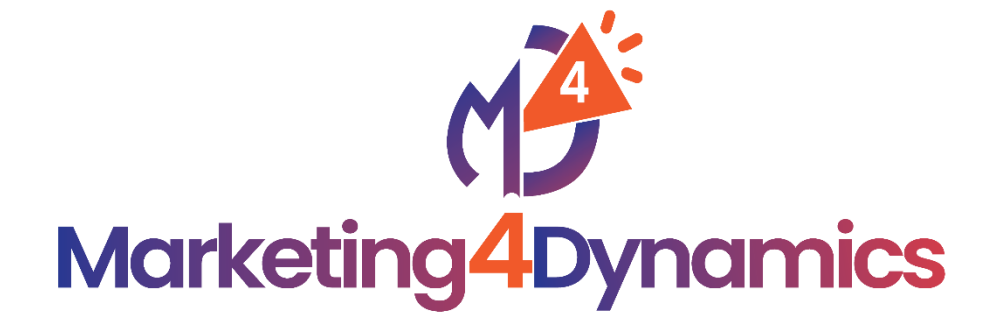

# inogic

**User Manual** 

P a g e 1 of 68

# Content

| Introduction                                                                                                    |
|----------------------------------------------------------------------------------------------------|
| Security Roles                                                                                                    |
| Setup                                                                                                    |
| Connect to Mailchimp                                                                                                    |
| How to find API URL and API key?8                                                                                                    |
| Sync Audiences                                                                                                    |
| Marketing List Mapping12                                                                                                    |
| Interest/ Group Sync Activation                                                                                                    |
| Sync Marketing List/ Members21                                                                                                    |
| Sync Campaigns                                                                                                    |
| Sync Jobs                                                                                                    |
| What triggers a job request?                                                                                                    |
| Field Mappings                                                                                                    |
|                                                                                                    |
| Contact                                                                                                    |
| Contact                                                                                                    |
| Contact                                                                                                    |
| Contact                                                                                                    |
| Contact                                                                                                    |
| Contact                                                                                                    |
| Contact39Lead40Campaign41Audience42Tag43Interest/ Groups43Interest/ Group Category43                                                                                                    |
| Contact39Lead40Campaign41Audience42Tag43Interest/ Groups43Interest/ Group Category43Marketing Activity44                                                                                                    |
| Contact39Lead40Campaign41Audience42Tag43Interest/ Groups43Interest/ Group Category43Marketing Activity44Sync Mailchimp Audiences, Members, Groups and Tags to CRM44                                                                                                    |
| Contact39Lead40Campaign41Audience42Tag43Interest/ Groups43Interest/ Group Category43Marketing Activity44Sync Mailchimp Audiences, Members, Groups and Tags to CRM44Design, Sync, & Send Mailchimp Campaigns Within Dynamics 36545                                                                     |
| Contact39Lead40Campaign41Audience42Tag43Interest/ Groups43Interest/ Group Category43Marketing Activity44Sync Mailchimp Audiences, Members, Groups and Tags to CRM44Design, Sync, & Send Mailchimp Campaigns Within Dynamics 36545MailChimp Customer Journey Activity Syncing60                        |
| Contact39Lead40Campaign41Audience42Tag43Interest/ Groups43Interest/ Group Category43Marketing Activity44Sync Mailchimp Audiences, Members, Groups and Tags to CRM44Design, Sync, & Send Mailchimp Campaigns Within Dynamics 36545MailChimp Customer Journey Activity Syncing60Dashboard & Reporting67 |

# Introduction

Marketing4Dynamics is a productivity app providing integration between Dynamics 365 CRM and Mailchimp. It syncs Mailchimp and Dynamics 365 CRM customers along with their marketing statistics data ensuring easy and quick access to information without navigating from one application to another. Complete details of campaigns and other member activities executed through Mailchimp is made available within Dynamics 365 CRM. This gives an advantage while planning and executing marketing activities and increases the productivity of Dynamics 365 CRM users.

### **Salient Features:**

- Supports syncing of Audience and Tags of Mailchimp along with its members to Dynamics 365 CRM and map with CRM Marketing List.
- Supports syncing of CRM Marketing List and its members (Contacts/Leads) to Mailchimp.
- Supports syncing of Campaigns and members activities (Open, Sent, Click, Unsubscribed and Bounced) from Mailchimp to Dynamics 365 CRM
- Monitor and analyze statistics of Campaign sent to subscribers.

Available for: Microsoft Dynamics 365 v9.0 and above.

Deployment: Online.

# Security Roles

Two Security roles are added with Marketing4Dynamics - Marketing4Dynamics Administrator and Marketing4Dynamis User. Any user who will be using Marketing4Dynamics should be assigned any one of these roles as this will drive the ability to see the Marketing4Dynamics Settings and forms where needed.

• Marketing4Dynamics Administrator – The user with Marketing4Dynamics Administrator security role is in charge of setting up and configuring the solution.

 Marketing4Dynamics User – The user with Marketing4Dynamics User security role will be in charge of working with members of Marketing List in CRM and will be able to view campaign statistics and marketing activities data synced from Mailchimp.

Here are the steps to assign security role to users.

• Go to Advanced Settings --> Settings --> Security.

|    | Dynamics 365 🗸     | Settings ~ Bus      | iness Management      |                      |
|----|--------------------|---------------------|-----------------------|----------------------|
| Se | ettings            |                     |                       |                      |
| В  | usiness            | Customization       | System                |                      |
| 2  | Business Manageme  | Customizations      | administration        | Email Configuration  |
| Ľ  | Templates          | Solutions           | Security              | Activity Feeds Confi |
|    | Product Catalog    | Microsoft AppSourc  | e 号 👸 Data Management | Activity Feeds Rules |
| ۰  | Service Management | ← Plug-In Trace Log | System Jobs           | Dynamics 365 App f   |
|    | Mobile Offline     | Solutions History   | Document Manage       | Sales Insights       |
| ¢  | Sync Error         |                     | Auditing              |                      |

Select Users.

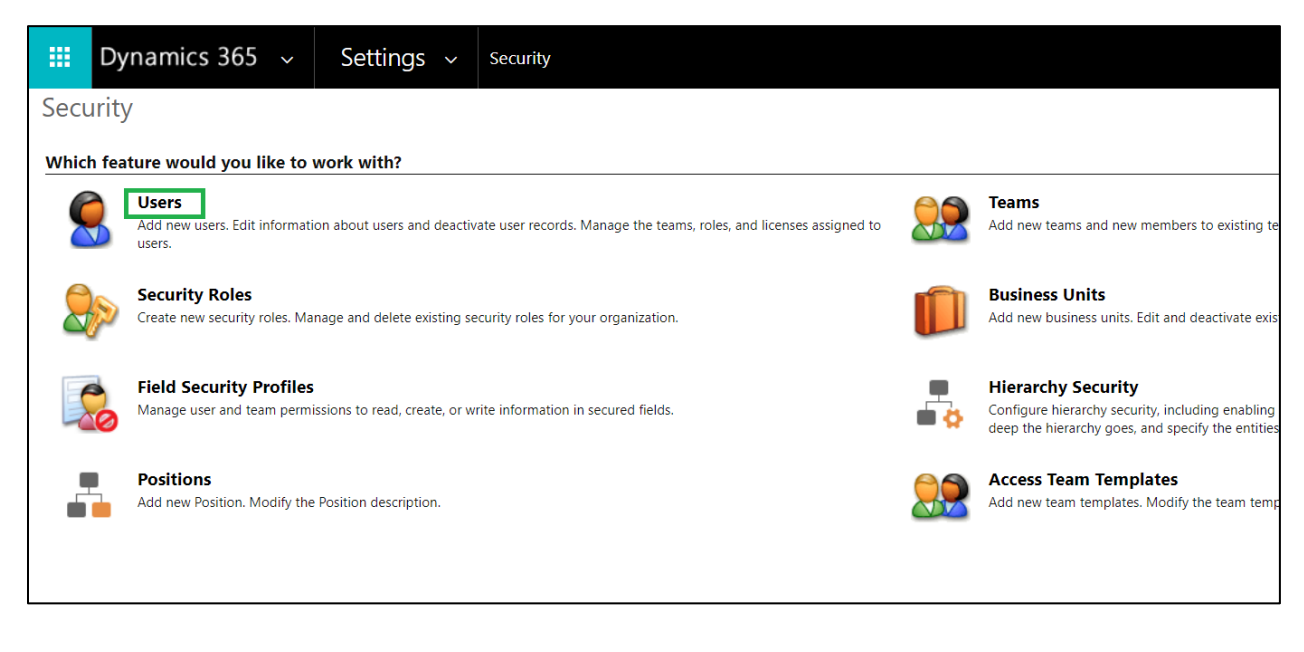

P a g e 4 of 68

• Select user --> Click on MANAGE ROLES.

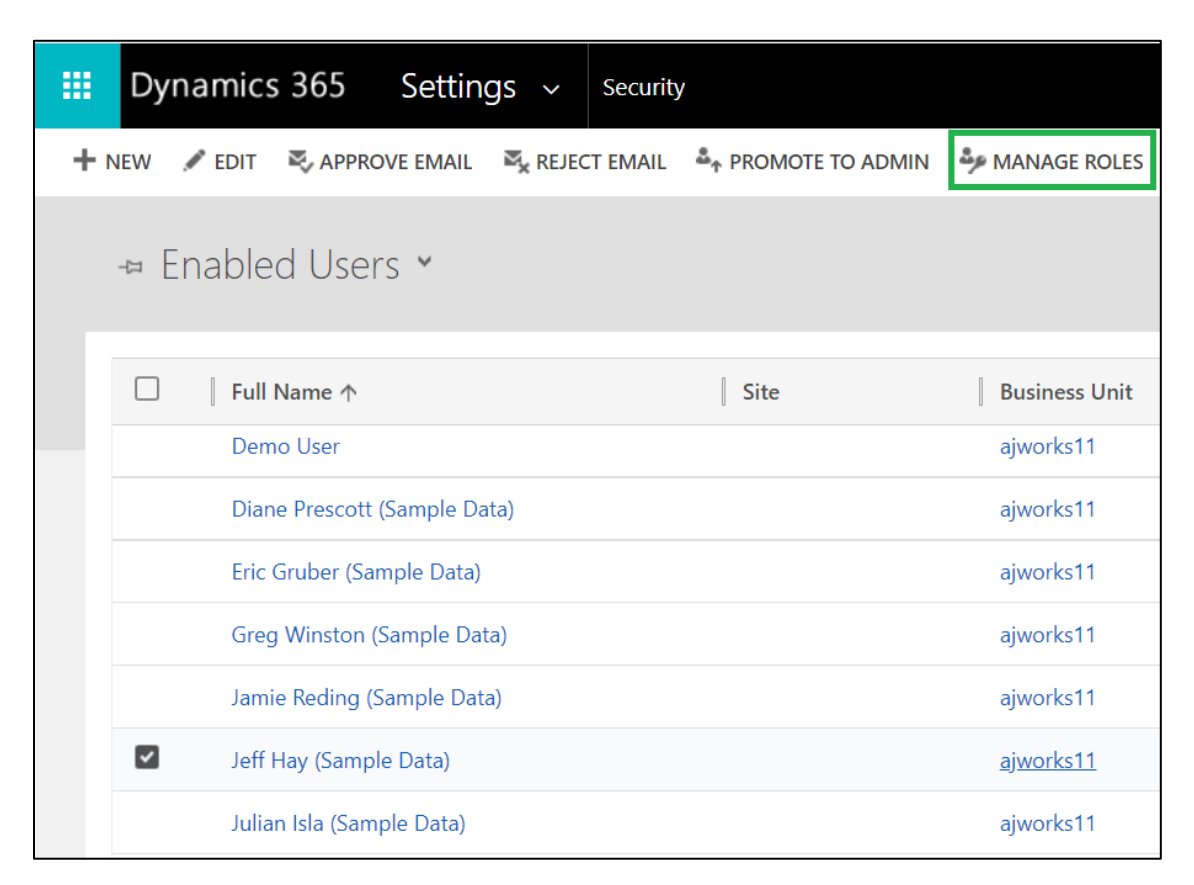

• Click on any one of the security roles --> Click Ok.

| Role Name     Business Unit       Marketing Professional     ajworks11       Marketing4Dynamics Administrator     ajworks11       Marketing4Dynamics User     ajworks11 |                                  |               |   |
|----------------------------------------------------------------------------------------------------|----------------------------------|---------------|---|
| Marketing Professional     ajworks11       Marketing4Dynamics Administrator     ajworks11       Marketing4Dynamics User     ajworks11                                   | Role Name                        | Business Unit |   |
| Marketing4Dynamics Administrator ajworks11                                                                                                    | Marketing Professional           | ajworks11     | - |
| Marketing4Dynamics User aiworks11                                                                                                    | Marketing4Dynamics Administrator | ajworks11     |   |
|                                                                                                    | ]Marketing4Dynamics User         | ajworks11     |   |
| Omnichannel administrator ajworks11                                                                                                    | Omnichannel administrator        | ajworks11     |   |
| Omnichannel agent ajworks11                                                                                                    | Omnichannel agent                | ajworks11     |   |
| Omnichannel supervisor ajworks11                                                                                                    | Omnichannel supervisor           | ajworks11     | - |

P a g e 5 of 68

# Setup

In the 'Setup' area there are 4 sections – **Connect to Mailchimp, Sync Audiences, Sync Marketing List/Members, Sync Campaigns.** To avail the benefits of Marketing4Dynamics, these sections should be successfully setup.

Note: The user must have System Administrator or Marketing4Dynamics Administrator security role to configure or to complete the setup.

# **Connect to Mailchimp**

To successfully connect Mailchimp account to Dynamics 365 CRM, follow the steps given below:

- III Dynamics 365 Marketing4Dynamics: Mailchimp Integ... Try the new look 💽 🖉 🗘 + 🛛 🍩 ? 🛱 Marketing4Dynamics - Mailchimp Integration all marketing information such as campaigns, member activities, Learn more Recent  $\sim$ Connect to Mailchimp Authenticate your Mailchimp Account in order to sync marketing List and Activities. Learn more 🖈 Pinned  $\sim$ My Works » Dashboards Connect to Mailchimp Account Edit settings Marketing Activities Choose Mailchimp audiences that you want to sync to Dynamics 365 CRM. Learn more Sync Audiences Manage > Customers A Contacts Sync Marketing List/Members Create new or use your existing Marketing list to sync members from CRM to Mailchimp. Learn more C Leads Manage > Marketing Sync Campaigns Choose Mailchimp campaigns that you want to sync to Dynamics 365 CRM. A Marketing Lists Manage > Campaigns Settings 🗘 Setup Audiences Tags
- First, go to Marketing4Dynamics App → Settings → Setup.

• Click on 'Connect to Mailchimp Account'  $\rightarrow$  A dialog box will appear.

| Marketing4Dynamics - Mailchimp Integration<br>Marketing4Dynamics helps to sync Marketing List and ensures that you have quick access to all marketing information such as campaigns, member activities, Learn more |                                                                                                    |                                                                                               |          |  |  |  |
|----------------------------------------------------------------------------------------------------|----------------------------------------------------------------------------------------------------|-----------------------------------------------------------------------------------------------|----------|--|--|--|
| MC                                                                                                    | Connect to Mailchimp<br>Authenticate your Mailchimp Account<br>Learn more<br>Colgrect to Mailchimp Account | Connect to Mailchimp × Please fill out all of the fields to connect to your Mailchimp account |          |  |  |  |
|                                                                                                    | Sync Audiences<br>Choose Mailchimp audiences that you<br>Learn more                                        | API URL<br>Enter API URL                                                                      | Manage > |  |  |  |
|                                                                                                    | Sync Marketing List/Members<br>Create new or use your existing Marke<br>Learn more                         | API Key Enter API Key                                                                         | Manage > |  |  |  |
| <b>,</b>                                                                                                    | Sync Campaigns<br>Choose Mailchimp campaigns that you<br>Learn more                                        | Need help? How to find your API URL and API key Connect To Mailchimp Cancel                   | Manage > |  |  |  |
|                                                                                                    |                                                                                                    |                                                                                               |          |  |  |  |

P a g e 6 of 68

• Enter the <u>API URL and API key</u> in the dialog box  $\rightarrow$  Click on **'Connect to Mailchimp'**.

| Connect to Mailchimp $\qquad \qquad \qquad \qquad \qquad \qquad \qquad \qquad \qquad \qquad \qquad \qquad \qquad \qquad \qquad \qquad \qquad \qquad \qquad$                                                                                                    |
|----------------------------------------------------------------------------------------------------|
| Please fill out all of the fields to connect to your Mailchimp account                                                                                                    |
| API URL                                                                                                    |
| Important operation of a second second                                                                                                    |
| API Key                                                                                                    |
| Land of the Action of the Action of the Acti |
| Need help? How to find your API URL and API key                                                                                                    |
|                                                                                                    |
| Connect To Mailchimp Cancel                                                                                                    |
|                                                                                                    |

 When the connection is successfully established a dialog box will appear informing the same → Click on OK.

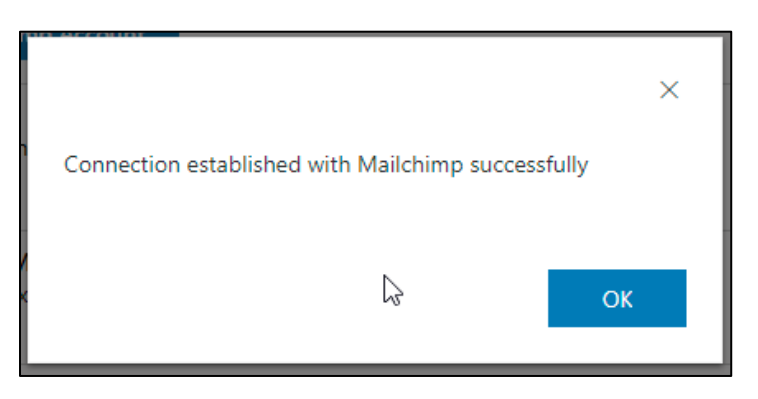

• Now the section will be indicated as 'Connected'.

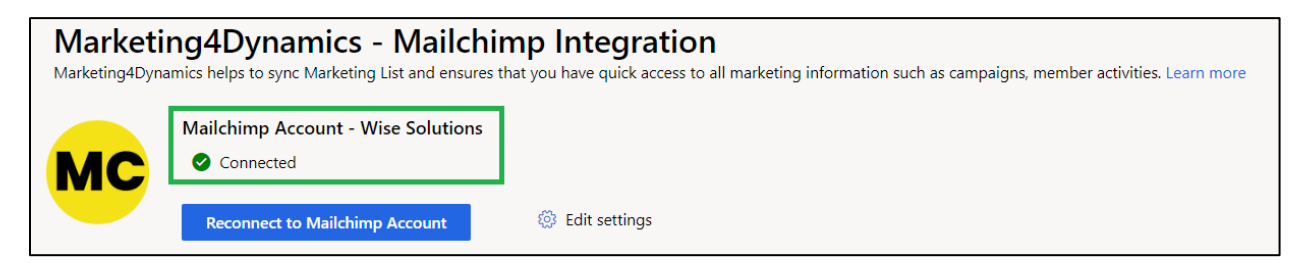

P a g e 7 of 68

# How to find API URL and API key?

To connect Mailchimp and Dynamics 365 CRM, API URL and API key from Mailchimp account is necessary. Follow the steps given below to obtain the same.

# **API Key:**

• Log into the existing Mailchimp account or create a new account.

| E                                       |      |
|-----------------------------------------|------|
| Log In                                  |      |
| Need a Mailchimp account? Create an acc | ount |
| Username                                |      |
|                                         |      |
| Password                                | Show |
|                                         |      |
| I'm not a robot                         |      |
| Log In                                  |      |
| Keep me logged in                       |      |

• Go to Account  $\rightarrow$  Extras  $\rightarrow$  Click on **API keys**.

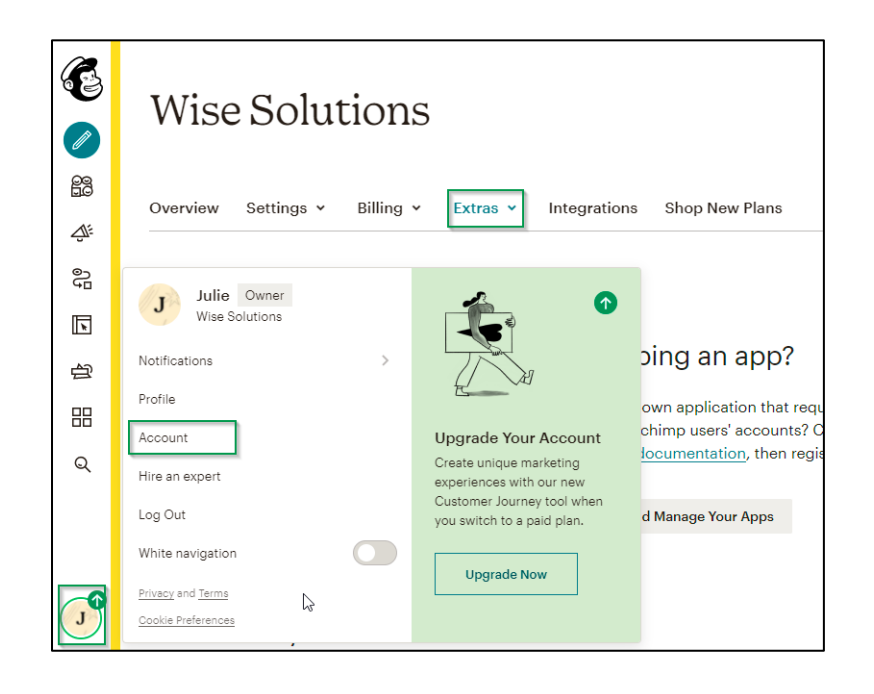

| <b>E</b> | Wise Solutions                |                                      |
|----------|-------------------------------|--------------------------------------|
|          | Overview Settings - Billing - | Extras V Integrations Shop New Plans |
| Ĵ.       | API keys                      | API knys                             |
| 」<br>公   | About the API                 | Registered apps<br>veloping an app?  |

Navigate to 'Your API keys' section. If you already have an API key listed and you would like to
use it, simply copy it for connecting to your Mailchimp account otherwise, click on 'Create A
Key' button.

| Your API keys<br>API keys provide full access to<br>keeping API keys secure. | to your Mailchimp account, so keep | them safe. <u>Tips on</u> |                         |         |        |
|------------------------------------------------------------------------------|------------------------------------|---------------------------|-------------------------|---------|--------|
| Created                                                                      | User                               | Label                     | API key                 | QR Code | Status |
| Jul 22, 2021 7:26 am                                                         | Julie McWhorter (owner)            | none set                  | HICCORPOLE/CONCUMPANEDS | QR      |        |
| Create A Key                                                                 |                                    |                           |                         |         |        |

• The key will be created shortly. This will be the API key.

| Your API keys                                                      |                                      |                          |                      |         |        |  |
|--------------------------------------------------------------------|--------------------------------------|--------------------------|----------------------|---------|--------|--|
| API keys provide full access t<br><u>keeping API keys secure</u> . | to your Mailchimp account, so keep t | hem safe. <u>Tips on</u> |                      |         |        |  |
| Created                                                            | User                                 | Label                    | API key              | QR Code | Status |  |
| Jul 22, 2021 7:26 am                                               | Julie McWhorter (owner)              | none set                 | 00000010460000484460 | QR      |        |  |

### API URL:

- Log into the existing Mailchimp account or create a new account.
- The general format of the API URL is like this https://{dc}.api.mailchimp.com/3.0/
- To get the {dc} for your URL, look at the URL in your browser. On the home page of Mailchimp, you'll see something like <u>https://us5.admin.mailchimp.com/</u>. Here, the us5 part is the server prefix (dc). Note that your specific (dc) value may be different.
- So in the above example, your API URL would be <u>https://us5.api.mailchimp.com/3.0/</u>

| ← → C (© https                       | :://us5admin.mailchimp.com/#                                           | ntegration                                                     |                                                 |
|--------------------------------------|------------------------------------------------------------------------|----------------------------------------------------------------|-------------------------------------------------|
| E                                    | $\mathbf{i}$                                                           | have quick access to all marketing information s               | uch as campaigns, member activities. Learn more |
| Create                               | Home                                                                   | New Mailchimp                                                  | ×                                               |
| ද් Campaigns                         | ~                                                                      | of the fields to connect to your Mailchimp                     |                                                 |
| Choose Ma<br>Learn more              | ailchimp audiences that you API                                        | ps://us5api.mailchimp.com/3.0/                                 | Manage >                                        |
| Sync Mar<br>Create new<br>Learn more | rketing List/Members     API       v or use your existing Marke     ZZ | <b>Key</b><br>ZZZ ELKWK XMRKF WTBDI JPBRT PWQQN XCSLJ VHJDO W. | Manage >                                        |
|                                      | Nee                                                                    | d help? How to find your API URL and API key                   |                                                 |

• Use the **API URL** and **API key** to connect Mailchimp account with Dynamics 365 CRM.

# **Sync Audiences**

Mailchimp Audience is where you keep all your contacts/members, Tags and then use campaigns to sent mails to your specific audiences or Tags.

This section will enable you to choose which Mailchimp Audiences you want to sync to CRM from the list of Mailchimp audiences as there could be more than one Audiences in Mailchimp. You can sync one or more Mailchimp Audience.

From this section, you can select Mailchimp Audience from the list of Audiences and sync to CRM but requires to tie/associate CRM Marketing List to it.

Upon Audience sync, the synchronization starts in the background and syncs Mailchimp Tags and creates the Mailchimp Members as Contact/Lead based on the associated Marketing List in the CRM.

To sync audiences, follow the steps given below:

• Go to Settings  $\rightarrow$  Setup  $\rightarrow$  Sync Audiences.

| my vvorks<br>15 Dashboards<br>16 Marketing Activities                                                      | Marketing4Dynamics - Mailchimp Integration<br>Marketing4Dynamics helps to sync. Marketing List and ensures that you have quick access to all marketing information such as campaigns, member activities. Learn more<br>Mailchimp Account - Wise Solutions<br>© Connected |
|----------------------------------------------------------------------------------------------------|----------------------------------------------------------------------------------------------------|
| Customers<br>R Contacts                                                                                    | Reconnect to Mailchimp Account                                                                                                    |
| 60 Leads<br>Marketing                                                                                      | Sync Audiences<br>Choose Malichimp audiences that you want to sync to Dynamics 365 CRM. Manage ><br>Learn more                                                                                                    |
| Marketing Lists                                                                                            | Sync Marketing List/Members<br>Create new or use your existing Marketing list to sync members from CRM to Mailchimp. Manage ><br>Learn more                                                                                                    |
| Setup  Audiences  Tags                                                                                     | Sync Campaigns Choose Malichimp campaigns that you want to sync to Dynamics 365 CRM. Learn more                                                                                                    |
| <ul> <li>Interest Category</li> <li>Sync Jobs</li> <li>Error Logs</li> <li>License Registration</li> </ul> |                                                                                                    |

• Click on 'Manage'.

| Marketing4Dynamics - Mailchimp Integration<br>Marketing4Dynamics helps to sync Marketing List and ensures that you have quick access to all marketing information such as campaigns, member activities. Learn more |                                                                                                    |          |  |  |  |
|----------------------------------------------------------------------------------------------------|----------------------------------------------------------------------------------------------------|----------|--|--|--|
| МС                                                                                                    | Mailchimp Account - Wise Solutions  Connected                                                                                      |          |  |  |  |
|                                                                                                    | Reconnect to Mailchimp Account                                                                                                    |          |  |  |  |
|                                                                                                    | Sync Audiences<br>Choose Mailchimp audiences that you want to sync to Dynamics 365 CRM.<br>Learn more                              | Manage > |  |  |  |
|                                                                                                    | Sync Marketing List/Members<br>Create new or use your existing Marketing list to sync members from CRM to Mailchimp.<br>Learn more | Manage > |  |  |  |
| <b>Í</b>                                                                                                    | Sync Campaigns<br>Choose Mailchimp campaigns that you want to sync to Dynamics 365 CRM.<br>Learn more                              | Manage > |  |  |  |

P a g e 11 of 68

# Sync Settings Customization

Choose between "**Full Sync**" and "**Sync Only**" during the synchronization process as per requirements. This expands the range of available options and providing a more flexible synchronization approach.

| Sync Audiences                |                     |                    |            |                           |                           |                     |                         | ×        |
|-------------------------------|---------------------|--------------------|------------|---------------------------|---------------------------|---------------------|-------------------------|----------|
| Select Mailchimp Audience     | that you want to sy | nc to CRM. You nee | d to map C | RM Marketing List with Ma | lichimp Audience. Members | will be added to se | elected Marketing List. |          |
| Search Audiences and Segments |                     |                    | ]          |                           |                           |                     |                         |          |
| Audience Name ↑               | Sync Settings       | Segment Name       | Tags       | Marketing List (Lead)     | Marketing List(Contact)   | Last Sync Time      | Audience Status         |          |
| Wise Solutions Subscribers    | Full Sync $$        |                    |            |                           |                           |                     |                         | Sync Now |
| Wise Solutions Subscribers    | Full Sync           | Vip Members        |            |                           |                           |                     |                         | Sync Now |
| Wise Solutions Subscribers    | Sync Only           | Marketing4Dyna     |            |                           |                           |                     |                         | Sync Now |
| Wise Solutions Subscribers    |                     | Click2Export       |            |                           |                           |                     |                         | Sync Now |
|                               |                     |                    |            |                           |                           |                     |                         |          |
|                               |                     |                    |            |                           |                           |                     |                         |          |
|                               |                     |                    |            |                           |                           |                     |                         |          |

**Full Sync:** allows users to comprehensively sync Mailchimp members into CRM. Users can flexibly opt for one or both Marketing Lists for synchronization.

**Sync Only:** restricts the migration of Mailchimp members into CRM. This mode operates by generating Mailchimp Audience records in the background, only bringing the Audience tags, interest and interest categories into the CRM environment. The selection of Marketing Lists is disabled, to focus only on synchronization without importing members.

# **Marketing List Mapping**

Select a Marketing List within CRM that you wish to associate with a corresponding Mailchimp Audience. Dedicated columns for Marketing Lists are provided - one for **Leads** and another for **Contacts**. This clear segregation ensures distinct visibility and selection tailored to each specific Marketing List type.

It's important to note that there is no obligation to choose both Marketing Lists. Users have the flexibility to opt for either the **Marketing List (Leads)** or **Marketing List (Contacts)**, depending on their specific use case.

Choosing a specific Marketing List avoids duplicate deductions for both Leads and Contacts during the sync operation. The synchronization process is limited to the selected Marketing List, preventing any overlap or simultaneous checks between the two entities

Note: Only static marketing lists of type (Target At) Lead and Contact are supported. The Account type of the Marketing List is not applicable for selection.

P a g e 12 of 68

| Sync Audiences             |                    |                    |            |                            |                            |                    |                         |          |
|----------------------------|--------------------|--------------------|------------|----------------------------|----------------------------|--------------------|-------------------------|----------|
| Select Mailchimp Audience  | that you want to s | nc to CRM. You nee | d to map C | CRM Marketing List with Ma | alichimp Audience. Members | will be added to s | elected Marketing List. |          |
| Search Audiences and Se    | gments             |                    | ]          |                            |                            |                    |                         |          |
| Audience Name ↑            | Sync Settings      | Segment Name       | Tags       | Marketing List (Lead)      | Marketing List(Contact)    | Last Sync Time     | Audience Status         |          |
| Wise Solutions Subscribers | Full Sync 🗸        |                    |            |                            |                            |                    |                         | Sync Nov |
| Wise Solutions Subscribers | Full Sync          | Vip Members        |            |                            |                            |                    |                         | Sync Nov |
| Wise Solutions Subscribers | Sync Only          | Marketing4Dyna     |            |                            |                            |                    |                         | Sync Nov |
|                            |                    |                    |            |                            |                            |                    |                         |          |

• In this case, we have created a new Marketing List. For this, go to Marketing List → Click on the 'Search' icon → Click on 'New Marketing List'.

| Marketin | ng4Dynamics: Mailchimp Integ  |                     |                     |             |                          | Try the new lo              | ook 💽       | Lookup Records             | ×               |
|----------|-------------------------------|---------------------|---------------------|-------------|--------------------------|-----------------------------|-------------|----------------------------|-----------------|
| M        | larketing4Dvn                 | amics - M           | ailchimn I          | ntear       | ation                    |                             |             | Select record              |                 |
| N        | Sync Audiences                |                     |                     |             |                          |                             |             | Look for Marketing List    | Q               |
|          | Select Mailchimp Audience     | that you want to sy | nc to CRM. You need | d to map CR | M Marketing List with Ma | lichimp Audience. Members v | will be ade | No records found. Create a | a new record.   |
|          | Search Audiences and Segments |                     |                     |             |                          |                             |             | + New Marketing List       | Advanced lookup |
|          | Audience Name ↑               | Sync Settings       | Segment Name        | Tags        | Marketing List (Lead)    | Marketing List(Contact)     | Last Syn    |                            |                 |
|          | Wise Solutions Subscribers    | Full Sync $\sim$    |                     |             |                          |                             |             |                            |                 |
|          | Wise Solutions Subscribers    |                     | Vip Members         |             |                          |                             |             |                            |                 |
|          | Wise Solutions Subscribers    |                     | Marketing4Dyna      |             |                          |                             |             |                            |                 |
| 14       | Wise Solutions Subscribers    |                     | Click2Export        |             |                          |                             |             |                            |                 |
|          |                               |                     |                     |             |                          |                             |             |                            |                 |
|          |                               |                     |                     |             |                          |                             |             |                            |                 |
|          |                               |                     |                     |             |                          |                             |             |                            |                 |
|          |                               |                     |                     |             |                          |                             |             |                            |                 |
|          |                               |                     |                     |             |                          |                             |             |                            |                 |
|          | 4                             |                     |                     |             |                          | _                           |             |                            | Add Cancel      |

• Fill the required details in marketing list and click on 'Save'.

P a g e 13 of 68

| ← 🗗 🖬 Save 🖨 Save & Close + New                                                                                                    | 🔊 Flow 🗸                                                                                          |                                                             |                                                                                                    |
|----------------------------------------------------------------------------------------------------|---------------------------------------------------------------------------------------------------|-------------------------------------------------------------|----------------------------------------------------------------------------------------------------|
| New Marketing List                                                                                                    |                                                                                                   | Sune Status                                                 | Rob Ward                                                                                                    |
| Summary Members Notes                                                                                                    |                                                                                                   | Sync Status                                                 |                                                                                                    |
|                                                                                                    |                                                                                                   |                                                             |                                                                                                    |
| Information                                                                                                    | Audience                                                                                          |                                                             |                                                                                                    |
| Name*                                                                                                    |                                                                                                   |                                                             |                                                                                                    |
|                                                                                                    |                                                                                                   |                                                             |                                                                                                    |
| List Type*                                                                                                    | Campaigns                                                                                         |                                                             |                                                                                                    |
| Static                                                                                                    |                                                                                                   |                                                             |                                                                                                    |
| Purpose                                                                                                    |                                                                                                   |                                                             |                                                                                                    |
|                                                                                                    |                                                                                                   |                                                             |                                                                                                    |
| Targeted At*                                                                                                    |                                                                                                   |                                                             |                                                                                                    |
| Targeted At*                                                                                                    |                                                                                                   |                                                             |                                                                                                    |
| Targeted At* Source                                                                                                    |                                                                                                   |                                                             |                                                                                                    |
| Targeted At* Source                                                                                                    |                                                                                                   |                                                             |                                                                                                    |
| ← III III III Save Mark Close +                                                                                                    | New 🔗 Sync 🔀 Deactivate 📋 Delete 🕚 Refresh 🔍 Check Access                                         | ; B∂ Process ∨ :                                            | 🖻 Share                                                                                                    |
| ←                                                                                                    | New 🔗 Sync 🗋 Deactivate 📋 Delete 🖒 Refresh 🔍 Check Access                                         | a ₿∂ Process ∨ :<br>                                        | Share                                                                                                    |
| ← I Source Source Source Source Source Source - Saved Marketing List                                                                                                    | New 🔗 Sync 🔀 Deactivate 📋 Delete 🕚 Refresh 🔍 Check Access                                         | s ₿3 Process ✓ :<br>                                        | Construct                                                                                                    |
| Targeted At*<br><br>Source<br>← I I I Save I Save & Close +<br>Wise Solution Whole Audience - Saved<br>Marketing List<br>Summary Members Notes Related ∨                                                                                                    | New 🔗 Sync 🗋 Deactivate 📋 Delete 🕐 Refresh 🔍 Check Access                                         | s ₿₽ Process ✓ :<br>                                        | Let Share                                                                                                    |
| Targeted At*     Targeted At*     Source      Source      Source      Source      Source      Save    Save & Close +      Wise Solution Whole Audience - Saved Marketing List      Summary Members Notes Related ∨      Information                                                                                                    | New 🖉 Sync 🗋 Deactivate 📋 Delete 🖒 Refresh 🔍 Check Access                                         | s ₿₽ Process ∨ :<br>Sync Status Last Sync Date              | Coole Werd                                                                                                    |
| Targeted At*     Targeted At*     Source     Source     Source     Source     Source     Source     Source     Source     Information     Notes                                                                                                    | New 🖉 Sync 🕞 Deactivate 📋 Delete 🖒 Refresh 🔍 Check Access<br>Audience                             | s ₿3 Process ∨ :<br><br>Sync Status Last Sync Date          | Share<br>Share<br>Share                                                                                                    |
| Targeted At* Targeted At* Source Source Source Source Summary Members Notes Related ∨ Information Name* Wise Solution Whole Audience                                                                                                    | New 🔗 Sync 🗋 Deactivate 📋 Delete 🕐 Refresh 🔍 Check Access                                         | s ₿₽ Process ✓ :<br>Sync Status Last Sync Date              | Le Share                                                                                                    |
| Targeted At*     Targeted At*     Source      Source      So       | New P Sync Deactivate Delete Refresh Check Access Audience Campaigns                              | s ₿⊅ Process ∨ :<br>Sync Status Last Sync Date              | Le Share                                                                                                    |
| Targeted At* Targeted At* Source Source Source Save Solution Whole Audience - Saved Marketing List Summary Members Notes Related \ Information Information Name* Wise Solution Whole Audience A List Type* Static                                                                                                    | New 🖉 Sync 🗈 Deactivate 📋 Delete 🕚 Refresh 🔍 Check Access           Audience            Campaigns | s ₿₽ Process ∨ :<br><br>Sync Status Last Sync Date<br>      | Cherrol Control Contro |
| Targeted At* Targeted At* Targe | New Sync Deactivate Delete Refresh Check Access Audience Campaigns                                | s ₿J Process ∨ :<br>Sync Status Last Sync Date<br>+ New Cam | Del Marel<br>Conna                                                                                                    |

• A new marketing list is created. Now go back to 'Sync Audiences' and add this Marketing List.

|   |                            |                     |                     |             |                           |                          | ook 💽      | Lookup Records                     | ×           |
|---|----------------------------|---------------------|---------------------|-------------|---------------------------|--------------------------|------------|------------------------------------|-------------|
|   | Marketing4Dvn              | amics - M           | ailchimn I          | ntear       | ation                     |                          |            | Select record                      |             |
|   | Sync Audiences             |                     |                     |             |                           |                          |            | 🖾 Wise Solution Whole Audience 🛛 🗙 |             |
|   | Select Mailchimp Audience  | that you want to sy | nc to CRM. You need | d to map CR | RM Marketing List with Ma | ichimp Audience. Members | will be ad | Look for Marketing List            | Q           |
|   | Search Audiences and Seg   | iments              |                     |             |                           |                          |            | Recent Marketing Lists             | All records |
|   |                            |                     | N                   | -           |                           |                          |            | (2) Wise Solution Whole Audience   |             |
|   | Audience Name T            | Sync Settings       | Segment Name        | Tags        | Marketing List (Lead)     | Marketing List(Contact)  | Last Syn   | C) Direct Mailer Scan Yes          |             |
|   | Wise Solutions Subscribers | Full Sync \vee      |                     |             |                           |                          |            | Direct Mailer Scan No              |             |
|   | Wise Solutions Subscribers |                     | Vip Members         |             |                           |                          |            | 🔅 test                             |             |
|   | Wise Solutions Subscribers |                     | Marketing4Dyna      |             |                           |                          |            | + New Marketing List               |             |
|   | Wise Solutions Subscribers |                     | Click2Export        |             |                           |                          |            |                                    |             |
| ľ |                            |                     |                     |             |                           |                          |            |                                    |             |
|   |                            |                     |                     |             |                           |                          |            |                                    |             |
|   | 1                          |                     |                     |             |                           |                          |            |                                    |             |
|   |                            |                     |                     |             |                           |                          |            | Add                                | Cancel      |

P a g e 14 of 68

| Marketing4Dynamics – User Manual                                    |                                |                        |            |                                                    |                                                      |                                        |                                       |          |
|---------------------------------------------------------------------|--------------------------------|------------------------|------------|----------------------------------------------------|------------------------------------------------------|----------------------------------------|---------------------------------------|----------|
| Click on                                                            | 'Sync Now                      | <i>.</i>               |            |                                                    |                                                      |                                        |                                       |          |
| Sync Audiences                                                      |                                |                        |            |                                                    |                                                      |                                        |                                       | ×        |
| Select Mailchimp Audience                                           | that you want to sy            | ins to CPM You poor    |            |                                                    |                                                      |                                        |                                       |          |
| Select Malente                                                      | e that you want to sy          | The to error. Tou need | u to map C | RM Marketing List with Ma                          | lichimp Audience. Members                            | will be added to sel                   | lected Marketing List                 |          |
| Search Audiences and Sea                                            | gments                         | The to CKM. Four neer  |            | RM Marketing List with Ma                          | lichimp Audience. Members                            | will be added to sel                   | lected Marketing List                 |          |
| Search Audiences and Sea                                            | gments<br>Sync Settings        | Segment Name           | Tags       | RM Marketing List with Ma<br>Marketing List (Lead) | lichimp Audience. Members<br>Marketing List(Contact) | will be added to sel<br>Last Sync Time | lected Marketing List                 |          |
| Search Audiences and See Audience Name ↑ Wise Solutions Subscribers | gments Sync Settings Full Sync | Segment Name           | Tags       | RM Marketing List with Ma<br>Marketing List (Lead) | Marketing List(Contact)                              | Last Sync Time                         | lected Marketing List Audience Status | Sync Now |

• A pop-up will appear stating that the sync process has started  $\rightarrow$  Click on Ok.

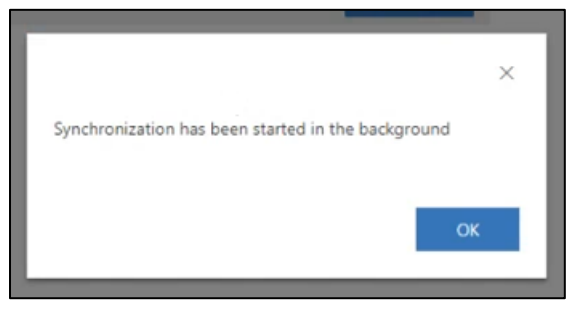

• The status is now changed to 'In-progress' which indicates that the synchronization of Audience is in under process. (See Status section to know meaning of each Sync Status).

| Sync Audiences                                                                                                    |               |              |      |                       |                           |                |                 | ×        |  |
|----------------------------------------------------------------------------------------------------|---------------|--------------|------|-----------------------|---------------------------|----------------|-----------------|----------|--|
| Select Mailchimp Audience that you want to sync to CRM. You need to map CRM Marketing List with Malichimp Audience. Members will be added to selected Marketing List. |               |              |      |                       |                           |                |                 |          |  |
| Search Audiences and Se                                                                                                    | gments        |              |      |                       |                           |                |                 |          |  |
| Audience Name $\uparrow$                                                                                                    | Sync Settings | Segment Name | Tags | Marketing List (Lead) | Marketing List(Contact)   | Last Sync Time | Audience Status |          |  |
| Wise Solutions Subscribers                                                                                                    | Full Sync     |              |      |                       | Wise Solution Whole Audie |                | In Progress     | Sync Now |  |

• Refresh or revisit this page to see the current Sync Status.

| Sync Audiences                                                                                                    | Sync Audiences                |              |      |                       |                              |                  |               |          |  |  |
|----------------------------------------------------------------------------------------------------|-------------------------------|--------------|------|-----------------------|------------------------------|------------------|---------------|----------|--|--|
| Select Mailchimp Audience that you want to sync to CRM. You need to map CRM Marketing List with Malichimp Audience. Members will be added to selected Marketing List. |                               |              |      |                       |                              |                  |               |          |  |  |
| Search Audiences and Se                                                                                                    | Search Audiences and Segments |              |      |                       |                              |                  |               |          |  |  |
| Audience Name ↑                                                                                                    | Sync Settings                 | Segment Name | Tags | Marketing List (Lead) | Marketing List(Contact)      | Last Sync Time   | Audience Stat |          |  |  |
| Wise Solutions Subscribers                                                                                                    | Full Sync                     |              |      |                       | Wise Solution Whole Audience | 3/5/2024 3:14 PM | Synced        | Sync Now |  |  |

• Also, you can verify the Sync Status by navigating to Settings -> Audiences.

| =                    | $\leftarrow$ 🖾 Show Chart + New 📋 Delete   $\vee$ 🖒 Refresh 🏄 Visualize this view | 토킹 Email a Link   🌱 🔊 Flow 🗸 🗐 Run Report 🗸 🗄               | 🖻 Share $\checkmark$ |
|----------------------|-----------------------------------------------------------------------------------|-------------------------------------------------------------|----------------------|
| 影 Dashboards         | Active Audiences $\vee$                                                           | $\overline{\mathbb{II}}$ Edit columns $\nabla$ Edit filters | Filter by keyword    |
| Marketing Activities | O Name ~                                                                          | Rating * Sync Status * Last Sync Date                       | e ↓ ~                |
| Customers            | Wise Solutions Subscribers                                                        | 0 Synced 3/5/2024 3:14                                      | PM                   |
| A Contacts           |                                                                                   |                                                             |                      |
| 🎯 Leads              |                                                                                   |                                                             |                      |
| Marketing            |                                                                                   |                                                             |                      |
| Marketing Lists      |                                                                                   |                                                             |                      |
| 🖘 Campaigns          |                                                                                   |                                                             |                      |
| Settings             |                                                                                   |                                                             |                      |
| O Setup              |                                                                                   |                                                             |                      |
| 👪 Audiences          |                                                                                   |                                                             |                      |
| Tags                 |                                                                                   |                                                             |                      |

• Once it is synced, you will see two changes in CRM data. Firstly, Mailchimp Tags will get synced to CRM and then secondly, Mailchimp Members will get created as contacts/leads and associated with the selected Marketing List.

### Mailchimp Tags:

| E         |                       |     | Q Search Mailchimp         |                                       |                              |
|-----------|-----------------------|-----|----------------------------|---------------------------------------|------------------------------|
| $\square$ | / Create              |     | Tags                       |                                       | Create Tag Bulk Tag Contacts |
| Ś         | Campaigns             | ~   | Overview Manage contacts V | Add contacts V Subscriber preferences | Settings 🗸 🔍                 |
| ද         | Automations           | ~   |                            |                                       |                              |
| 83        | Audience              | ^   | _                          |                                       |                              |
|           | Audience dashboard    | - 1 | Sort by Date created       | Delete                                |                              |
|           | All contacts          | - 1 |                            | Created date                          |                              |
|           | Signup forms          |     | Influencer                 | May 2, 2024                           | View V                       |
|           | Tags                  |     |                            |                                       |                              |
|           | Segments              |     | Event Attendee             | Created date                          | View 🗸                       |
|           | Surveys               |     |                            | May 2, 2024                           |                              |
|           | Subscriber preference | is  |                            | Created date                          |                              |
| _         | Inbox                 |     | Dynamic Contact            | Apr 30, 2024                          | View V                       |

Tags in CRM: The tags in Mailchimp will be also be synced and can be seen in both 'Tags' and 'Audiences' entity. To verify this, go to Audiences --> Tags or Settings --> Tags.

P a g e 16 of 68

| -                                               | C L G G                                           |                                                |      |              | 13 74 A33igin 22 11                       | . 2 316            |
|-------------------------------------------------|---------------------------------------------------|------------------------------------------------|------|--------------|-------------------------------------------|--------------------|
| <b>ly Works</b> Dashboards Marketing Activities | Wise Solutions S<br>Audience<br>General Marketing | ubscribers - saved<br>J Details Related $\sim$ |      | Sy<br>Sy     | nc Status A3/5/2024 3:5<br>Last Sync Date | 7 PM               |
| ustomers<br>Contacts                            | A Name                                            | * Wise Solutions Subscribers                   | Tags |              |                                           | () Refresh :       |
| Leads                                           |                                                   |                                                |      | Name ~       | Sync Status ~                             | Last Sync Date ↓ ~ |
| arketing                                        |                                                   |                                                |      | Customer     | Synced                                    | 3/5/2024 3:56 PM   |
| Marketing Lists                                 |                                                   |                                                |      | Influencer   | Synced                                    | 3/5/2024 3:56 PM   |
| Campaigns                                       |                                                   |                                                |      | Member       | Synced                                    | 3/5/2024 3:56 PM   |
| tings                                           |                                                   |                                                |      | Gamifics 365 | Synced                                    | 3/5/2024 3:56 PM   |
| Setup                                           | I,                                                |                                                |      |              |                                           |                    |

| =                    | ← 🖾 Show Chart + New 🛍 De         | lete 🛛 🗸 🕐 Refresh 🛛 📋 Visualize this view | w 🖾 Email a Link   🗸 🔊 Flow | $ \! \! \! \! \! \! \! \! \! \! \! \! \! \! \! \! \! \! $ | 🖻 Share ${}^{\checkmark}$ |
|----------------------|-----------------------------------|--------------------------------------------|-----------------------------|-----------------------------------------------------------|---------------------------|
| My Works             | Active Tags $\vee$                |                                            | 13                          | Edit columns 🛛 Edit filters Filter by key                 | vord                      |
| 影 Dashboards         | O Name ~                          | Audience ~                                 | Sync Status ~               | Last Sync Date ↓ ~                                        |                           |
| Marketing Activities | Customer                          | Wise Solutions Subscribers                 | Synced                      | 3/5/2024 3:56 PM                                          |                           |
| Customers            | Influencer                        | Wise Solutions Subscribers                 | Synced                      | 3/5/2024 3:56 PM                                          |                           |
| A Contacts           | Member                            | Wise Solutions Subscribers                 | Synced                      | 3/5/2024 3:56 PM                                          |                           |
| & Leads              | Gamifics 365                      | Wise Solutions Subscribers                 | Synced                      | 3/5/2024 3:56 PM                                          |                           |
| Marketing            | SharePoint Security Sync Features | Wise Solutions Subscribers                 | Synced                      | 3/5/2024 3:56 PM                                          |                           |
| Marketing Lists      | Prospect                          | Wise Solutions Subscribers                 | Synced                      | 3/5/2024 3:56 PM                                          |                           |
| San Campaigns        | Client                            | Wise Solutions Subscribers                 | Synced                      | 3/5/2024 3:56 PM                                          |                           |
| Settings             | Event Attendee                    | Wise Solutions Subscribers                 | Synced                      | 3/5/2024 3:56 PM                                          |                           |
| Setup                |                                   |                                            |                             |                                                           |                           |
| Tags                 |                                   |                                            |                             |                                                           |                           |

• Mailchimp Members will get created as Contacts/Leads and associated wih the selected Marketing List. Members can be seen under the **Marketing List** that you **map** with **Mailchimp Audience.** You can identify the Marketing List by **Audience Lookup**.

| Wise Solution Whole Audience - Saved<br>Marketing List |           |                            |       | Synced 3/5/2024 3<br>Sync Status Last Sync Da | te Rob Wa       | rd 🗸 |
|--------------------------------------------------------|-----------|----------------------------|-------|-----------------------------------------------|-----------------|------|
| Summary Members Notes Related $\vee$                   |           |                            |       |                                               |                 |      |
| Information                                            | Audience  | Wise Solutions Subscribers | 🔒 Tag |                                               |                 |      |
| Name*<br>Wise Solution Whole Audience                  |           |                            |       |                                               |                 |      |
| A List Type*<br>Static                                 | Campaigns |                            |       |                                               |                 |      |
| Purpose                                                |           |                            |       |                                               | + New Campaign  | :    |
|                                                        | Name ↑ ∽  |                            |       | Campaign Code ~                               | Status Reason ~ |      |

P a g e 17 of 68

| Wise Solution Whole Audience - Saved<br>Marketing List |                       |                           |                          | Synced 3/5/2024 3:57 PM Jast Sync Status Last Sync Date Concern               | $\sim$ |
|--------------------------------------------------------|-----------------------|---------------------------|--------------------------|-------------------------------------------------------------------------------|--------|
| Summary Members Notes Related $\vee$                   |                       |                           |                          |                                                                               |        |
| Members                                                |                       |                           |                          |                                                                               | -      |
|                                                        |                       |                           |                          | $\stackrel{=}{\to}$ Add $\circlearrowright$ Refresh 🖏 Quick Campaign $\lor$ : |        |
| $\checkmark$   Full Name $\uparrow$ $\checkmark$       | Email 🗸               | Company Name $\checkmark$ | Sync Status $\checkmark$ |                                                                               | -      |
| Aaren Copner                                           | aoconcannon1b@wikispa | Cŧ                        | Synced                   |                                                                               |        |
| Aarika Firbanks                                        | aainsworthno@live.com |                           | Synced                   |                                                                               |        |
| Ab Berks                                               | aberksrp@google.com   |                           | Synced                   |                                                                               |        |
| Ab Gostall                                             | agostall7z@ftc.gov    |                           | Synced                   |                                                                               |        |
| Abbey test Kent                                        | abbeykent@gmail.com   |                           | Synced                   |                                                                               |        |
| Abi                                                    | Abi@gmail.com         |                           | Synced                   |                                                                               |        |

# Mailchimp Interest / Group:

| Create                                    | Overview Manage contacts × Add contacts × Subscriber preferences Settings × Q |                          |
|-------------------------------------------|-------------------------------------------------------------------------------|--------------------------|
| 🌿 Campaigns 🧄                             | Groups                                                                        | Create Groups            |
| All campaigns<br>Campaign Manager         | Wire Solution - Edit<br>Checkboxes - Delete                                   | Hide Groups              |
| Automations ^<br>Overview<br>All journeys | Marketing · Edit                                                              | Delete · Import · Send ~ |
| Pre-built journeys<br>Transactional email | Development - Edit                                                            | Delete · Import · Send V |
| Audience ^                                | Sales - Edit<br>1 contacts                                                    | Delete · Import · Send V |
| All contacts<br>Signup forms              | Add Group                                                                     |                          |
| Segments<br>Surveys                       | Sales - Edit<br>Checkboxes - Delete                                           | View Groups              |
| Subscriber preferences<br>Inbox           | Warehouse · Edit<br>Checkboxes · Delete                                       | View Groups              |
| nll Analytice V<br>Upgrade                |                                                                               |                          |

• Interest/ Group in CRM: The Interest/ Group in Mailchimp will be also be synced and can be seen in 'Interest' entity. To verify this, go to Audiences --> Interest or Settings --> Interest.

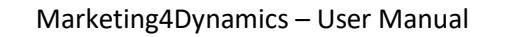

| ਆy works<br>新 Dashboards<br>윤 Marketing Activities | Wise Solution<br>Audience<br>General Marke | 1 - Saved ting Details Related $\vee$ |                   | Synced<br>Sync Status | 5/6/2024 10:17 AM<br>Last Sync Date | Currer     |
|----------------------------------------------------|--------------------------------------------|---------------------------------------|-------------------|-----------------------|-------------------------------------|------------|
| Customers<br>R Contacts<br>@ Leads                 | A Name A Rating                            | * Wise Solution<br>会会会会会              | Interest Category | у                     |                                     | :          |
| Marketing                                          |                                            |                                       | ⊖ Title î         | ~ Auc                 | lience ~ Sync Status ~              | Las        |
| Campaigns                                          |                                            |                                       | Sales<br>Wareho   | Wis<br>Duse Wis       | e Solu Synced                       | 4/3<br>4/3 |
| ettings                                            |                                            |                                       | Wire So           | olution Wis           | e Solu 🖉 Synced                     | 4/3        |
| Audiences                                          |                                            |                                       | 1 - 3 of 3        |                       | id ∢                                | ⊱ Page 1 → |
| Interest Category<br>Sync Jobs                     |                                            |                                       |                   |                       |                                     |            |

| ीं Dashboards        | Active Interes | st Category ~ |   |               |     | Edit columns | Y Edit filters | Filter by keyword |
|----------------------|----------------|---------------|---|---------------|-----|--------------|----------------|-------------------|
| Marketing Activities | ○ Title î ~    |               |   | Audience ~    | Syr | nc Status Y  |                | Last Sync Date ~  |
| Customers            | Sales          |               |   | Wise Solution | ø   | Synced       |                | 4/30/2024 2:37 PM |
| A Contacts           | Warehouse      |               |   | Wise Solution | ø   | Synced       |                | 4/30/2024 2:37 PM |
| 🤄 Leads              | Wire Solution  |               |   | Wise Solution | ø   | Synced       |                | 4/30/2024 2:37 PM |
| Marketing            |                |               |   |               |     |              |                |                   |
| Arketing Lists       |                |               |   |               |     |              |                |                   |
| Campaigns            |                |               |   |               |     |              |                |                   |
| Settings             |                |               |   |               |     |              |                |                   |
| 🗘 Setup              |                |               |   |               |     |              |                |                   |
| Audiences            |                |               |   |               |     |              |                |                   |
| 🖾 Tags               |                |               | G |               |     |              |                |                   |
| Interest Category    |                |               |   |               |     |              |                |                   |

 Mailchimp Members will get created as Contacts/Leads and associated wih the selected Marketing List. Members can be seen under the Marketing List that you map with Mailchimp Audience. You can identify the Marketing List by Audience Lookup.

|                                                                                   | G Sync Now O Kerresh So C                                                                                                    | Lineck Access C. Assign Z How ~                                                                                                    | word templates · :                                                                                                    |
|-----------------------------------------------------------------------------------|----------------------------------------------------------------------------------------------------|----------------------------------------------------------------------------------------------------|----------------------------------------------------------------------------------------------------|
| Wire Solution - Saved<br>Interest Category<br>General Marketing Details Related ~ |                                                                                                    |                                                                                                    | 4/30/2024 2:37 PM Last Sync Date                                                                                                    |
| Title "Wire Solution                                                              |                                                                                                    |                                                                                                    |                                                                                                    |
| Active Interests $\sim$                                                           |                                                                                                    |                                                                                                    | $+$ New Interest $\circlearrowright$ Refresh $*^a$ Flow $\checkmark$ ;                                                                                                    |
| O Name ~                                                                          | Audience ~                                                                                                    | Sync Status ~                                                                                                    | Last Sync Date ↓ ~                                                                                                    |
| Sales                                                                             | Wise Solution                                                                                                    | <ul> <li>Synced</li> </ul>                                                                                                    | 4/30/2024 2:37 PM                                                                                                    |
| Development                                                                       | Wise Solution                                                                                                    | Synced                                                                                                    | 4/30/2024 2:37 PM                                                                                                    |
| Marketing                                                                         | Wise Solution                                                                                                    | Synced                                                                                                    | 4/30/2024 2:37 PM                                                                                                    |
|                                                                                   |                                                                                                    |                                                                                                    | r s rayer r                                                                                                    |
|                                                                                   | Wire Solution - Saved<br>Interest Category<br>General Marketing Details Related ~<br>Title * Wire Solution<br>Active Interests ~<br>Name *<br>Storage<br>Sales<br>Development<br>Marketing<br>1-4 orl4 | Wire Solution - Saved Interest Category         General Marketing Details Related >         Title       * Wire Solution         Active Interests >         Name >       Audience >         Storage       Wise Solution         Sales       Wise Solution         Development       Wise Solution         Marketing       Wise Solution         1 -4 of 4 | Wire Solution - Saved Interest Category         General Marketing Details Related \circ         Title       * Wire Solution         Active Interests \circ         Name \circ       Audience \circ         Storage       Wise Solution         Sales       Wise Solution         Development       Wise Solution         Marketing       Wise Solution         1-4 or4 |

P a g e 19 of 68

# **Configure Global Setting**

To establish the default list type for new email addresses in your CRM, use the Global Settings feature. This choice becomes the default for any email address not already in your CRM, ensuring efficient email address management.

To configure, follow these steps:

• Click on 'Edit Settings'.

| Marketi<br>Marketing4Dyn | Marketing4Dynamics - Mailchimp Integration<br>Marketing4Dynamics helps to sync Marketing List and ensures that you have quick access to all marketing information such as campaigns, member activities. Learn more |          |  |  |  |  |  |  |  |
|--------------------------|----------------------------------------------------------------------------------------------------|----------|--|--|--|--|--|--|--|
| МС                       | Mailchimp Account - Wise Solutions  Connected                                                                                                    |          |  |  |  |  |  |  |  |
|                          | Reconnect to Mailchimp Account                                                                                                    |          |  |  |  |  |  |  |  |
|                          | Sync Audiences<br>Choose Mailchimp audiences that you want to sync to Dynamics 365 CRM.<br>Learn more                                                                                                    | Manage > |  |  |  |  |  |  |  |
| <u>لاتا</u><br>ال        | Sync Marketing List/Members<br>Create new or use your existing Marketing list to sync members from CRM to Mailchimp.<br>Learn more                                                                                 | Manage > |  |  |  |  |  |  |  |
| <b>"</b>                 | Sync Campaigns<br>Choose Mailchimp campaigns that you want to sync to Dynamics 365 CRM.<br>Learn more                                                                                                    | Manage > |  |  |  |  |  |  |  |
|                          |                                                                                                    |          |  |  |  |  |  |  |  |

 From the dropdown menu that appears, choose between Leads or Contacts based on your preference.

| Market        | ing4Dynamics - Mailchimp Integration                                                                                                    | Marketing4Dynamics Settings                                                                                                    |
|---------------|----------------------------------------------------------------------------------------------------|----------------------------------------------------------------------------------------------------|
| Marketing4Dyr | amics helps to sync Marketing List and ensures that you have quick access to all marketing information such as o Mailchimp Account - Wise Solutions Connected Reconvect to Mailchimp Account | Create new Leads or Contacts in Dynamics 365 CRM for email addresses that don't match<br>existing Leads or Contacts.<br>Choose either Lead or Contact that you want create if matching Lead and Contact not found in<br>CRM. Learn more. |
|               | Sync Audiences<br>Choose Mailchimp audiences that you want to sync to Dynamics 365 CRM.<br>Learn more                                                                                        | Enable if you want to sync Interests and Interest Categories.                                                                                                    |
|               | Sync Marketing List/Members<br>Create new or use your existing Marketing fat to sync members from CRM to Mailchimp.<br>Learn more                                                            |                                                                                                    |
| <b>بد</b>     | Sync Campaigns<br>Choose Mailchimp campaigns that you want to sync to Dynamics 365 CRM.<br>Learn more                                                                                        |                                                                                                    |
|               |                                                                                                    |                                                                                                    |
|               |                                                                                                    |                                                                                                    |
|               |                                                                                                    | Save Cancel                                                                                                    |

# Interest/ Group Sync Activation

Toggle on this switch to sync Interests/Groups and Interest/Group Categories between Mailchimp and CRM.

- Interest/Group: The compilation of contacts organized based on their interests or preferences. Each group is identified by a category and includes specific group names. There are different options within your group. For instance, under the group category "Occupational role," you could list options like Developer, Tester, and Product Manager. Consider group names as subcategories, aiding in better sorting and locating of contacts.
- Interest/Group Category: The classification for your group, such as "Occupational role."

By default, this sync setting is set to **'OFF'**. Depending on user preferences, it can be toggled to **'ON'** to enable the sync of Interests/Groups from Mailchimp to CRM.

# Note: If you're utilizing the Group Functionality feature in MailChimp, ensure that you set this as 'ON.'

| Marketing4Dyn | ing4Dynamics - Mailchimp Integration<br>amics helps to sync Marketing List and ensures that you have quick access to all marketing information such as c | Marketing4Dynamics Settings ×<br>Create new Leads or Contacts in Dynamics 365 CRM for email addresses that don't match<br>evictions Lader of Contacts |
|---------------|----------------------------------------------------------------------------------------------------|----------------------------------------------------------------------------------------------------|
| МС            | Mailchimp Account - Wise Solutions Connected  Bernment In Mailchimp Account  Cold Stations                                                               | Choose other Lead or Contact that you want create if matching Lead and Contact not found in CRM. Lear more                                            |
|               | Sync Audiences<br>Choose Malkhimp audiences that you want to sync to Dynamics 365 CRM.<br>Learn more                                                     | Enable If you want to sync interests and interest Categories.                                                                                         |
| ₹<br>Î        | Sync Marketing List/Members<br>Croate new or use your existing Marketing list to sync members from CRM to Mailchimp.<br>Learn more                       |                                                                                                    |
| <b>4</b>      | Sync Campaigns<br>Choose Mailchimp campaigns that you want to sync to Dynamics 365 CRM.<br>Learn more                                                    |                                                                                                    |
|               |                                                                                                    |                                                                                                    |
|               |                                                                                                    | Save                                                                                                    |

• Click on the **'Toggle'** switch to enable this feature

# Sync Marketing List/ Members

In the previous section, we synced Mailchimp Audience to CRM and eventually synced Mailchimp Members to CRM as Contacts or Leads.

In this section, we will sync the Dynamics 365 CRM Marketing List to Mailchimp which will eventually sync CRM Contacts/Leads to Mailchimp.

Also, it will only sync those contacts/leads that were added to the Marketing List.

This is helpful when you want to plan and execute marketing activities through Mailchimp targeting the customers in Dynamics 365 CRM. You can create a Marketing List in CRM with contacts/leads and then with a single click you can initiate the sync process for that Marketing List. Now, any new member added

P a g e 21 of 68

to this Marketing List will get automatically synced to Mailchimp. Also, any updates made to any members of Marketing List will get automatically synced to Mailchimp.

For Example: You have imported a list of contacts to Dynamics 365 CRM of those who have attended the webinar or any promotional event. Now, you want to push those contacts to Mailchimp so that the Marketing team can send them further exclusive promotional campaigns. In this case, you can create a new Marketing List **'2021 Event Attendees'** in CRM and add all those contacts into it.

Now to sync this Marketing List to Mailchimp, follow the steps given below:

• Go to Settings  $\rightarrow$  Setup  $\rightarrow$  Sync Marketing List/Members  $\rightarrow$  Click on 'Manage'.

|                                                               | Marketing4Dynamics - Mailchimp Integration<br>Marketing4Dynamics helps to sync Marketing List and ensures that you have quick access to all marketing information such as campaigns, member activities. Learn more |
|---------------------------------------------------------------|----------------------------------------------------------------------------------------------------|
| <ul><li># Dashboards</li><li># Marketing Activities</li></ul> | Mailchimp Account - Wise Solutions  Connected                                                                                                    |
| Customers<br>& Contacts                                       | Reconnect to Mailchimp Account                                                                                                    |
| © Leads                                                       | Sync Audiences<br>Choose Mailchimp audiences that you want to sync to Dynamics 365 CRM.<br>Learn more Manage >                                                                                                    |
| Marketing Lists                                               | Sync Marketing List/Members                                                                                                    |
| Campaigns                                                     | Create new or use your existing Marketing list to sync members from CRM to Maikhimp. Learn more Manage >                                                                                                    |
| Setup  Audiences  Tess                                        | Sync Campaigns<br>Choose Mailchimp campaigns that you want to sync to Dynamics 365 CRM.<br>Learn more                                                                                                    |
| Interest Category     Sync Jobs                               |                                                                                                    |

• This will be redirected to the Marketing List home grid.

| ::: Dynamics 365  | Marketing4Dynamics: Mailchimp Integ |                                        |                                |                   | م               | Ø 8               | + 7           | ₿?          | RH     |
|-------------------|-------------------------------------|----------------------------------------|--------------------------------|-------------------|-----------------|-------------------|---------------|-------------|--------|
| =                 | $\leftarrow$ 🛱 Show Chart + New 🗊   | Delete   🗸 💍 Refresh                   | 🖾 Email a Link 🛛 🗸             | ≫ Flow ∨ 🗖        | Run Report      | Excel             | Templates 🗸 🗸 | :           |        |
| A Contacts        | Marketing4Dynamics Mar              | Marketing4Dynamics Marketing Lists ~ 7 |                                |                   |                 |                   |               |             | Q      |
| & Leads           | ✓ Name ↑ ∨                          | Type $\checkmark$ Mark                 | teting List Member Type $\vee$ | Members Count 🗸 🛛 | Audience $\vee$ | $ $ Tag $\vee$    |               | Sync Status | ~   La |
| Marketing         | New Customers List                  | Static Cor                             | tact                           | 0 1               | Wise Solution   | is Subscrit Confe | rence Lead    |             |        |
| 🗟 Marketing Lists | Wise Solutions Whole Audience       | Static Cor                             | tact                           | 16                | Wise Solution   | is Subscrit       |               | Synce       | ed 04  |
| 🖘 Campaigns       |                                     |                                        |                                |                   |                 |                   |               |             |        |

• Or, directly go to Marketing4Dynamics App  $\rightarrow$  Marketing  $\rightarrow$  Marketing Lists.

| =                                                      | Figure 2 Show Chart + New      Delete            \circ Delete            \circ Deletee            \circ Deleteeeeeeeeeeeeeeeeeeee |                              |        |                                                                                                    |                 |                                                 |       |            | 🖻 Shar   | e V    |    |
|--------------------------------------------------------|----------------------------------------------------------------------------------------------------|------------------------------|--------|----------------------------------------------------------------------------------------------------|-----------------|-------------------------------------------------|-------|------------|----------|--------|----|
| Customers                                              | Marketing4Dynamics Marketing Lists* $\vee$                                                                                                    |                              |        |                                                                                                    |                 | Edit columns 🛛 🖓 Edit filters Filter by keyword |       |            |          | d      |    |
| A Contacts                                             | 0                                                                                                    | Name ↑ ~                     | Type ~ | Marketing List Member Type $\scriptstyle\scriptstyle$ | Members Count ~ | Audience ~                                      | Tag ~ | Interest ~ | Sync Sta | itus ~ | L  |
| & Leads                                                |                                                                                                    | New Customer List            | Static | Contact                                                                                                    | 0               | Wise Solutions Subscril                         |       |            |          |        |    |
| Marketing                                              |                                                                                                    | Wise Solution Whole Audience | Static | Contact                                                                                                    | 57              | Wise Solutions Subscril                         |       |            | 🛛 Syn    | ced    | 3/ |
| <ul> <li>Marketing Lists</li> <li>Campaigns</li> </ul> |                                                                                                    |                              |        |                                                                                                    |                 |                                                 |       |            |          |        |    |

• Click on '+ New' to create a new Marketing List.

|                         | IV OR                                                                      | efresh 👍 Visualize this view 🖙                                                                                     | 🕽 Email a Link   Υ 🛛 Σ                                                                                                    | 🔊 Flow 💛 🔟 Run Re                                                                                                    | eport 🗸 🗄                                                                                                    |                                                                                                    | 🖻 S                                                                                                    | Share 🗡                                                                                                    |
|-------------------------|----------------------------------------------------------------------------|----------------------------------------------------------------------------------------------------|----------------------------------------------------------------------------------------------------|----------------------------------------------------------------------------------------------------|----------------------------------------------------------------------------------------------------|----------------------------------------------------------------------------------------------------|----------------------------------------------------------------------------------------------------|----------------------------------------------------------------------------------------------------|
| ting4Dynamics Marketing | g Lists* $\vee$                                                            |                                                                                                    |                                                                                                    | 😨 Edit columns                                                                                                    | ∑ Edit filters                                                                                                    | Filter b                                                                                                    | oy keyword                                                                                                    |                                                                                                    |
| ne ↑ ~                  | Туре ~                                                                     | Marketing List Member Type ~                                                                                       | Members Count ~                                                                                                    | Audience ~                                                                                                    | Tag Y li                                                                                                    | nterest ~                                                                                                    | Sync Status ~                                                                                                    | L                                                                                                    |
| Customer List           | Static                                                                     | Contact                                                                                                    | 0                                                                                                    | Wise Solutions Subscrib                                                                                                    |                                                                                                    |                                                                                                    |                                                                                                    |                                                                                                    |
| Solution Whole Audience | Static                                                                     | Contact                                                                                                    | 57                                                                                                    | Wise Solutions Subscrib                                                                                                    |                                                                                                    |                                                                                                    | Synced                                                                                                    | 3/                                                                                                    |
|                         |                                                                            |                                                                                                    |                                                                                                    |                                                                                                    |                                                                                                    |                                                                                                    |                                                                                                    |                                                                                                    |
|                         |                                                                            |                                                                                                    |                                                                                                    |                                                                                                    |                                                                                                    |                                                                                                    |                                                                                                    |                                                                                                    |
|                         | ing4Dynamics Marketin<br>: ↑ ~<br>Customer List<br>Solution Whole Audience | ing4Dynamics Marketiru Lists* >       th>     Type >       th>     Static       Solution Whole Audience     Static | ing4Dynamics Marketirs Lists* >         ing4Dynamics Marketirs Lists* >         ing4Dynamics Lists* >         ing4Dynamics Lists* >         ing4Dynamics Lists* >         ing4Dynamics Lists* >         ing4Dynamics Lists* >         ing4Dynamics Lists* >         ing4Dynamics Lists* >         ing4Dynamics Lists* >         ing4Dynamics Lists* >         ing4Dynamics Lists* >         ing4Dynamics Lists* >         ing4Dynamics | ImpedDynamics Marketing Lists*       Type `       Marketing List Member Type `       Members Count `         1 `       Type `       Marketing List Member Type `       Members Count `         Customer List       Static       Contact       0         Solution Whole Audience       Static       Contact       57 | Imp4Dynamics Marketing Lists* >       Imp6 Lists* >       Imp6 List Member Type >       Members Count >       Audience >         Imp6 List       Static       Contact       0       Wise Solutions Subscrith         Solution Whole Audience       Static       Contact       57       Wise Solutions Subscrith | Imp4Dynamics Marketing Lists* ✓       Imp6 Edit columns       Imp6 Edit columns <th>ImpedDynamics Marketing Lists* ∨       Impedit Columns       V Edit filters       Filter I         t1 ^       Type Y       Marketing List Member Type Y       Members Count Y       Audience Y       Tag Y       Interest Y         Edit columns       Static       Contact       0       Wise Solutions Subscrit       Y       Y         Solution Whole Audience       Static       Contact       57       Wise Solutions Subscrit       Y</th> <th>Imp4Dynamics Marketing Lists* ✓       Imperiation       Type ✓       Marketing List Member Type ✓       Members Count ✓       Audience ✓       Tag ✓       Interest ✓       Sync Status ✓         Customer List       Static       Contact       0       Wise Solutions Subscrit       ✓       ✓       ✓       ✓       ✓       Sync datus ✓         Solution Whole Audience       Static       Contact       57       Wise Solutions Subscrit       ✓       ✓       ✓       ✓       ✓       ✓       ✓       ✓       ✓       ✓       ✓       ✓       ✓       ✓       ✓       ✓       ✓       ✓       ✓       ✓       ✓       ✓       ✓       ✓       ✓       ✓       ✓       ✓       ✓       ✓       ✓       ✓       ✓       ✓       ✓       ✓       ✓       ✓       ✓       ✓       ✓       ✓       ✓       ✓       ✓       ✓       ✓       ✓       ✓       ✓       ✓       ✓       ✓       ✓       ✓       ✓       ✓       ✓       ✓       ✓       ✓       ✓       ✓       ✓       ✓       ✓       ✓       ✓       ✓       ✓       ✓       ✓       ✓       ✓       ✓       ✓       ✓       ✓</th> | ImpedDynamics Marketing Lists* ∨       Impedit Columns       V Edit filters       Filter I         t1 ^       Type Y       Marketing List Member Type Y       Members Count Y       Audience Y       Tag Y       Interest Y         Edit columns       Static       Contact       0       Wise Solutions Subscrit       Y       Y         Solution Whole Audience       Static       Contact       57       Wise Solutions Subscrit       Y | Imp4Dynamics Marketing Lists* ✓       Imperiation       Type ✓       Marketing List Member Type ✓       Members Count ✓       Audience ✓       Tag ✓       Interest ✓       Sync Status ✓         Customer List       Static       Contact       0       Wise Solutions Subscrit       ✓       ✓       ✓       ✓       ✓       Sync datus ✓         Solution Whole Audience       Static       Contact       57       Wise Solutions Subscrit       ✓       ✓       ✓       ✓       ✓       ✓       ✓       ✓       ✓       ✓       ✓       ✓       ✓       ✓       ✓       ✓       ✓       ✓       ✓       ✓       ✓       ✓       ✓       ✓       ✓       ✓       ✓       ✓       ✓       ✓       ✓       ✓       ✓       ✓       ✓       ✓       ✓       ✓       ✓       ✓       ✓       ✓       ✓       ✓       ✓       ✓       ✓       ✓       ✓       ✓       ✓       ✓       ✓       ✓       ✓       ✓       ✓       ✓       ✓       ✓       ✓       ✓       ✓       ✓       ✓       ✓       ✓       ✓       ✓       ✓       ✓       ✓       ✓       ✓       ✓       ✓       ✓       ✓ |

• This will open up a Marketing4Dynamics Marketing List form.

| ← 🖆 🔚 Save 🛱 Save & Close + New | 🔊 Flow 🖂  |                 |                    |                   |        |
|---------------------------------|-----------|-----------------|--------------------|-------------------|--------|
| New Marketing List              |           | <br>Sync Status | <br>Last Sync Date | Rob Ward<br>Owner | $\sim$ |
| Summary Members Notes           |           |                 |                    |                   |        |
| Information                     | Audience  |                 |                    |                   |        |
| Name*                           |           |                 |                    |                   |        |
| <br>List Type*                  | Campaigns |                 |                    |                   |        |
| Static                          |           |                 |                    |                   |        |
| Purpose                         |           |                 |                    |                   |        |
|                                 |           |                 |                    |                   |        |
| largeted At*                    |           |                 |                    |                   |        |
| Source                          |           |                 |                    |                   |        |
|                                 |           |                 |                    |                   |        |
| Currency                        |           |                 |                    |                   |        |

# For Tags

- In the new Marketing List, enter the following information,
  - Name: The name of Marketing List
  - List Type: Select either Static or Dynamic. You can sync both types of Marketing List.

P a g e 23 of 68

- **Target At:** Select either **Contact** or **Lead.** You can add either contact or lead to the marketing list based on the option selected. Account type of Marketing list is not supported.
- Audience: Select the Mailchimp Audience with which you want to sync this Marketing List and its members.
- **Tag:** Select the **Tag** that you want to associate with a member in Mailchimp. The selected tag will be attached to members in Mailchimp.

| ← 🗗 🖬 Save 🛱 Save & Close + New                                                        | 🔗 Sync 🛛 🗋 Deactivate | 🛍 Delete 💍 Refresh 🔍 Ch    | eck Access 🛛 🛱 Process 🗸 | :                         | 🕈 Share 🗸 |
|----------------------------------------------------------------------------------------|-----------------------|----------------------------|--------------------------|---------------------------|-----------|
| 2024 Event Attendees - Saved<br>Marketing List<br>Summary Members Notes Related $\vee$ |                       |                            | <br>Sync Sta             | tus Last Sync Date Comer  | rd 🗸      |
| Information                                                                            | Audience              | Wise Solutions Subscribers | Tag                      | Event Attendee            |           |
| Name* 2024 Event Attendees                                                             |                       |                            |                          |                           |           |
| A List Type*<br><b>Static</b>                                                          | Campaigns             |                            |                          |                           |           |
| Purpose                                                                                |                       |                            |                          | + New Campaign            | :         |
|                                                                                        | Name ↑ ∽              |                            | Campaig                  | jn Code ∽ Status Reason ∽ |           |
| 合 Targeted At*<br>Contact                                                              |                       | No                         | o data available         |                           |           |
| Source                                                                                 |                       |                            |                          |                           |           |
|                                                                                        |                       |                            |                          |                           |           |

• In Members tab, now you can add members either static or dynamic. Use 'Manage Members' button to members to the Marketing list.

| ≡                              | ← 🗠 🗟 Save & Close + New 🖉 Sync 🗋 Deactivate 🗊 Delete 🖒 Refresh 🖏 Check Access 🛱 Process ∨ :                                                |
|--------------------------------|----------------------------------------------------------------------------------------------------|
| Customers<br>Q Contacts        | 2024 Event Attendees - Saved                                                                                                    |
| Marketing                      | Members     Image: Word Templates     >       Image: Templates     Image: Templates     >       Image: Templates     Image: Templates     > |
| A Marketing Lists              | 🗮 Add 🕐 Ref 🖏 Create Quick Campaign                                                                                                    |
| Campaigns                      | ✓     Full Name ↑ ∨     Email ∨     Company Name ∨     Business Phone ∨     Subscriber Status ∨     Sync Status ∨                           |
| Settings<br>Setup<br>Audiences | De data available.                                                                                                    |
| Tags     Interest Category     |                                                                                                    |

• As soon as you save the Marketing List, you will see a **'Sync'** button. Only System Administrator or Marketing4Dynamics Administrator can sync the Marketing List.

P a g e 24 of 68

|                                     | Marketing4 | Dynamics – User Man        | ual             |                     |
|-------------------------------------|------------|----------------------------|-----------------|---------------------|
| 024 Event Attendees - Saved         |            |                            | <br>Sync Status | Last Sync Date      |
| ummary Members Notes Related $\vee$ |            |                            |                 |                     |
| Information                         | Audience   | Wise Solutions Subscribers | Tag             | Event Attendee      |
| Name*                               |            |                            |                 |                     |
| 2024 Event Attendees                |            |                            |                 |                     |
| 🔒 List Type*                        | Campaigns  |                            |                 |                     |
| Static                              | campaigns  |                            |                 |                     |
| Purpose                             |            |                            |                 | + New Campaign :    |
|                                     | Name ↑ ∽   |                            | Campaign Code   | e ∽ Status Reason ∽ |
| ☐ Targeted At*                      |            |                            |                 |                     |
| Contact                             |            | No data ava                | ilable          |                     |
| Source                              |            |                            |                 |                     |
|                                     |            |                            |                 |                     |
| Currency                            |            |                            |                 |                     |

• Once the **'Sync'** button is clicked, a dialog box will appear asking confirmation. After getting confirmation, the synchronization process will get started in the background.

| Confirm Sync                                                                                                    | ×   |
|----------------------------------------------------------------------------------------------------|-----|
| All the list members will be promoted to your Mailchimp accor<br>upon syncing. Are you sure you want to proceed? | unt |
|                                                                                                    |     |
|                                                                                                    |     |
| OK Cance                                                                                                    | I   |

• The Sync Status will change to 'In Progress'.

| 2024 Event Attendees - Saved<br>Marketing List<br>Summary Members Notes Related ~ |           |                              |     | In Progress<br>Sync Status Last Sync Date |
|-----------------------------------------------------------------------------------|-----------|------------------------------|-----|-------------------------------------------|
|                                                                                   |           |                              |     |                                           |
| Information                                                                       | Audience  | : Wise Colutions Subscribers | Tag |                                           |
| Namo*                                                                             | Addience  | wise solutions subscribers   | lag | Event Attendee                            |
| 2024 Event Attendees                                                              |           |                              |     |                                           |
| 0                                                                                 |           |                              |     |                                           |
| 台 List Type*                                                                      | Campaigns |                              |     |                                           |
| Static                                                                            |           |                              |     |                                           |
| Purpose                                                                           |           |                              |     | + New Campaign :                          |
|                                                                                   | Name ↑ ∽  |                              |     | Campaign Code ~ Status Reason ~           |

P a g e 25 of 68

• Once the process is completed the Sync Status will change to either 'Synced' or 'Error'.

| 2024 Event Attendees - Saved<br>Marketing List<br>Summary Members Notes Related ~ |           |                            | <b>Sync</b><br>Sync | Status 3/5/2024 4:42 PM Last Sync Date |
|-----------------------------------------------------------------------------------|-----------|----------------------------|---------------------|----------------------------------------|
| Information Name* 2024 Event Attendees                                            | Audience  | Wise Solutions Subscribers | 🛆 Tag               | Event Attendee                         |
| A List Type*<br>Static<br>Purpose                                                 | Campaigns |                            |                     | + New Campaign :                       |
|                                                                                   | Name ↑ ∽  |                            |                     | Campaign Code ~ Status Reason ~        |

• Also you can check Sync Status of individual member.

|                                   | Ц       | Save      | 💕 Save & Close                       | + New | Sync Now [           | 👌 Deactivate 📲 | ] Delete 🕐 Refre                       | sh 🔍 Check Acc                        | ess :         | 🖻 Share 🗸 |
|-----------------------------------|---------|-----------|--------------------------------------|-------|----------------------|----------------|----------------------------------------|---------------------------------------|---------------|-----------|
| 2024 Ev<br>Marketing I<br>Summary | List    | Attende   | <b>PS</b> - Saved<br>Notes Related N | ~     |                      |                | Sync :<br>Sync :                       | ed 3/5/2024 4<br>Status Last Sync Dai | 4:42 PM       | ~         |
| Members                           | s       |           |                                      |       |                      |                |                                        |                                       |               |           |
|                                   |         | <b>1</b>  |                                      |       |                      |                |                                        | 7                                     | Add 🕐 Refresi | h :       |
| • F                               | Ab Gos  | tall      |                                      | aq    | ostall7z@ftc.gov     | Company Name ~ | Business Phone                         | Subscribed                            | Sync Status V | -         |
| P                                 | Abi     |           |                                      | At    | i@gmail.com          |                |                                        | Subscribed                            | Synced        |           |
| A                                 | Adam C  | D. Murray |                                      | ad    | am116232@gmail.co    | liona          |                                        | Subscribed                            | 8 Error       |           |
| A                                 | Ajinkya |           |                                      | Aj    | inkya.l@gmail.com    | ***            | () ( ( ) ( ) ( ) ( ) ( ) ( ) ( ) ( ) ( | Subscribed                            | Synced        |           |
| A                                 | Alex Ba | ker       |                                      | ale   | ex@treyresearch.net  | Trey Research  | 619-555-0127                           | Subscribed                            | Synced        |           |
| IN                                | van Ca  | shin      |                                      | iva   | in@bellowscollege.co |                | 966-555-0152                           | Subscribed                            | Synced        |           |
|                                   |         |           |                                      |       |                      |                |                                        | I                                     | 6             |           |

• During the process, it checks for any existing members in the selected Mailchimp Audience. And if there are members then it updates the members (profile information) or else it will create new members and attach the selected Tags to them.

| Ivan Casl                                  | <b>nin</b><br>M4D on Feb 23, 2024 ET      | Overview Insights Notes Settings                  |
|--------------------------------------------|-------------------------------------------|---------------------------------------------------|
|                                            |                                           |                                                   |
| Email Subscribed<br>Opted in on Feb 23, 24 | D24 ET                                    |                                                   |
| Contact Information                        | Edit                                      |                                                   |
| Email Address                              | ivan@bellowscolleg<br>e.com               | Add                                               |
| First Name                                 | lvan<br>Coshin                            | Notes                                             |
| Address                                    | 678 Dayton<br>Columbus, Ohio<br>43085 USA | You have not added any notes to this contact yet. |
| Phone Number                               | 966-555-0152                              |                                                   |
| Untitled                                   | -                                         |                                                   |
| Untitled                                   | _                                         |                                                   |
| Predicted Gender                           | Unknown                                   |                                                   |
| Predicted Age U                            | nknown                                    |                                                   |

### For Interest

- In new Marketing List, enter the following information,
  - **Name:** The name of Marketing List
  - List Type: Select either Static or Dynamic. You can sync both type of Marketing List.
  - **Target At:** Select either **Contact** or **Lead.** You can add either contact or lead to the marketing list based on the option selected. Account type of Marketing list is not supported.
  - Audience: Select the Mailchimp Audience with which you want to sync this Marketing List and its members.
  - **Interest:** Select the **Interest** that you want to associate with a member in Mailchimp. The selected interest will be attached to the member in Mailchimp.

| ← 🗄 🖾 🖬 Save 🛱 Save & Close + N               | ew 🔗 Sync 🛛 Deactivate | e 🛍 Delete 🖒 Refresh 🤇     | 💫 Check Access | 😫 Process \vee 💠 🗄 🖻 Share      | ~ |
|-----------------------------------------------|------------------------|----------------------------|----------------|---------------------------------|---|
| Email Registrations - Saved<br>Marketing List |                        |                            |                | Sync Status Last Sync Date      |   |
| Summary Members Notes Related $\vee$          |                        |                            |                |                                 |   |
| Information                                   | Audience               | Wise Solutions Subscribers | Interest       | Harketing                       |   |
| Name*                                         |                        |                            |                |                                 |   |
| Email Registrations                           |                        |                            |                |                                 |   |
| ≙ List Type*                                  | Campaigns              |                            |                |                                 |   |
| Static                                        |                        |                            |                | + New Compaign                  |   |
| Purpose                                       |                        |                            |                | - New Campaign :                |   |
|                                               | Name ↑ ∽               |                            |                | Campaign Code ~ Status Reason ~ |   |
| ☐ Targeted At*                                |                        |                            |                |                                 |   |
| Contact                                       |                        | No                         | data available |                                 |   |
| Source                                        |                        |                            |                |                                 |   |

# P a g e 27 of 68

• In Members tab, now you can add members either static or dynamic. Use 'Manage Members' button to members to the Marketing list.

| =                              | ← 🗄 🗗 🖬 Save 🛱 Save & Close + New 🖉 Sync 🕼 Deactivate 🗎 Delete 🖒 Refresh 🔍 Check Access 🛱 Process ∨ 🗄                                            |
|--------------------------------|----------------------------------------------------------------------------------------------------|
| Customers<br>& Contacts        | Email Registrations     Saved       Marketing List     Sync Status       Summary     Members       Notes     Related ~       Notes     Related ~ |
| Marketing                      | Members Q Word Templates >                                                                                                    |
| Marketing Lists                | 👎 Add 💍 Refresh 🖏 Create Quick Campaign                                                                                                    |
| Campaigns                      | ✓ Full Name ↑ ∨ Email ∨ Company Name ∨ Business Phone ∨ Subscriber Status ∨ Sync Status ∨                                                        |
| Settings<br>Setup<br>Audiences | No data available.                                                                                                    |
| lags     linterest Category    |                                                                                                    |

• As soon as you save the Marketing List, you will see a **'Sync'** button. Only System Administrator or Marketing4Dynamics Administrator can sync the Marketing List.

| $\leftarrow$ | 11               | ď             | 日 Save   | 🛱 Save & Close  | + New | 🖉 Sync    | 🔓 Deactivate | 🗓 Delete    | 🖔 Refresh       | 🔍 Check Access    | 🗄 Process 🗸     | :               | 🖄 Share 🗸 |
|--------------|------------------|---------------|----------|-----------------|-------|-----------|--------------|-------------|-----------------|-------------------|-----------------|-----------------|-----------|
| En<br>Mai    | hail R<br>Keting | Regis<br>List | trations | - Saved         |       |           |              |             |                 |                   | Sync Status Las | t Sync Date     | ner 🗸     |
| Sur          | nmar             | у М<br>—      | embers   | Notes Related \ | /     |           |              |             |                 |                   |                 |                 |           |
| Ir           | forma            | tion          |          |                 |       | Audience  |              | 👪 Wise Solu | tions Subscribe | rs Interest       | E               | Marketing       |           |
|              | Nam              | e*            |          |                 |       |           |              |             |                 |                   |                 |                 |           |
|              | Emai             | l Regis       | trations |                 |       |           |              |             |                 |                   |                 |                 |           |
| E            | ک List T         | ype*          |          |                 |       | Campaigns |              |             |                 |                   |                 |                 |           |
|              | Statio           | с             |          |                 |       |           |              |             |                 |                   |                 | + New Campaig   |           |
|              | Purp             | ose           |          |                 |       |           |              |             |                 |                   |                 | i New Campaig   | <u> </u>  |
|              |                  |               |          |                 |       | Na        | ime   Y      |             |                 |                   | Campaign Code Y | Status Reason Y |           |
| 6            | 1 Targe          | eted At       | *        |                 |       |           |              |             |                 |                   |                 |                 |           |
|              | Cont             | act           |          |                 |       |           |              |             | 1               | No data available |                 |                 |           |
|              | Sour             | ce            |          |                 |       |           |              |             |                 |                   |                 |                 |           |

• Once the 'Sync' button is clicked, a dialog box will appear asking confirmation. After getting confirmation, the synchronization process will get started in the background.

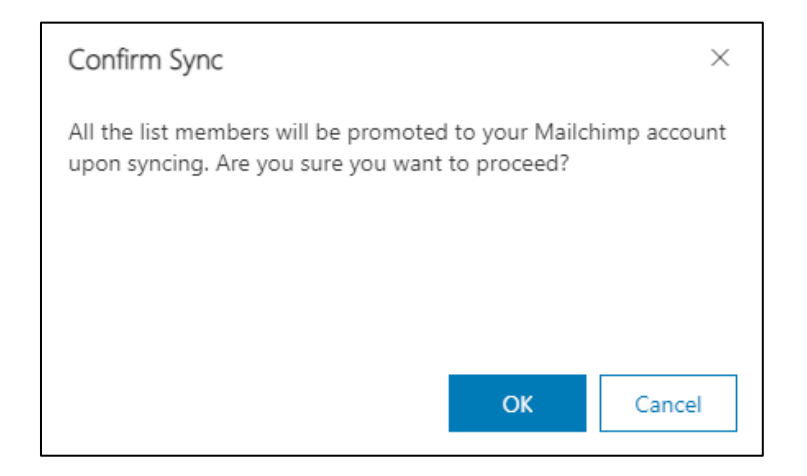

• The Sync Status will change to 'In Progress'.

| Email Registrations - Saved<br>Marketing List |           |                               | In Pro<br>Sync St | atus                        | ~ |
|-----------------------------------------------|-----------|-------------------------------|-------------------|-----------------------------|---|
| Summary Members Notes Related ~               | Audiance  | 11 Mars Caludiana Caluaribara | Interact          |                             |   |
| Name*<br>Email Registrations                  | Addence   | Wise Solutions Subscribers    | interest          |                             |   |
| ☐ List Type*                                  | Campaigns |                               |                   |                             |   |
| Purpose                                       |           |                               |                   | + New Campaign              | a |
|                                               | Name ↑ ∽  |                               | Camp              | aign Code ~ Status Reason ~ |   |
| 🔒 Targeted At*                                |           |                               |                   |                             |   |
| Contact                                       |           | No data                       | a available       |                             |   |

• Once the process is completed the Sync Status will change to either 'Synced' or 'Error'.

| Email Registrations - Saved<br>Marketing List<br>Summary Members Notes Related ~ |           |                            | Synced 3/7<br>Sync Status Last | 7/2024 5:00 PM         | ~ |
|----------------------------------------------------------------------------------|-----------|----------------------------|--------------------------------|------------------------|---|
| Information                                                                      | Audience  | Wise Solutions Subscribers | ☐ Interest                     | I Marketing            |   |
| Name*<br>Email Registrations                                                     |           |                            |                                |                        |   |
| A List Type*<br>Static                                                           | Campaigns |                            |                                |                        |   |
| Purpose                                                                          |           |                            |                                | + New Campaign         | 8 |
|                                                                                  | Name 1 ~  |                            | Campaign C                     | Code ~ Status Reason ~ |   |
| A Targeted At*                                                                   |           |                            |                                |                        |   |
| Contact                                                                          |           | No data                    | a available                    |                        |   |

• Also you can check Sync Status of individual member.

| Email Registrations - Saved<br>Marketing List |                         |                           |                       | Synced 3/7/20<br>Sync Status Last Syn | 024 5:00 PM              | Owner     |
|-----------------------------------------------|-------------------------|---------------------------|-----------------------|---------------------------------------|--------------------------|-----------|
| Summary Members Notes Related $\vee$          |                         |                           |                       |                                       |                          |           |
| Members                                       |                         |                           |                       |                                       |                          |           |
|                                               |                         |                           | :=<br>;               | Add 🖒 Refresh                         | ଷ୍ଟ Quick Camı           | oaign ∨ ∶ |
| ✔ Full Name ↑ ∨                               | Email ∨                 | Company Name $\checkmark$ | Business Phone $\vee$ | Subscriber Status $\lor$              | Sync Status $\checkmark$ |           |
| Gabriela Christiansen                         | gabriela@adatum.com     |                           | 930-555-0168          | Subscribed                            | Synced                   |           |
| Kevin Martin                                  | kevin@adatum.com        | A. Datum Corporation      | 425-555-0160          | Subscribed                            | Synced                   |           |
| Kim Rocha                                     | kim@treyresearch.net    | Trey Research             | 567-555-0157          | Subscribed                            | Synced                   |           |
| Lilly Pyles                                   | lilly@adatum.com        |                           | 557-555-0166          | Subscribed                            | Synced                   |           |
| Miguel Garcia                                 | miguel@northwindtraders | • Northwind Traders       | 614-555-0127          | Subscribed                            | Synced                   |           |

• During the process, it checks for any existing members in the selected Mailchimp Audience. And if there are members then it updates the members (profile information) or else it will create new members and attach the selected Tags to them.

| ( 'briction                                                                                                    | 500                                                                                      |                                                   |
|----------------------------------------------------------------------------------------------------|------------------------------------------------------------------------------------------|---------------------------------------------------|
| Christian                                                                                                    | Sell                                                                                     | Write a Note                                      |
| Originated from API - M                                                                                                   | 40 on Feb 23, 2024 E1                                                                    |                                                   |
|                                                                                                    |                                                                                          |                                                   |
| Email Subscribed                                                                                                    |                                                                                          |                                                   |
| Opted in on Feb 23, 20                                                                                                    | 24 ET                                                                                    |                                                   |
| Contact Information                                                                                                    | Edit                                                                                     | Add Note                                          |
| Email Address                                                                                                    | gabriela@adatum.co                                                                       |                                                   |
|                                                                                                    | m                                                                                        | Notes                                             |
| First Name                                                                                                    | Gabriela                                                                                 |                                                   |
| Last Name                                                                                                    | Christiansen                                                                             | You have not added any activate shift and the     |
| Address                                                                                                    | 2345 Birchwood Dr<br>Redmond                                                             | rou nave not added any notes to this contact yet. |
|                                                                                                    | Washington 98101                                                                         |                                                   |
|                                                                                                    | USA                                                                                      |                                                   |
| Phone Number                                                                                                    | 930-555-0168                                                                             |                                                   |
| Untitled                                                                                                    | -                                                                                        |                                                   |
| Untitled                                                                                                    | -                                                                                        |                                                   |
| Untitled                                                                                                    | -                                                                                        |                                                   |
|                                                                                                    |                                                                                          |                                                   |
| Predicted Gender                                                                                                    | Unknown                                                                                  |                                                   |
| Predicted Gender<br>Predicted Age Un                                                                                      | Unknown<br>Iknown                                                                        |                                                   |
| Predicted Gender<br>Predicted Age Un<br>Tags                                                                              | Unknown<br>Iknown<br>Manage Tags 🛃                                                       |                                                   |
| Predicted Gender<br>Predicted Age Un<br>Tags<br>You have not assig<br>contact yet                                         | Unknown<br>known<br>Manage Tags [2]<br>ned any tags to this                              |                                                   |
| Predicted Gender<br>Predicted Age Un<br>Tags<br>You have not assig<br>contact yet<br>Add a tag                            | Unknown<br>Iknown<br>Manage Tags [2]<br>ned any tags to this                             |                                                   |
| Predicted Gender<br>Predicted Age Un<br>Tags<br>You have not assig<br>contact yet<br>Add a tag                            | Unknown<br>Iknown<br>Manage Tage (2)<br>ned any tage to this                             |                                                   |
| Predicted Gender<br>Predicted Age Un<br>Tags<br>You have not assig<br>contact yet                                         | Unknown<br>Iknown<br>Manage Tags [2]<br>ned any tags to this<br>Edit Groups              |                                                   |
| Predicted Gender<br>Predicted Age Un<br>Tags<br>You have not assig<br>contact yet<br>Add a tag<br>Croups<br>Wire Solution | Unknown<br>Iknown<br>Manage Tags [2]<br>ned any tags to this<br>Edit Groups<br>Marketing |                                                   |

P a g e 30 of 68

# **Sync Campaigns**

In previous sections, we synced Mailchimp Audiences, Tags, and Members to Dynamics 365 CRM and then we synced the CRM Marketing List (Contacts or Leads) to Mailchimp.

These two sections ensure that the customer data in both Mailchimp and Dynamics 365 CRM is up to date. Because of this Marketing Team can be assured of the customer data and will not need to depend on manual data creation or data imports in Mailchimp. The marketing team can go ahead and run a campaign against the subscribed members.

In this section, we will sync Mailchimp campaigns and member's activities in CRM. This will help CRM users get marketing stats directly in CRM and will further help to decide on future sales strategies.

All the campaigns in Mailchimp that have been sent to the subscribers will be synced to Dynamics 365 CRM. To sync the campaigns, follow the steps given below:

• Go to Settings  $\rightarrow$  Setup  $\rightarrow$  Sync Campaigns  $\rightarrow$  Click on 'Manage'.

|                                                                          | Marketing4Dynamics - Mailchimp Integration<br>Marketing4Dynamics helps to sync Marketing List and ensures that you have quick access to all marketing information such as campaigns, member activities, Learn more |
|--------------------------------------------------------------------------|----------------------------------------------------------------------------------------------------|
| # Dashboards # Marketing Activities                                      | Mailchimp Account - Wise Solutions                                                                                                    |
| Customers<br>R Contacts                                                  | Reconnect to Mailchimp Account                                                                                                    |
| © Leads<br>Marketing                                                     | Sync Audiences     Choose Malichimp audiences that you want to sync to Dynamics 365 CRM.     Learn more     Manage >                                                                                               |
| <ul> <li>Marketing Lists</li> <li>Campaigns</li> <li>Settings</li> </ul> | Sync Marketing List/Members<br>Create new or use your existing Marketing list to sync members from CRM to Mailchimp. Manage ><br>Learn more                                                                        |
| Setup  Audiences  Tags                                                   | Sync Campaigns Choose Mailchimp campaigns that you want to sync to Dynamics 365 CRM. Learn more Manage >                                                                                                    |
| B Interest Category                                                      |                                                                                                    |

- Select the campaign  $\rightarrow$  Enter the number of days in 'Auto Sync Activities'  $\rightarrow$  Click on 'Sync Now'.
- In the 'Campaign Sent On' section, the latest campaign will be listed on top followed by the previous campaign and so on. The 'Auto Sync Activities' section is to determine the period for which the campaign activities will be synced to CRM.

| Sync             | Campaigns               |                          |                      |                |        |          |  |  |
|------------------|-------------------------|--------------------------|----------------------|----------------|--------|----------|--|--|
| Select           | Mailchimp Campaign that | you want to sync to CRM. |                      |                |        |          |  |  |
| Search Campaigns |                         |                          |                      |                |        |          |  |  |
|                  | Campaign Name           | Campaign Sent On †       | Auto Sync Activities | Last Sync Time | Status |          |  |  |
|                  | 10 IZ                   |                          |                      |                |        |          |  |  |
| 0                | Anna description        | 2021-07-22               | 30 🗘 Days            | • ••           | **     | Sync Now |  |  |

• A pop-up will appear stating that the sync process has started  $\rightarrow$  Click on Ok.

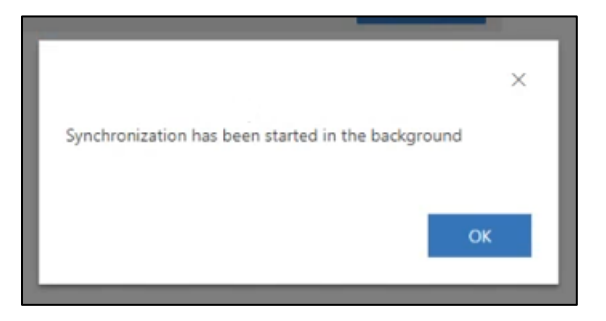

• After a short while, the campaign activities in Mailchimp will be synced to Dynamics 365 CRM and can be seen in 'Campaigns' entity.

| Dynamics 365                              | Marketing4Dynamics: Mailchim | p Integ                         |                                                                       |              | ר א ⊗ א <del>א</del>                                                                                                    | © ? (RH                                                        |
|-------------------------------------------|------------------------------|---------------------------------|-----------------------------------------------------------------------|--------------|----------------------------------------------------------------------------------------------------|----------------------------------------------------------------|
| ≡<br>ŵ Home                               | ← E Save &                   | J Save & Close + New 🔀 Deac     | tivate 📋 Delete 🖒 Refresh 🔍 Check Access 🗈                            | ) Copy as Ca | Margin     Copy as Template     Process       8/16/2021 3:44 PM     Synced     Active       Last Sync Date     Sync Status     Status | <ul> <li>✓ :</li> <li>Roy Harper →</li> <li>Owner →</li> </ul> |
| S Recent ✓ S Pinned ✓ My Works            | Summary Details              | Marketing Details Statistics Ma | arketing Activities Related                                           |              |                                                                                                    |                                                                |
| 步 Dashboards                              | CAMPAIGN                     | * New App Release - Marketin    | Marketing Activities                                                  | :            | MARKETING LISTS                                                                                                    | <u> </u>                                                       |
| Marketing Activities Customers            | 台 Currency                   | * 💩 Euro                        | Abellonan Schultz<br>Open                                             |              | Silverwoods Conterence Leads                                                                                                    |                                                                |
| Contacts                                  |                              |                                 | Click<br>https://twitter.com/inogic                                   |              |                                                                                                    |                                                                |
| Marketing                                 | SCHEDULES                    |                                 | Abellonan Schultz<br>Click<br>https://www.inogic.com/product/produ    |              |                                                                                                    |                                                                |
| Marketing Lists                           | A Proposed End               |                                 | Abellonan Schultz<br>Click<br>https://docs.incodic.com/marketing4/dvn | ŧ            | Recipients (Campaign)                                                                                                    | 1                                                              |
| Settings                                  | Actual Start                 | 🗇                               | K ← Page 1                                                            | <i>→</i>     | Sana Shamon<br>SanaAadabShamon@protonmail.com<br>Sent                                                                                 | i i                                                            |
| <ul><li>Setup</li><li>Audiences</li></ul> | 습 Actual End                 | 🖻                               |                                                                       |              | LuisSousa Martins<br>LuisSousaMartins1981@hotmail.com<br>Hard                                                                         | ł                                                              |

- Here, a summary of the campaign will be available which will include the following details -
  - **Recipients:** It displays the list to whom the mails have been sent and its status.

| Recipients (Campaign)                                         | : |           |                            |     |                                   |
|---------------------------------------------------------------|---|-----------|----------------------------|-----|-----------------------------------|
| Sana Shamon<br>SanaAadabShamon@protonmail.com<br>Sent         | ÷ |           |                            |     |                                   |
| LuisSousa Martins<br>LuisSousaMartins1981@hotmail.com<br>Hard | ÷ |           | Compoigns                  | ,   |                                   |
| Abellonan Schultz<br>abellonanschultz@aol.com<br>Sent         | : |           | All campaigns              | < C | New App Release                   |
| Roy Harper<br>royharperhood@gmail.com<br>Sent                 | : | 83<br>••• | Email templates<br>Reports |     | Overview Activity ∽ Click Perform |

- Marketing Lists: The Marketing List associated with the campaign. For example, If the campaign is sent to the whole audience then the campaign gets associated with the Marketing List in CRM where the Audience lookup value is equal to the Audience of Mailchimp. If the campaign is sent to the particular Tag members then the campaign gets associated with the Marketing List in CRM where Audience Lookup is the Mailchimp Audience and Tag Lookup is equal to the Tag selected on the Campaign in Mailchimp. *Note: Marketing4Dynamics does not support the synchronization of Campaigns which has been sent to segments.*
- **Marketing Activities:** The list of activities tracked by the Mailchimp for that campaign. For example, who opened mail, who clicked on links, who unsubscribed, bounced mails, and to whom the mail was sent.
- In the 'Statistics' section, the following details will be available
  - **Open Rate:** The number of unique opens divided by the total number of successful deliveries.
  - **Unique Opens:** The number of unique opens.
  - **Opens:** The total number of opens for a campaign.
  - Successful Deliveries: The number of recipients who successfully received the mail.
  - Click Rate: The number of unique clicks divided by the total number of successful deliveries.
  - **Unique Clicks:** The number of unique clicks.
  - Clicks: Total number of clicks on the links by the recipients.

|                    | Dynamics 365 Marketing4Dynamics: Mailchimp Integ            | P & P + P                                                    |
|--------------------|-------------------------------------------------------------|--------------------------------------------------------------|
| =                  | ← 🗄 🖬 Save & Close + New 🔓 Deactivate 🗊 Delete 🖒 Refresh    | S Check Access 	□ Copy as Campaign 	□ Copy as Template       |
|                    | New App Release - Marketing4Dynamics                        | 8/16/2021 3:44 PMSyncedActiveLast Sync DateSync StatusStatus |
| <i>"</i> »         | Summary Details Marketing Details <b>Statistics</b> Related |                                                              |
| X<br>&             | △ Open Rate (%) 100.0                                       | △ Click Rate (%) 66.7                                        |
| Ē                  | A # Unique Opens 3                                          | A # Unique Clicks 2                                          |
| $\bigtriangledown$ | 🗄 # Opens 4                                                 | 🗄 # Clicks 6                                                 |
| ۰,                 | Last updated: 8/16/2021 3:44 PM                             | Last updated: 8/16/2021 3:44 PM                              |
| (i)                | Successful Deliveries 3                                     | 🗇 # Unsubscribes 0                                           |
| IJ                 | Last updated: 8/16/2021 3:44 PM                             | Last updated: 8/16/2021 3:44 PM                              |
| e,                 |                                                             |                                                              |

• Further you can see the graphical representation of the above data.

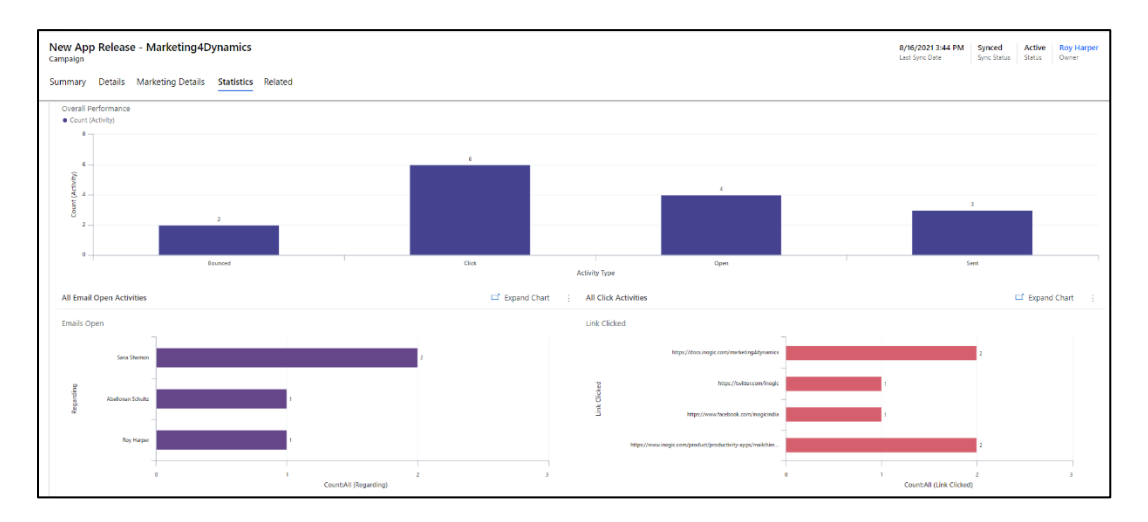

• The same data will be available in Mailchimp without graphical representation.

| E          | Campaigns       | < | New App Release - Marketing4Dynamics |      |        |            |           |                                                   |              |          |               |           |  |  |
|------------|-----------------|---|--------------------------------------|------|--------|------------|-----------|---------------------------------------------------|--------------|----------|---------------|-----------|--|--|
|            | All campaigns   |   | Switch report 👻                      |      |        |            |           |                                                   |              |          |               |           |  |  |
| 88         | Email templates |   | Overview Activity Click P            | erfo | rmance | Social E-  | commerce  | Inbox Analytics360                                |              |          |               |           |  |  |
| <b>€</b> E | Reports         |   |                                      |      |        |            |           | ,,                                                |              |          |               |           |  |  |
| e<br>G     |                 |   | Opened                               |      |        |            |           |                                                   |              |          |               |           |  |  |
|            |                 |   | 5                                    |      |        |            |           |                                                   |              |          |               |           |  |  |
| 台          |                 |   | Export As CSV                        |      |        |            |           |                                                   |              |          |               |           |  |  |
|            |                 |   | Email Address                        |      | Opens  | First Name | Last Name | Address                                           | Phone Number | Birthday | Member Rating | Last Cha  |  |  |
| Q          |                 |   | abellonanschultz@aol.com             | >    | 1      | Abellonan  | Schultz   | 4996 Pine Garden Lane<br>Alpharetta, GA 30201 USA | 770-665-1965 |          | ****          | 8/13/21 4 |  |  |
|            |                 |   | royharperhood@gmail.com              | >    | 1      | Roy        | Harper    | 3272 Memory Lane<br>Sycamore, IL 60178 USA        | 815-895-8732 |          | ****          | 8/13/21 6 |  |  |
|            |                 |   | SanaAadabShamon@protonmail.com       | >    | 2      | Sana       | Shamon    | 1828 Farnum Road<br>New York, NY 10003 USA        | 212-375-7398 |          | ****          | 8/13/21 4 |  |  |
|            |                 |   | 4                                    |      |        |            |           |                                                   |              |          |               | ÷         |  |  |

• In Contacts also, each record will show the marketing activities in its timeline.

P a g e 34 of 68

|                 | Dynamics 365 Marketing       | g4Dynamics: Mailchimp Integ      |                         |        |                                                                                |                                                         |                           |                   |                        |        |
|-----------------|------------------------------|----------------------------------|-------------------------|--------|--------------------------------------------------------------------------------|---------------------------------------------------------|---------------------------|-------------------|------------------------|--------|
| =               | ← 🗉 🖬 Save 🛱 Sa              | ave & Close 🕂 New 🗋 Deactivate   | <sup>ନ</sup> ୍ତି Connec | t   ~  | ≔ Add to Marketing List                                                        | Assign                                                  | 🖾 Email a Link            | 🗊 Delete          | 🖔 Refresh              | ı Q    |
| <del>الله</del> | Sana Shamon<br>Contact       |                                  |                         |        |                                                                                |                                                         |                           |                   |                        |        |
| 4 <sup>88</sup> | Summary Marketing De         | tails Related                    |                         |        |                                                                                |                                                         |                           |                   |                        |        |
| ¢<br>¢          | CONTACT INFORMATIC           | N                                |                         | Timeli | ne                                                                             |                                                         |                           | +                 | Y Ī≣                   | ÷      |
| ß               | First Name +                 | Sana                             |                         | و م    | Search timeline                                                                |                                                         |                           |                   |                        |        |
| 5               | Last Name *                  | Shamon                           |                         | Ø 6    | nter a note                                                                    |                                                         |                           |                   |                        | 0      |
| ¢.<br>∰         | Email                        | Sana Aadab Shamon@protonmail.com | 5                       | RH     | New Version Released -<br>Activity Type: Click<br>https://www.inogic.com/pro   | <ul> <li>Click2Export</li> <li>oduct/product</li> </ul> | t<br>ivity-apps/click-2-e | xport-microsof    | t-dynamics-c           | i      |
| e               | Business Phone               | 212-375-7398                     | C                       |        | Closed                                                                         |                                                         | C                         | ate Created: 8/1  | 3/2021 4:29 PM         | $\sim$ |
|                 | Mobile Phone                 |                                  |                         | RH     | New Version Released -<br>Activity Type: Click<br>https://docs.inogic.com/clic | <ul> <li>Click2Export</li> <li>k2export</li> </ul>      |                           |                   |                        |        |
| 0               | Fax                          |                                  |                         |        | Closed                                                                         |                                                         | C                         | ate Created: 8/1  | 3/2021 4:29 PM         | $\sim$ |
| 4               | Address 1: Street 1          | 1828 Farnum Road                 |                         | RH     | New Version Released -<br>Activity Type: Click<br>https://twitter.com/inogic   | - Click2Export                                          |                           |                   |                        |        |
|                 | Address 1: Street 2          |                                  |                         |        | Closed                                                                         |                                                         | C                         | ate Created: 8/1  | 3/2021 4:29 PM         | $\sim$ |
|                 | Address 1: Street 3          |                                  |                         | RH     | New Version Released -<br>Activity Type: Open                                  | - Click2Export                                          | t r                       | ate Created: 8/1  | 3/2021 <b>4</b> -29 PM |        |
|                 | Address 1: City              | New York                         |                         |        | Clused                                                                         | mon                                                     | L                         | are created, 0/1. | NEVEL THEY FIVE        |        |
|                 | Address 1:<br>State/Province | NY                               |                         | •      | Contact: Created By Roy Ha                                                     | rper.                                                   |                           | 8/1:              | 3/2021 4:12 PM         |        |

• After the sync is completed the 'Last Sync Time' will be populated in the 'Sync Campaigns' section. This workflow will run once every day updating the 'Last Sync Time' till the sync period is completed.

| Sync C    | Campaigns                                                                 |                                              |                                                                                  |                                                          |                            |                      | × |
|-----------|---------------------------------------------------------------------------|----------------------------------------------|----------------------------------------------------------------------------------|----------------------------------------------------------|----------------------------|----------------------|---|
| Select Ma | ailchimp Campaign that you                                                | want to sync to CRM.                         |                                                                                  |                                                          |                            |                      |   |
| Search    | Campaigns                                                                 |                                              |                                                                                  |                                                          |                            |                      |   |
|           | Campaign Name                                                             | Campaign Sent On ↑                           | Auto Sync Activities                                                             | Last Sync Time                                           | Status                     |                      |   |
|           | New Vector Released - Clic.                                               | 8/13/2021                                    | 30 days from campaign sent                                                       | 8/17/2021 3:44 PM                                        | Synced                     | Sync Now             |   |
|           | him Appliance - Natoriu -                                                 | 8/13/2021                                    | 30 days from campaign sent                                                       | 8/17/2021 3:44 PM                                        | Synced                     | Sync Now             |   |
|           |                                                                           |                                              |                                                                                  |                                                          |                            |                      |   |
|           | Campaign Name<br>New Next Palaeted - Clic.<br>New App Tolence - Karlerin. | Campaign Sent On ↑<br>8/13/2021<br>8/13/2021 | Auto Sync Activities<br>30 days from campaign sent<br>30 days from campaign sent | Last Sync Time<br>8/17/2021 3:44 PM<br>8/17/2021 3:44 PM | Status<br>Synced<br>Synced | Sync Now<br>Sync Now |   |

# Sync Jobs

Whenever you synchronize the data between Dynamics 365 CRM and Mailchimp, a Sync Job record is created for each of the records. Sync Job represents a sync request between Dynamics 365 CRM and Mailchimp.

You can easily view these jobs against the records that is synced either from Mailchimp to Dynamics 365 CRM or from Dynamics 365 CRM to Mailchimp by following the steps mentioned below:

Go to Marketing4Dynamics App  $\rightarrow$  Settings  $\rightarrow$  Sync Jobs.

| E Dynamics 365                                               | Marketir | ng4Dynamics: Mailchimp Integ       |     |                        |                     |
|--------------------------------------------------------------|----------|------------------------------------|-----|------------------------|---------------------|
| =                                                            | ÷        | 🛱 Show Chart  🛍 Delete 🔿           | ~   | 🕐 Refresh              | 🖾 Email a Link      |
| Customers                                                    | S        | uccessful Sync Jobs ${	imes}$      |     |                        |                     |
| Contacts                                                     | ~        | Name 🗸                             | Syn | ic Status $\checkmark$ | Source $\checkmark$ |
| 6                                                            |          | Sync job for contact               | 0   | Success                | Marketing           |
| Marketing                                                    |          | Sync job for contact               | Ø   | Success                | Marketing           |
| Marketing Lists                                              |          | Sync job for contact               | ø   | Success                | Marketing           |
| ∽ Campaigns                                                  |          | Sync job for contact               | Ø   | Success                | Marketing           |
| Settings                                                     |          | Sync job for ikl_recipient         | Ø   | Success                | Marketing           |
| 🗘 Setup                                                      |          | Sync job for ikl_marketingactivity | 0   | Success                | Marketing           |
| 👪 Audiences                                                  |          | Sync job for ikl_recipient         | Ø   | Success                | Marketing           |
| Tags                                                         |          | Sync job for ikl_marketingactivity | Ø   | Success                | Marketing           |
| Sync Jobs                                                    |          | Sync job for ikl_recipient         | Ø   | Success                | Marketing           |
| <ul> <li>Error Logs</li> <li>License Registration</li> </ul> |          | Sync job for ikl_marketingactivity | Ø   | Success                | Marketing           |

| Contact               |                                  |          |                |                |                      |                | Subscriber Status                  | Owner  |
|-----------------------|----------------------------------|----------|----------------|----------------|----------------------|----------------|------------------------------------|--------|
| mary Marketing        | Details Related                  |          |                |                |                      |                |                                    |        |
| nc Details            |                                  |          |                |                |                      |                |                                    |        |
| I ld                  | 67590745ba824e24ae76488e342a8e5e |          | Audience       | 💼 Wise Sc      | dictions Sobs-Alasia |                |                                    |        |
| Sync Status           | Synced                           |          | 🔒 Last Sync D  | Pate 8/6/2021  |                      | 10:20 PM       |                                    |        |
|                       |                                  |          |                |                |                      |                |                                    |        |
| ussessful Sums John   |                                  |          |                |                | Č Refresh ₀/ª Flow ∨ | 🖩 Run Report 🔌 | <ul> <li>M Excel Templa</li> </ul> | ates 🗸 |
| secessial sync Jobs 🗸 |                                  |          | Les autors     | Les sue si     | Descendent Law       | L curre        |                                    |        |
| ✓ Name ✓              | Sync Status 🗸                    | Source 🗸 | Submitted At V | Submitted by V | Processed At \$      | Created        | On 🗸                               |        |

|                            |                                                                                              |                                                                                                    |                                                                                                    |                                                                                                    |                                                                                                    |                                                                                                    |                                                                                                    |                                                                                                    | Roy Harper<br>Owner                                                                                                    | ~                                                             |
|----------------------------|----------------------------------------------------------------------------------------------|----------------------------------------------------------------------------------------------------|----------------------------------------------------------------------------------------------------|----------------------------------------------------------------------------------------------------|----------------------------------------------------------------------------------------------------|----------------------------------------------------------------------------------------------------|----------------------------------------------------------------------------------------------------|----------------------------------------------------------------------------------------------------|----------------------------------------------------------------------------------------------------|---------------------------------------------------------------|
|                            |                                                                                              |                                                                                                    |                                                                                                    |                                                                                                    |                                                                                                    |                                                                                                    |                                                                                                    |                                                                                                    |                                                                                                    |                                                               |
| Sync job for contact       |                                                                                              |                                                                                                    |                                                                                                    |                                                                                                    |                                                                                                    |                                                                                                    |                                                                                                    |                                                                                                    |                                                                                                    | _                                                             |
|                            |                                                                                              |                                                                                                    |                                                                                                    |                                                                                                    |                                                                                                    |                                                                                                    |                                                                                                    |                                                                                                    |                                                                                                    | _                                                             |
|                            |                                                                                              |                                                                                                    |                                                                                                    |                                                                                                    |                                                                                                    |                                                                                                    |                                                                                                    |                                                                                                    |                                                                                                    |                                                               |
| 🕅 Abia Tuma                |                                                                                              | Lead                                                                                                   |                                                                                                    |                                                                                                    |                                                                                                    | Marketing Activity                                                                                                    |                                                                                                    |                                                                                                    |                                                                                                    |                                                               |
| Wise Solutions Subscribers |                                                                                              | Campaign                                                                                               |                                                                                                    |                                                                                                    |                                                                                                    | Recipient                                                                                                    |                                                                                                    |                                                                                                    |                                                                                                    |                                                               |
|                            |                                                                                              |                                                                                                    |                                                                                                    |                                                                                                    |                                                                                                    |                                                                                                    |                                                                                                    |                                                                                                    |                                                                                                    |                                                               |
|                            |                                                                                              |                                                                                                    |                                                                                                    |                                                                                                    |                                                                                                    |                                                                                                    |                                                                                                    |                                                                                                    |                                                                                                    |                                                               |
|                            |                                                                                              |                                                                                                    |                                                                                                    |                                                                                                    |                                                                                                    |                                                                                                    |                                                                                                    |                                                                                                    |                                                                                                    |                                                               |
| Success                    |                                                                                              |                                                                                                    | ~                                                                                                    | Source                                                                                                    | Marketing                                                                                                    |                                                                                                    |                                                                                                    |                                                                                                    |                                                                                                    |                                                               |
| A Roy Harper               |                                                                                              |                                                                                                    |                                                                                                    | Submitted At                                                                                                    | 8/6/2021                                                                                                    |                                                                                                    |                                                                                                    | ] 10:20 PM                                                                                                    | 6                                                                                                    |                                                               |
| 8/6/2021                   | 10:20 PM                                                                                     |                                                                                                    | ©                                                                                                    |                                                                                                    |                                                                                                    |                                                                                                    |                                                                                                    |                                                                                                    |                                                                                                    |                                                               |
|                            |                                                                                              |                                                                                                    |                                                                                                    |                                                                                                    |                                                                                                    |                                                                                                    |                                                                                                    |                                                                                                    |                                                                                                    |                                                               |
|                            |                                                                                              |                                                                                                    |                                                                                                    |                                                                                                    |                                                                                                    |                                                                                                    |                                                                                                    |                                                                                                    |                                                                                                    |                                                               |
|                            |                                                                                              |                                                                                                    |                                                                                                    |                                                                                                    |                                                                                                    |                                                                                                    |                                                                                                    |                                                                                                    |                                                                                                    |                                                               |
|                            |                                                                                              |                                                                                                    |                                                                                                    |                                                                                                    |                                                                                                    |                                                                                                    |                                                                                                    |                                                                                                    |                                                                                                    |                                                               |
|                            |                                                                                              |                                                                                                    |                                                                                                    |                                                                                                    |                                                                                                    |                                                                                                    |                                                                                                    |                                                                                                    |                                                                                                    |                                                               |
|                            | Sync job for contact  Abia Tuma  Vise Solutions Subscribers  Success  R Roy Harper  8/6/2021 | Sync job for contact  Abia Tuma  Kise Solutions Subscribers  Success  R Roy Harper  8/6/2021  10:20 PM | Sync job for contact  Abia Tuma  Abia Tuma  Mike Solutions Subscribers  Success  R Roy Harper  8/6/2021  1020 PM  1020 PM  1020 P | Sync job for contact   Abia Tuma  Abia Tuma | Sync job for contact   Abia Turna Lead Campaign Success Success Ray Harper 8/6/2021 1020 PM Success Succes Success Succes Succes Succ | Sync job for contact  Abia Tuma Lead Campaign Success Success Success A Roy Harper A for Jo20 PM D 1020 PM D D D D D D D D D D D D D D D D D D D | Sync job for contact  R Abia Tuma Lead  Redpient Campaign  Success Success R Roy Harper 86/2021 10 1020 PM C Success C Success C Success C Success C Succes C Succes C | Sync job for contact   Abia Tuma  Lead  Abia Tuma  Lead  Abia Tuma  Abia Tuma Abia Tuma Abia Tuma Abia Tuma Abia Tuma Abia Tuma Abia Tuma Abia Tuma Abia Tuma Abia Tuma Abia Tuma Abia Tuma Abia Tuma Abia Tuma Abia Tuma Ab | Sync job for contact         Lead          Marketing Activity            R Abia Tuma         Lead          Marketing Activity            Wise Solutions Subscribers         Campaign          Recipient            Success | Sync job for context         Lead          Marketing Activity |

- Entity Type: This section, specifies the type of record i.e., Contact, Lead, Marketing Activity, Marketing List, Campaign, Recipient and Tag associated with this job.
- Sync Status: This field denotes the status of the job. It can hold the following values:
  - Success The job request was successfully processed.
  - **Error** There was an error in processing the request. The Error Description will provide detailed information about error.
- **Source:** This field denotes the source system that generated this job. If it is Marketing, then the record is synced from Mailchimp to Dynamics 365 CRM; and if the source is CRM, then the record is synced from Dynamics 365 CRM to Mailchimp.
- **Submitted By:** The user who have synced the record between the two systems.
- **Submitted At:** The date and time when the syncing of record has taken place.
- **Processed At:** The time when the record is successfully synced following the direction specified by the user.
- **Error Description:** Error description would provide the information about error. You need to resolve the error for it to be re-processed by the service.

# What triggers a job request?

A new Sync Job request is created when one of the following actions is performed in Dynamics 365 CRM:

1) When Sync Now button is pressed while syncing an Audience.

|            | Audience Name ↑            | Marketing List            | Last Sync Time    | Status |          |
|------------|----------------------------|---------------------------|-------------------|--------|----------|
| $\bigcirc$ | Were Solidious Subreations | Wise Solutions Substrates | 8/6/2021 10:20 PM | Synced | Sync Now |
|            |                            |                           |                   |        |          |

2) When Sync button is clicked on a marketing list.

P a g e 37 of 68

| 🖬 Save 🛱 Save & Close 🕂 New                      | 🖉 Sync 🗋 Deactivate | 🗓 Delete 🕐 Refresh 🤇 | Check Access 🗄 Process | ✓ g <sup>Q</sup> Manage Members ↓ ✓ | 🔍 Assign 🖻 Share 🖼 E | imail a Link 🛛 Flow 🗸 🗄    |                     |
|--------------------------------------------------|---------------------|----------------------|------------------------|-------------------------------------|----------------------|----------------------------|---------------------|
| Vise Solutions Conference Leads<br>arketing List |                     |                      |                        |                                     |                      | Sync Status Last Sync Date | Roy Harper<br>Owner |
| ummary Members Notes Related                     |                     |                      |                        |                                     |                      |                            |                     |

| ~           |               | 🔚 Save | 📓 Save & Close | $+  \mathrm{New}$ | 🕄 Sync Now | Deactivate | 🗊 Delete | 🖔 Refresh | 🔍 Check Access | 🛱 Process 🖂 | ${\rm g}^{\rm Q}$ Manage Members $~ ~ \sim$ | 워, Assign | 🖻 Share 🛛             | 🛿 Email a Link 🛛 🔊 Fle              | w ~ :               |   |
|-------------|---------------|--------|----------------|-------------------|------------|------------|----------|-----------|----------------|-------------|---------------------------------------------|-----------|-----------------------|-------------------------------------|---------------------|---|
| Wis<br>Marl | e So<br>eting | List   | Subscribers    |                   |            |            |          |           |                |             |                                             |           | Synced<br>Sync Statu: | 8/6/2021 10:20 PN<br>Last Sync Date | Roy Harper<br>Owner | ~ |

### 4) When Sync Now button is pressed while syncing a Campaign.

|            | Campaign Name     | Campaign Sent On $\uparrow$ | Auto Sync Activities       | Last Sync Time    | Status |          |
|------------|-------------------|-----------------------------|----------------------------|-------------------|--------|----------|
| $\bigcirc$ | Anna Campziya     | 7/22/2021                   | 30 days from campaign sent | 8/9/2021 10:39 PM | Synced | Sync Now |
|            | Castiling Company | 7/22/2021                   | 30 days from campaign sent | 8/9/2021 10:39 PM | Synced | Sync Now |

# 5) When a new tag is created in CRM.

| CRM Conference<br>Tag<br>General Marketing Details Related |                                         | <br>Last Sync Date | Roy Harper<br>Owner | ~ |
|------------------------------------------------------------|-----------------------------------------|--------------------|---------------------|---|
| ≙ ld                                                       | Audience 👘 👗 Wise Volutions Subacilians |                    |                     |   |
| A Sync Status In Progress                                  |                                         |                    |                     |   |

# 6) When a new interest/group is created in CRM.

| CRM Conference - Sa<br>Interest Category | ved            |               |                     | Last Sync Date |
|------------------------------------------|----------------|---------------|---------------------|----------------|
| General Marketing Det                    | Alls Related V |               |                     |                |
|                                          |                |               |                     |                |
| Id                                       |                | Audience      | all Company Connect |                |
| Sync Status                              | In Progress    | Category Type | Checkboxes          |                |

# 7) When a new interest/ group category is created in CRM.

| Conference 2024 - Sa<br>Interest<br>General Marketing Det | ails Related $\checkmark$ |             |                     | <br>Last Sync Date | ~ |
|-----------------------------------------------------------|---------------------------|-------------|---------------------|--------------------|---|
| New Section                                               | -                         |             |                     |                    | _ |
| Id                                                        |                           | Audience    | tin Company Transit |                    |   |
| Sync Status                                               | In Progress               | Category ID | CRM Conference      |                    |   |

P a g e 38 of 68

- 8) When Mailchimp-related fields (first name, last name, business phone & so on) are updated on Contact/Lead which is a member of any marketing list that has Sync Status as synced.
- 9) On update of any synced record, a new sync job will be created.

# Field Mappings

Marketing4Dynamics synchronizes data between Dynamics 365 and Mailchimp. Individual fields of the records from Dynamics 365 CRM are mapped to relevant fields of the records in Mailchimp for error-free data synchronization. Here, we will describe the field mappings for the following entities:

- Contact
- Lead
- Campaign
- Audience
- Tag
- Interest/ Group
- Interest/ Group Category
- Marketing Activity

# Contact

In this section, you will see how mapping for Contact entity is done.

| Mappings For Contact |                    |                          |                                                                                             |
|----------------------|--------------------|--------------------------|---------------------------------------------------------------------------------------------|
| Sr.No.               | CRM Attribute Name | Mailchimp Attribute Name | Description                                                                                 |
| 1                    | Id                 | id                       | <b>id</b> field of the member will be<br>mapped in <b>Id</b> field of Contact in<br>CRM     |
| 2                    | Email              | email_address            | email_address field of member will<br>be mapped in Email field in CRM                       |
| 3                    | Email Type         | email_type               | email_type field of member will be<br>mapped in Email Type field in CRM                     |
| 4                    | Subscriber Status  | status                   | <b>status</b> field of member will be<br>mapped in <b>Subscriber Status</b> field<br>in CRM |
| 5                    | Unsubscribe Reason | unsubscribe_reason       | unsubscribe_reason field of<br>member will be mapped in<br>Unsubscribe Reason field in CRM  |
| 6                    | First Name         | FNAME                    | <b>FNAME</b> of member will be mapped with <b>First Name</b> in CRM                         |
| 7                    | Last Name          | LNAME                    | <b>LNAME</b> of member will be mapped with <b>Last Name</b> in CRM                          |

| 8  | Opted In IP Address           | ip_opt        | <pre>ip_opt will be mapped with Opted In IP Address in CRM</pre>                           |
|----|-------------------------------|---------------|--------------------------------------------------------------------------------------------|
| 9  | Opted In Date                 | timestamp_opt | timestamp_opt will be mapped<br>with Opted In Date in CRM                                  |
| 10 | Member Rating                 | member_rating | member_rating will be mapped<br>with Member Rating in CRM                                  |
| 11 | Language                      | language      | language of member will be mapped with Language in CRM                                     |
| 12 | VIP                           | vip           | <b>vip</b> of member will be mapped<br>with <b>VIP</b> in CRM (Boolean)                    |
| 13 | Email Client                  | email_client  | email_client of member will be<br>mapped with Email Client in CRM                          |
| 14 | Source                        | source        | <b>source</b> of member will be mapped with <b>Source</b> in CRM                           |
| 15 | Business Phone                | phone         | <b>phone</b> of member will be mapped<br>with <b>Business Phone</b> in CRM & vice<br>versa |
| 16 | Address 1: Street 1           | addr1         | addr1 of member will be mapped<br>with Address1: Street 1 in CRM                           |
| 17 | Address 1: City               | city          | city of member will be mapped<br>with Address1: City in CRM                                |
| 18 | Address 1:<br>State/Province  | state         | state of member will be mapped<br>with Address1: State/Province in<br>CRM                  |
| 19 | Address 1: ZIP/Postal<br>Code | postalcode    | postalcode of member will be<br>mapped with Address1: ZIP/Postal<br>Code in CRM            |
| 20 | Address 1:<br>Country/Region  | country       | country of member will be mapped<br>with Address1: Country/Region in<br>CRM                |
| 21 | Audience                      | list_id       | list_id of member will be mapped<br>with Audience in CRM                                   |

# Lead

In this section, you will see how mapping for Lead entity is done.

| Mappings For Lead |                    |                          |                                          |
|-------------------|--------------------|--------------------------|------------------------------------------|
| Sr.No.            | CRM Attribute Name | Mailchimp Attribute Name | Description                              |
| 1                 | Id                 | id                       | id field of the member will be           |
|                   |                    |                          | mapped in <b>Id</b> field of Lead in CRM |
|                   | Email              | email_address            | email_address field of member            |
| 2                 |                    |                          | will be mapped in <b>Email</b> field in  |
|                   |                    |                          | CRM                                      |
| 3                 | Email Type         | email_type               | email_type field of member will          |
|                   |                    |                          | be mapped in <b>Email Type</b> field in  |
|                   |                    |                          | CRM                                      |

P a g e 40 of 68

| 4  | Subscriber Status   | status             | status field of member will be<br>mapped in Subscriber Status field<br>in CRM              |
|----|---------------------|--------------------|--------------------------------------------------------------------------------------------|
| 5  | Unsubscribe Reason  | unsubscribe_reason | unsubscribe_reason field of<br>member will be mapped in<br>Unsubscribe Reason field in CRM |
| 6  | First Name          | FNAME              | <b>FNAME</b> of member will be mapped with <b>First Name</b> in CRM                        |
| 7  | Last Name           | LNAME              | <b>LNAME</b> of member will be mapped with <b>Last Name</b> in CRM                         |
| 8  | Opted In IP Address | ip_opt             | <pre>ip_opt will be mapped with Opted In IP Address in CRM</pre>                           |
| 9  | Opted In Date       | timestamp_opt      | timestamp_opt will be mapped<br>with Opted In Date in CRM                                  |
| 10 | Member Rating       | member_rating      | member_rating will be mapped<br>with Member Rating in CRM                                  |
| 11 | Language            | language           | <b>language</b> of member will be mapped with <b>Language</b> in CRM                       |
| 12 | VIP                 | vip                | <b>vip</b> of member will be mapped<br>with <b>VIP</b> in CRM (Boolean)                    |
| 13 | Email Client        | email_client       | email_client of member will be<br>mapped with Email Client in CRM                          |
| 14 | Source              | source             | source of member will be<br>mapped with Source in CRM                                      |
| 15 | Business Phone      | phone              | <b>phone</b> of member will be<br>mapped with <b>Business Phone</b> in<br>CRM & vice versa |
| 16 | Street 1            | addr1              | addr1 of member will be mapped<br>with Street 1 in CRM                                     |
| 17 | City                | city               | <b>city</b> of member will be mapped<br>with <b>City</b> in CRM                            |
| 18 | State/Province      | state              | state of member will be mapped<br>with Address1: State/Province in<br>CRM                  |
| 19 | ZIP/Postal Code     | postalcode         | <b>postalcode</b> of member will be<br>mapped with <b>ZIP/Postal Code</b> in<br>CRM        |
| 20 | Country/Region      | country            | <b>country</b> of member will be<br>mapped with <b>Country/Region</b> in<br>CRM            |
| 21 | Audience            | list_id            | list_id of member will be mapped with Audience in CRM                                      |

# Campaign

In this section, you will see how mapping for Campaign is done.

| Mappings for Campaign |                       |                          |                                                                                                    |
|-----------------------|-----------------------|--------------------------|----------------------------------------------------------------------------------------------------|
| Sr.No.                | CRM Attribute Name    | Mailchimp Attribute Name | Description                                                                                                    |
| 1                     | Id                    | id                       | id of the campaign will be mapped<br>in Id field of Campaign in CRM                                                                                              |
| 2                     | Name                  | title                    | <b>title</b> of the campaign will be<br>mapped in <b>Name</b> field of Campaign<br>in CRM                                                                        |
| 3                     | Open Rate (%)         | NA                       | Automatically calculated based on<br>marketing activities. The number of<br><b>unique opens</b> divided by the total<br>number of <b>successful deliveries</b> . |
| 4                     | Click Rate (%)        | NA                       | Automatically calculated based on<br>marketing activities. The number of<br><b>unique clicks</b> divided by the total<br>number of <b>successful deliveries.</b> |
| 5                     | # Unique Opens        | NA                       | Automatically calculated based on<br>marketing activities. The number of<br>unique open activities <b>per member</b><br>for that campaign.                       |
| 6                     | # Unique Clicks       | NA                       | Automatically calculated based on<br>marketing activities. The number of<br>unique click activities <b>per member</b><br>for that campaign.                      |
| 7                     | # Opens               | NA                       | Automatically calculated based on<br>marketing activities. The total<br>number of open activities for that<br>campaign.                                          |
| 8                     | # Clicks              | NA                       | Automatically calculated based on<br>marketing activities. The total<br>number of click activities for that<br>campaign.                                         |
| 9                     | Successful Deliveries | NA                       | Automatically calculated based on<br>marketing activities. The total<br>number of sent activities for that<br>campaign.                                          |
| 10                    | # Unsubscribes        | NA                       | Automatically calculated based on<br>marketing activities. The total<br>number of unsubscribe activities<br>for that campaign.                                   |

# Audience

In this section, you will see how mapping for Audience is done.

| Mappings for Audience |                                                                |  |  |  |
|-----------------------|----------------------------------------------------------------|--|--|--|
| Sr.No.                | Sr.No. CRM Attribute Name Mailchimp Attribute Name Description |  |  |  |

| 1 | Id (MailChimp) | id          | <ul><li>id of Audience will be mapped with</li><li>Id (MailChimp) in CRM</li></ul> |
|---|----------------|-------------|------------------------------------------------------------------------------------|
| 2 | Rating         | list_rating | <b>list_rating</b> of Audience will be<br>mapped with <b>Rating</b> in CRM         |
| 3 | Name           | name        | <b>name</b> of Audience will be mapped<br>with <b>Name</b> of Audience in CRM      |

# Tag

In this section, you will see how mapping for Tag is done.

| Mappings for Tag |                           |                          |                                    |
|------------------|---------------------------|--------------------------|------------------------------------|
| Sr.No.           | <b>CRM Attribute Name</b> | Mailchimp Attribute Name | Description                        |
| 1                | Id                        | id                       | id of the tag will be mapped in Id |
|                  |                           |                          | field of Tag in CRM                |
| 2                | Audience                  | list_id                  | list_id of the Tag will be mapped  |
| 2                |                           |                          | with Audience in CRM               |
| 3                | Name                      | name                     | name of the Tag will be mapped     |
|                  |                           |                          | with Name of Audience.             |

# **Interest/ Groups**

In this section, you will see how mapping for Interests is done.

| Mappings for Interest |                    |                          |                                        |  |
|-----------------------|--------------------|--------------------------|----------------------------------------|--|
| Sr.No.                | CRM Attribute Name | Mailchimp Attribute Name | Description                            |  |
| 1                     | Id                 | id                       | id of the tag will be mapped in Id     |  |
|                       | iu                 |                          | field of Interest in CRM               |  |
| n                     | Audience           | list_id                  | list_id of the Interest will be mapped |  |
| 2                     |                    |                          | with Audience in CRM                   |  |
| 3                     | Name               | name                     | name of the Interest will be mapped    |  |
|                       |                    |                          | with Name of Audience.                 |  |

# **Interest/ Group Category**

In this section, you will see how mapping for Interest Category is done.

| Mappings for Interest |                    |                          |                                        |  |
|-----------------------|--------------------|--------------------------|----------------------------------------|--|
| Sr.No.                | CRM Attribute Name | Mailchimp Attribute Name | Description                            |  |
|                       |                    |                          | id of the tag will be mapped in Id     |  |
| 1                     | Id                 | id                       | field of Interest/ Group Category in   |  |
|                       |                    |                          | CRM                                    |  |
| 2                     | Audience           | list_id                  | list_id of the Interest will be mapped |  |
|                       |                    |                          | with Audience in CRM                   |  |
| 3                     | Name/ Title        | name                     | name of the Interest will be mapped    |  |
|                       |                    |                          | with <b>Name</b> of Audience.          |  |

| 4 | Category Type | category type | category type of the Interest will be<br>mapped based on selection between<br>Checkboxes<br>Dropdown |
|---|---------------|---------------|----------------------------------------------------------------------------------------------------|
|   |               |               | • Radio                                                                                              |
|   |               |               | Hidden                                                                                               |

# **Marketing Activity**

In this section, you will see how mapping for Marketing Activity is done.

| Mappings for Marketing Activity |                    |                          |                                                                                                    |
|---------------------------------|--------------------|--------------------------|----------------------------------------------------------------------------------------------------|
| Sr.No.                          | CRM Attribute Name | Mailchimp Attribute Name | Description                                                                                                    |
| 1                               | Activity Type      | action                   | action field of Email Activity will                                                                                                    |
| Ţ                               | Activity Type      | action                   | field of Member Activity in CRM                                                                                                    |
| 2                               | Link Clicked       | url                      | <b>url</b> field of Email Activity will be<br>mapped with <b>Link Clicked</b> field of<br>Marketing Activity in CRM in case<br>of Click Activity |
| 3                               | Campaign           | campaign_id              | <b>campaign _id</b> of Email Activity<br>will be mapped with <b>Campaign</b><br>field in CRM                                                     |
| 4                               | Regarding          | email_id                 | email_id of Email Activity will be<br>mapped with Contact/Lead field<br>in CRM                                                                   |
| 5                               | IP                 | ір                       | ip of Email Activity will be<br>mapped with IP field in CRM in<br>case of Open/Click Activities                                                  |

# Sync Mailchimp Audiences, Members, Groups and Tags to CRM

Mailchimp Audience is where all your contacts/members, interests/groups, and tags are stored. Marketing4Dynamics allows you to sync Mailchimp's audience, interests/ groups, and tags, as well as its members, to Dynamics 365 CRM and map them to CRM marketing lists. With the help of this feature, users can now easily sync Mailchimp audiences to Dynamics 365 CRM.

# Design, Sync, & Send Mailchimp Campaigns Within Dynamics 365

With **Marketing4Dynamics**, you can now create, send, track, sync, and analyze Mailchimp campaigns directly within Dynamics 365 CRM. With Dynamics 265 CRM - Mailchimp integration, you can create and manage campaigns directly from Dynamics 365 CRM without switching platforms. As your CRM contacts are synced with Mailchimp, you can easily add recipients and ensure accurate targeting. All campaign activities, engagement metrics, and performance insights are automatically updated, keeping your data consistent. This seamless workflow saves time, enhances efficiency, and enables data-driven decision-making, helping you optimize marketing efforts effortlessly.

Let's consider you are the Campaign Manager looking to send a marketing campaign from Dynamics 365 CRM, ensure that your CRM is connected to Mailchimp before proceeding.

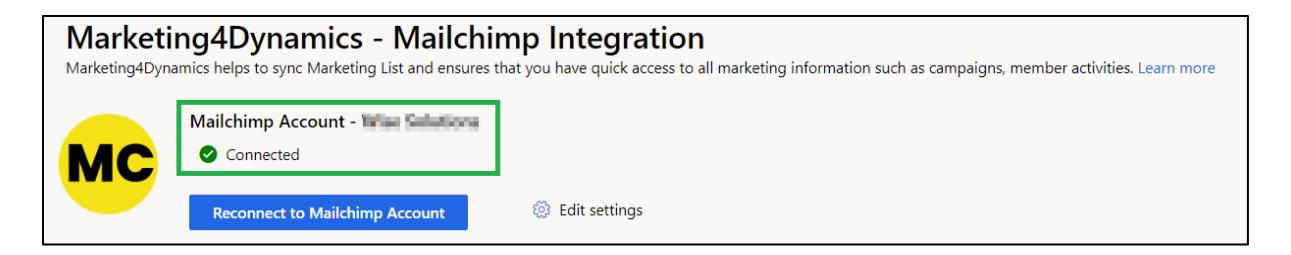

Now, open your Dynamics 365 CRM environment where **Marketing4Dynamics** is already configured.

There are two ways to create a campaign.

# From Setup Entity:

- Navigate to Marketing4Dynamics Mailchimp Integration.
- Click on Setup.
- Go to "Sync Campaign" and click on "Manage".

| :::: Dynamics 365    | Marketing4Dynamics: Mailchimp Integration                                                                                                    | م        | Q       | +   | $\nabla$ | ۲ | ? | Ф | Ø |
|----------------------|----------------------------------------------------------------------------------------------------|----------|---------|-----|----------|---|---|---|---|
| =                    | Marketing4Dynamics - Mailchimp Integration<br>Marketing4Dynamics helps to sync Marketing List and ensures that you have quick access to all marketing information such as campaigns, member activit | ties. Le | arn mor | ,   |          |   |   |   |   |
| Customers            | 5, , , , , , , , , , , , , , , , , , ,                                                                                                     |          |         |     |          |   |   |   |   |
| O. Cantanta          | Mailchimp Account - La La La La La La La La La La La La La                                                                                                    |          |         |     |          |   |   |   |   |
| × Contacts           | MC © Connected                                                                                                    |          |         |     |          |   |   |   |   |
| 👷 Leads              | Reconnect to Mailchimp Account                                                                                                    |          |         |     |          |   |   |   |   |
| Marketing            |                                                                                                    |          |         |     |          |   |   |   |   |
| Marketing Lists      | Sync Audiences     Share Multipliere Material and to Description 365 CBM                                                                                                    |          | Manag   |     |          |   |   |   |   |
| Campaigns            | Learn more                                                                                                    |          | Manag   | e > |          |   |   |   |   |
| Settings             | Sync Marketing List/Members                                                                                                    |          | Manac   | 0.5 |          |   |   |   |   |
| Setup                | Learn more                                                                                                    |          | manag   | 0 - |          |   |   |   |   |
| Audiences            |                                                                                                    | _        |         |     | _        | • |   |   |   |
| I Tags               | Choose Mailchimp campaigns that you want to sync to Dynamics 365 CRM.                                                                                                    |          | Manag   | e > |          |   |   |   |   |
| Interest Category    | Learn more                                                                                                    |          |         |     |          |   |   |   |   |
| 🗔 Sync Jobs          |                                                                                                    | _        |         |     |          |   |   |   |   |
| 🔍 Error Logs         |                                                                                                    |          |         |     |          |   |   |   |   |
| License Registration |                                                                                                    |          |         |     |          |   |   |   |   |

Click on "+ New Campaign" to create a new campaign.

| <b>:::</b> Dynamics 365 | Marketing4Dynamics: Mailchimp Integra      | ion                         |                                                                                                    |                |        | م          | Q + | · V | ۲ | ? | Ф        | ţ |
|-------------------------|--------------------------------------------|-----------------------------|----------------------------------------------------------------------------------------------------|----------------|--------|------------|-----|-----|---|---|----------|---|
| =                       | Marketing4Dvna                             | nics - Mailchi              | mn Integratio                                                                                                    | n              |        |            |     |     |   |   |          |   |
| යි Home                 | Sync Campaigns                             |                             |                                                                                                    |                |        |            |     |     |   |   | $\times$ |   |
| 🕓 Recent 🗸 🗸            | Select Mailchimp Campaign t                | nat you want to sync to CRN | Л.                                                                                                    |                |        |            |     |     |   |   |          |   |
| 🖈 Pinned 🗸 🗸            |                                            |                             |                                                                                                    |                |        |            |     |     |   |   |          |   |
| My Works                | Search Campaigns                           |                             |                                                                                                    |                | + Ne   | w Campaign |     |     |   |   |          |   |
| 券 Dashboards            | Campaign Name                              | Campaign Sent On 1          | Auto Sync Activities                                                                                                    | Last Sync Time | Status |            |     |     |   |   | -        | - |
| Marketing Activities    | Sector Sector                              | 10000                       | A rest of second sec                                                                                                    | 10.000         | Synced | Sync Now   |     |     |   |   |          |   |
| Customers               | In the second                              | 10000                       | $(1,1,1,1,1,\dots,1,1,1,1,1,1,\dots,1,1,1,1,1,\dots,1,1,1,1,1,\dots,1,1,1,1,\dots,1,1,1,1,\dots,1,1,1,\dots,1,1,1,\dots,1,1,1,\dots,1,1,1,\dots,1,1,\dots,1,1,1,\dots,1,1,1,\dots,1,1,1,\dots,1,1,1,\dots,1,1,1,\dots,1,1,1,\dots,1,1,1,\dots,1,1,1,\dots,1,1,1,\dots,1,1,1,\dots,1,1,1,\dots,1,1,1,\dots,1,1,1,\dots,1,1,1,\dots,1,1,1,\dots,1,1,1,\dots,1,1,1,\dots,1,1,1,\dots,1,1,1,\dots,1,1,1,\dots,1,1,1,1,\dots,1,1,1,1,\dots,1,1,1,1,\dots,1,1,1,1,\dots,1,1,1,1,1,\dots,1,1,1,1,1,\dots,1,1,1,1,1,\dots,1,1,1,1,1,1,1,1,1,1,1,1,1,1,1,1,1,1,1,1$                                                                                                    | 10000          | Synced | Sync Now   |     |     |   |   |          |   |
| A Contacts              | to the factory                             | 10000                       | Low the second sec                                                                                                    | 10000          | Synced | Sync Now   |     |     |   |   |          |   |
| 👷 Leads                 | have a factor                              | 1000                        |                                                                                                    | 1.0.00         | Synced | Sync Now   |     |     |   |   |          |   |
| Marketing               | Series production and an open-             | 1000                        | Line and an angular                                                                                                    | 10000          | Synced | Sync Now   |     |     |   |   |          |   |
| Marketing Lists         | Text Displaying strengt                    | 1000                        | $(1,1) \in \{1,2,3\} \setminus \{1,2,3\} \setminus \{1,3,3\} \setminus \{1,3,3\} \setminus \{1,3,3$ | 10.0010710     | Synced | Sync Now   |     |     |   |   |          |   |
| Campaigns               | Transfer Series                            | 1000                        | 100000000000000000000000000000000000000                                                                                                    | 1000           | Synced | Sync Now   |     |     |   |   |          |   |
| Settings                | Not far County on                          | 10000                       | A department of the second second                                                                                                    | 10.000         | Synced | Sync Now   |     |     |   |   |          |   |
| Setup                   | And an an an an an an an an an an an an an | 10000                       | history and and                                                                                                    | 10000          | Synced | Sunc Now   |     |     |   |   |          |   |
| Audiences               |                                            |                             |                                                                                                    |                |        | Sync Now   |     |     |   |   | *        |   |
|                         |                                            |                             |                                                                                                    |                |        |            |     |     |   |   |          |   |

# From Campaign Entity:

Navigate to the **Marketing** tab in the sidebar and click on **Campaigns**.

Click on **New** to create a new campaign record.

|                      | Marketing4Dynamics – User Manual                                                                                                    |
|----------------------|----------------------------------------------------------------------------------------------------|
|                      |                                                                                                    |
|                      |                                                                                                    |
| ::: Dynamics 365 N   | Marketing4Dynamics: Mailchimp Integration アロンディングロン クロンディング いち いっちょう アンジャン しょう ション ロー・ション ロー・シー・ション ロー・シー・ション ロー・シー ロー・シー ロー |
| ≡                    | 🗧 🖽 Focused view 🖾 Show Chart 🕂 New 🗊 Delete 🗸 🖒 Refresh 🚽 Visualize this view 🖾 Email a Link 🗸 : 😢 Share 🗸                                                                                                    |
| Recent               | W. New                                                                                                    |
| ✓ Pinned ∨           | Marketing4Dynamics Campaigns - Create a new Campaign record. III Edit columns V Edit filters Pilter by keyword                                                                                                    |
| My Works             | Name × Campai × # Opens × # Unique O × Open R × # × # Unique C × Click × Sync St ×                                                                                                    |
| 비문<br>이국 Dashboards  | □ 090 NetCompany Net 4 4 4 1 1 1 6 Sec.                                                                                                    |
| Marketing Activities | C Keening Keepingson Keleni.                                                                                                    |
| Customers            |                                                                                                    |
| A Contacts           |                                                                                                    |
| 🖉 Leads              |                                                                                                    |
| Marketing            |                                                                                                    |
| Arketing Lists       |                                                                                                    |
| 🖘 Campaigns          |                                                                                                    |
| Settings             | Rows: 2                                                                                                    |

# Creating a New Campaign

Once you click on **New**, a campaign details form will open in your CRM. Fill in the required fields for successful campaign execution:

Note: You can access this form only when using Marketing4Dynamics.

| E Dynamics 365                              | Marketing4Dynamics: Mailchimp Integration     |                 | Q   | Ŷ          | +      | V              | ٢        |                  | Ð      | Ø |
|---------------------------------------------|-----------------------------------------------|-----------------|-----|------------|--------|----------------|----------|------------------|--------|---|
| ा Uasnboards                                | ← □ 🖬 Save & Close + New 🕺 Flow ~             |                 |     |            |        |                |          |                  |        |   |
| Marketing Activities Customers              | New Campaign                                  | <br>Last Sync D | ate | <br>Sync S | itatus | New<br>Campaig | n Status | Active<br>Status | $\sim$ |   |
| ♀ Contacts ☑ Leads                          | Campaign Details Marketing Details Statistics |                 |     |            |        |                |          |                  |        |   |
| Marketing                                   | Name *                                        |                 |     |            |        |                |          |                  |        |   |
| Campaigns                                   | Recipients                                    |                 |     |            |        |                |          |                  |        |   |
| Settings                                    | Audience * p                                  |                 |     |            |        |                |          |                  |        |   |
| <ul> <li>Audiences</li> <li>Tags</li> </ul> | From * Select an option V Display Name *      |                 |     |            |        |                |          |                  |        |   |
| Interest Category Sync Jobs                 | Subject *                                     |                 |     |            |        |                |          |                  |        |   |
| Error Logs     License Registration         | Content                                       |                 |     |            |        |                |          |                  |        |   |
| Help                                        | Content Type *                                |                 |     |            |        |                |          |                  | $\sim$ |   |

• **Name**: Enter a suitable name for your campaign.

P a g e 47 of 68

- Audience: Choose the target audience from your CRM, synced with Mailchimp, to define recipients.
- **Tag/Interest**: Select relevant tags or interests to ensure the campaign reaches the intended audience. You can select only one Tag at a time or can select multiple interests.

| Tags                    |                  |
|-------------------------|------------------|
| Hot Leads Jan 2025      |                  |
| Hot Leads Dec 2024      |                  |
| Hot Leads Nov 2025      |                  |
| New US Leads OCT 2024   |                  |
| New UAE Leads SAP 2024  | Select an option |
| Interests               |                  |
| Cortana Daily Updates   |                  |
| Cortana Weekly Updates  |                  |
| Cortana Monthly Updates |                  |
| Cortana USA             |                  |
| Cortana Europe          |                  |
| Cortana Asia            |                  |

- From: Choose a valid email address that has been verified and authenticated in Mailchimp.
- **Display Name**: Provide the name to appear as the sender of the campaign.
- **Subject**: Add an engaging subject line for your campaign.

| Dynamics 365 Ma                                              | keting4Dynamics: Mailchimp Integration                        | م                  | Q           | +    | $\nabla$               | ٢      | ?                | Ф      | ß |
|--------------------------------------------------------------|---------------------------------------------------------------|--------------------|-------------|------|------------------------|--------|------------------|--------|---|
| ≡<br>≆≂ ∪asnboards                                           | ← □ □ □ □ Save 00 <sup>2</sup> Save & Close + New ⊗ Flow ∨    |                    |             |      |                        |        |                  |        |   |
| Marketing Activities Customers                               | New Campaign - Unsaved                                        | <br>Last Sync Date | <br>Sync St | atus | <b>New</b><br>Campaign | Status | Active<br>Status | $\sim$ |   |
| Contacts                                                     | Campaign Details Marketing Details Statistics                 |                    |             |      |                        |        |                  |        |   |
| Marketing                                                    | Name Cortana Marketing Campaign                               |                    |             |      |                        |        |                  |        |   |
| Marketing Lists Campaigns                                    | Recipients                                                    |                    |             |      |                        |        |                  |        |   |
| Settings                                                     | Audience Cortana Pvt. Ltd. × , Tag/Interests Select an option |                    |             |      |                        |        |                  | $\sim$ |   |
| Setup     Audiences     Tags                                 | From * Display Name * Kunal Patel                             |                    |             |      |                        |        |                  |        |   |
| Interest Category Sync Jobs From Logs                        | Subject Boost Your CRM Experience with Cortana!!!             |                    |             |      |                        |        |                  |        |   |
| <ul> <li>Error Logs</li> <li>License Registration</li> </ul> | Content                                                       |                    |             |      |                        |        |                  |        |   |
| Help                                                         | Content Type * Email Template                                 |                    |             |      |                        |        |                  | $\sim$ |   |
| User Manual Docs                                             | Email Template * Select an option                             |                    |             |      |                        |        |                  | ~      |   |

# Defining Campaign Content Type

P a g e 48 of 68

In the campaign details form, you can choose the **Content-Type** for your campaign:

| 8 Contacts      |              |                            |     |              |
|-----------------|--------------|----------------------------|-----|--------------|
| 🖉 Leads         | Subject      | * Cartara Navi Vara Offara |     |              |
| Marketing       | Subject      | ✓Select                    |     |              |
| Marketing Lists | Content      | Email Template             |     |              |
| Campaigns       | content      | Email Body                 | _Ռո |              |
|                 | Content Type | *Select                    | 0   | $\checkmark$ |
| Settings        |              |                            |     |              |

• **Email Template:** Choose an existing or pre-approved email template for your campaign, fetched directly from Mailchimp's email templates.

| Mandaratinan               | Content                        |                              |             |    |               |                                    |                       |                     |           |                  |
|----------------------------|--------------------------------|------------------------------|-------------|----|---------------|------------------------------------|-----------------------|---------------------|-----------|------------------|
| warketing                  |                                |                              |             |    |               |                                    |                       |                     |           |                  |
| Arketing Lists             | Contant Tuna                   | *                            |             |    |               | 14                                 |                       |                     |           |                  |
|                            | Content type                   | Email I                      | emplate     |    |               |                                    |                       |                     |           | $\sim$           |
| S Campaigns                | Email Template                 | *                            |             |    |               |                                    |                       |                     |           |                  |
|                            | entail templat                 |                              |             |    |               |                                    |                       |                     |           | ~                |
| Settings                   |                                |                              |             |    |               |                                    |                       |                     |           |                  |
|                            |                                |                              |             |    |               |                                    |                       |                     |           |                  |
|                            |                                |                              |             |    |               |                                    |                       |                     |           |                  |
| <b>III Dynamics 365</b> Ma | rketing4Dynamics: Mailchimp In | ntegration                   |             |    |               | م                                  | Q +                   | - 7 (               | € ﴿       | Ф <mark>Б</mark> |
| =                          |                                |                              |             |    |               |                                    |                       |                     |           |                  |
| ৰদ Dasnboards              | ← □ ₩ Save                     | j² Save & Close + New 2      | Ø Flow ∨    |    |               |                                    |                       |                     |           |                  |
| Marketing Activities       |                                |                              |             |    |               |                                    |                       | _                   |           |                  |
| Customers                  | New Campaign - Un              | nsaved                       |             |    |               | 2/7/2025 8:00 AM<br>Last Sync Date | Synced<br>Sync Status | New<br>Campaign Sta | us Status | e 🗸              |
| 0. Contrato                | Commission Dataila - Ma        | destine Details - Chattation |             |    |               |                                    |                       |                     |           |                  |
| Contacts                   | Campaign Details Ma            | inketing Details Statistics  |             |    |               |                                    |                       |                     |           |                  |
| 18 Leads                   |                                |                              |             |    |               |                                    |                       |                     |           |                  |
| Marketing                  | Name                           | * Cortana Marketing Campaig  | n           |    |               |                                    |                       |                     |           |                  |
| Arketing Lists             |                                |                              |             |    |               |                                    |                       |                     |           |                  |
| Campaigns                  | Recipients                     |                              |             |    |               |                                    |                       |                     |           |                  |
|                            |                                |                              |             |    |               |                                    |                       |                     |           |                  |
| Settings                   | Audience                       | * 🏭 Cortana Pvt. Ltd. ×      |             | ۵, | Tag/Interests | Select an option                   |                       |                     |           | ~                |
| Setup                      |                                |                              |             |    |               |                                    |                       |                     |           |                  |
| Audiences                  | From                           | - International Systems      |             | ~  | Display Name  | Kunal Patel                        |                       |                     |           |                  |
|                            |                                |                              |             |    |               |                                    |                       |                     |           |                  |
| Interest Category          |                                |                              |             |    |               |                                    |                       |                     |           |                  |
| 😨 Sync Jobs                | Subject                        | Southern City Description    | all consent |    |               |                                    |                       |                     |           |                  |
| 🔍 Error Logs               |                                | Select an Option             |             |    |               |                                    |                       |                     |           |                  |
| Dicense Registration       | Content                        | Cortana Welcome Template     |             |    |               |                                    |                       |                     |           |                  |
|                            | Content Tune                   | Cortana Marketing Templat    | e           |    |               |                                    |                       |                     |           |                  |
| Help                       | Content type                   | Cortana Product Template     |             |    |               |                                    |                       |                     |           | ~                |
| User Manual Docs           | Email Template                 | * Select an ontion           |             |    |               |                                    |                       |                     |           | $\sim$           |

• Email Body: Easily create an email body that fits your campaign needs. Use rich text formatting and add your own content. You can also personalize emails with dynamic values from Mailchimp using merge tags.

<u>Click here</u> to learn how to use Mailchimp Merge Tags.

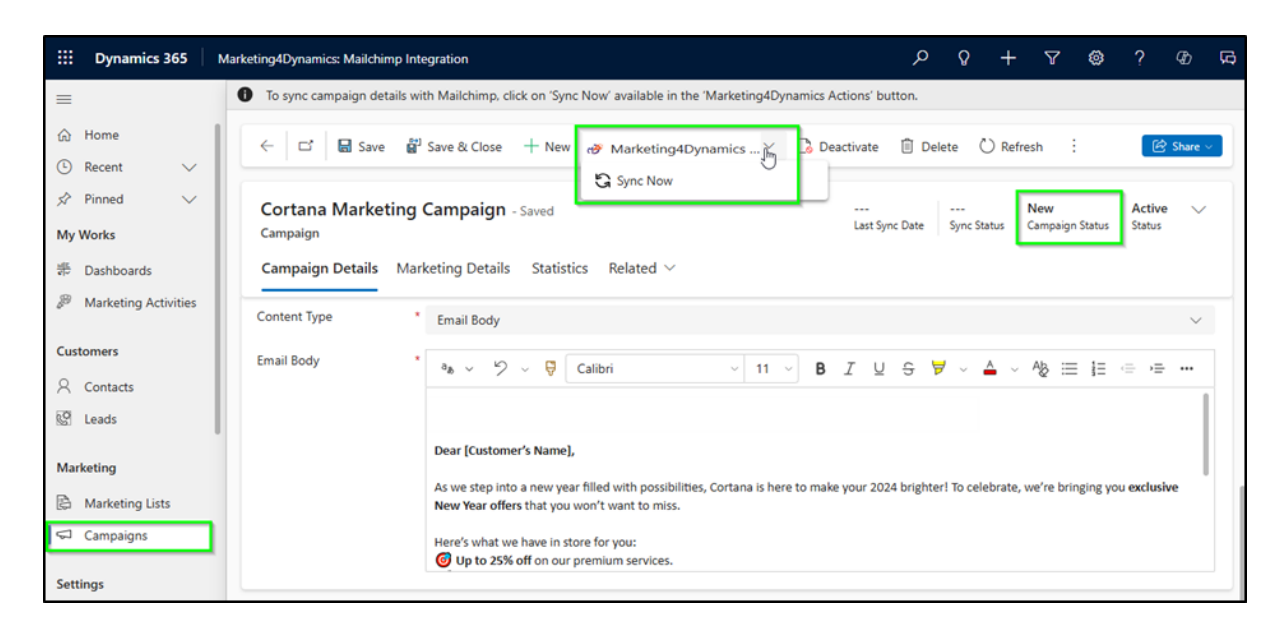

Next, click on the Marketing4Dynamics button in the ribbon bar and select Sync Now.

| ::: Dynamics 365                            | Marketing4Dynamics: Mailchimp Integration                                                                                                    |
|---------------------------------------------|----------------------------------------------------------------------------------------------------|
| =                                           | To sync campaign details with Mailchimp, click on 'Sync Now' available in the 'Marketing4Dynamics Actions' button.                                                                           |
| <ul><li>☆ Home</li><li>③ Recent ∨</li></ul> | ← □ 🖬 Save & Close + New 🥐 Marketing4Dynamics 💃 💪 Deactivate 🗎 Delete 🖒 Refresh 🗄 😢 Share -                                                                                                  |
| ☆ Pinned ∨<br>My Works                      | Cortana Marketing Campaign - Saved<br>Campaign                                                                                                    |
| 분 Dashboards                                | Campaign Details Marketing Details Statistics Related ~                                                                                                    |
| Marketing Activities                        | Content Type Email Body 🗸                                                                                                    |
| Customers                                   | Email Body                                                                                                    |
| A Contacts                                  |                                                                                                    |
| 😨 Leads                                     |                                                                                                    |
| Marketing                                   | Dear [Customer's Name],                                                                                                    |
| Arketing Lists                              | As we step into a new year niled with possibilities, Cortana is nere to make your 2024 originter: to celebrate, we re bringing you exclusive<br>New Year offers that you won't want to miss. |
| 🖘 Campaigns                                 | Here's what we have in store for you:                                                                                                    |
| Settings                                    | Up to 25% off on our premium services.                                                                                                    |

The campaign status will update from "New" to "Draft," establishing a connection between Dynamics 365 CRM and Mailchimp.

| Check Access :                     |
|------------------------------------|
| M Sunced Draft Active              |
| Sync Status Campaign Status Status |
|                                    |
|                                    |
| 5                                  |
|                                    |
|                                    |

Once the syncing process is finished, the campaign details will be automatically updated in Mailchimp.

Note: After syncing, you can still edit the campaign details, and any changes will be automatically reflected in Mailchimp when you click "Save". Just ensure that your campaign status is set to Draft before making any changes.

# Using Merge Tags in Mailchimp

- 1. In Mailchimp, your audience contains fields that hold information about your contacts.
- 2. Each audience field has a unique merge tag. A merge tag looks like a snippet of text wrapped in special characters: *[EXAMPLE]*.

|                          |                                                             | Q Search M                             | Mailchimp                           |                                       |                               |                         | Live expert |
|--------------------------|-------------------------------------------------------------|----------------------------------------|-------------------------------------|---------------------------------------|-------------------------------|-------------------------|-------------|
| / Create                 | Audience fi                                                 | elds and                               | d * MER                             | RGE * t                               | ags                           |                         |             |
| Campaigns ^              | Here you can manage the<br>Groups can also show up<br>page. | e fields available<br>o on signup form | to your audiend<br>s but are edited | ce's <u>signup fo</u><br>on the audie | orms.<br>ence's <u>groups</u> |                         |             |
| Automations ^            | Field label and type                                        |                                        | Required?                           | Visible?                              | Put this tag in your content: | Default merge tag value |             |
| Overview<br>All journeys | Email Address                                               | email                                  |                                     | 2                                     | * EMAIL * or * MERGEO *       |                         |             |
| Pre-built journeys       | First Name                                                  | text                                   |                                     | ~                                     | *  FNAME  * or * MERGE1 *     | Default merge tag valu  |             |
| Transactional email      | Last Name                                                   | text                                   |                                     | ~                                     | *] LNAME  * or * MERGE2 *     | Default merge tag valu  |             |
| All contacts             | Address                                                     | address                                |                                     |                                       | *I ADDRESS  * or * MERGE3 *   |                         |             |
| Audience dashboard       | Phone Number                                                | phone                                  |                                     |                                       | *  PHONE  * or * MERGE4 *     | Default merge tag valu  |             |
| Signup forms             | Phone format                                                |                                        |                                     |                                       |                               |                         |             |
| Tags                     | International                                               | v                                      |                                     |                                       |                               |                         |             |
| Segments                 | Date visited                                                | date                                   | ~                                   | ~                                     | *  MMERGE5  * or * MERGE5 *   | Default merge tag valu  | Ĩ           |
| Surveys 🗸                | Date format                                                 |                                        |                                     |                                       |                               |                         |             |

3. When you add a merge tag to your content, Mailchimp automatically replaces it with the information stored in the corresponding audience field.

For instance, if you use the *|EMAIL*/ merge tag, Mailchimp will insert the email address of each subscriber wherever you've placed the merge tag.

| III Dynamics 365     | Marketing4Dynamics: Mailchimp Integration $ ho$ Q + $ abla$ $ ho$ $ ho$ $ ho$ $ ho$ $ ho$ $ ho$ $ ho$ $ ho$ $ ho$    |
|----------------------|----------------------------------------------------------------------------------------------------|
| =                    |                                                                                                    |
| My Works             |                                                                                                    |
| 帶 Dashboards         | Cortana Marketing Campaign - Unsaved 2/7/2025 8:00 AM Last Sync Date Sync Status Status                              |
| Marketing Activities | Campaign                                                                                                    |
| Customer             | Campaign Details Marketing Details Statistics Related $\vee$                                                         |
| Customers            | Content                                                                                                    |
| Contacts             | Content Content Content Content Content Content Content Content Content Content Content Content Content Content      |
| Kg Leads             | Content Type * Email Body ~                                                                                          |
| Marketing            | Email Body * 🔹 🗸 🎾 ∨ 🤤 Segoe UI - 🗸 11 - 🖪 I 🖳 G 💆 ∨ 📤 ∨ 🗄 🖽 🕀 🚍 🖽 🖙 Xa X* …                                         |
| 🛱 Marketing Lists    | Hi *[FNAME]*,                                                                                                    |
| 🖘 Campaigns          | Thank you for being a valued member of our community. We're excited to share the latest updates and offers with you. |
| Settings             | Here's a quick summary of your account details from Dynamics 365 CRM:                                                |
| Colum                | Email Address: '[EMAIL]*     Phone: 'IPHONEI*                                                                        |
| Audiences            | Address: "(ADDRESS)" We continuelly work to provide you with the best service possible                               |
| Tags                 |                                                                                                    |
| B Interest Category  | Send Time                                                                                                    |
| 🕞 Sync Jobs          |                                                                                                    |

# Preview Emails Before Sending Campaigns

Ensure your campaign emails are flawless before sending or scheduling them by utilizing the **"Preview"** button present under the Marketing4Dynamics button.

This allows you to review the email content, layout, and design exactly as your recipients will see it. By catching potential errors or making last-minute tweaks, you can ensure your emails deliver the intended impact and maintain a professional appearance.

Note: The Preview button will be available only after executing "Sync Now" and when the campaign status changes from New to Draft.

| III Dynamics 365                              | Marketing4Dynamics: Mailchimp I                    | egration                                                                                                    | ea eo e eo eo eo eo eo eo eo eo eo eo eo e                                                |
|-----------------------------------------------|----------------------------------------------------|----------------------------------------------------------------------------------------------------|-------------------------------------------------------------------------------------------|
| ≡<br>My Works                                 | ← 🔲 🗗 🖬 Sa                                         | e 🚰 Save & Close + New 🎯 Marketing4Dynamics 🗸 🗋 Deactivate 🗎 Del                                            | lete 🕐 Refresh 🔍 Check Access 🗄 😢 Share 🗸                                                 |
| Dashboards     Marketing Activities Customers | Cortana Marketing<br>Campaign<br>Details Summary C | Campaign - Saved<br>Send a Test Email<br>Sync Now<br>Ampaign Details Marketing Details Statistics Related ~ | 2/7/2025 8:00 AM Synced Draft Active<br>Last Sync Date Sync Status Campaign Status Status |
| ♀ Contacts № Leads                            | Name                                               | Cortana Marketing Campaign                                                                                  |                                                                                           |
| Marketing                                     | Recipients                                         |                                                                                                    |                                                                                           |
| Marketing Lists Campaigns                     | Audience                                           | Cortana Pvt. Ltd. × , O Tag/Interests                                                                       | Hot Leads Jan 2025 $\qquad \qquad \lor$                                                   |
| Settings                                      | From                                               | Display Name                                                                                                | Cortana Kim                                                                               |
| Setup                                         | Subject                                            | Cortana Marketing Campaign                                                                                  |                                                                                           |
| Interest Category     Sync Jobs               | Content                                            |                                                                                                    |                                                                                           |

It will display the preview of mail as shown below:

|             | Dynamics 36        | 5 N    | Aarketing4Dynar | nics: Mailchimp Integration                                                                                                    | <b>ې ک</b> ر         | + | 7 🕸 | ?      | @ <b>"</b> | ņ |
|-------------|--------------------|--------|-----------------|----------------------------------------------------------------------------------------------------|----------------------|---|-----|--------|------------|---|
| =           |                    |        | MailChimp       | Template Preview                                                                                                    |                      |   | e × |        |            |   |
| <b>ŵ</b> ⊦  | Home               |        |                 | Dear [Customer's Name],                                                                                                    |                      |   |     | Ø      | Share ~    |   |
| L R         | Recent             | $\sim$ |                 | As we step into a new year filled with possibilities, Cortana is here to make your 2024 brighter! To celebrate, we're bringing you exclusive New Y won't want to miss. | fear offers that you |   |     | Active | $\sim$     |   |
| s? ₽        | Pinned             | $\sim$ |                 | Here's what we have in store for you:                                                                                                    |                      |   |     | Status |            |   |
| My W        | Vorks              |        |                 | Up to 23% off on our premium services.<br>Exclusive Sundies to halp you achieve your goals.<br>Free trial extensions for new and returning users.                      |                      |   |     |        |            |   |
| 28 N        | Marketing Activit  | tios   |                 | These offers are available for a limited time only, so don't wait too long!                                                                                            |                      |   |     |        |            |   |
| <i>Q</i> 11 | Marketing Activity | iles   |                 | Claim Your Offer Now                                                                                                    |                      |   |     |        |            |   |
| Custo       | omers              |        |                 | Let Cortana assist you in making this year your most productive and successful yet.                                                                                    |                      |   |     |        |            |   |
| 80          | Contacts           |        |                 | Warm regards,                                                                                                    |                      |   |     |        |            |   |
| ଟି ୮        | Leads              |        |                 | The Cortana Team                                                                                                    |                      |   |     |        | ~          |   |
| Marke       | eting              | I      |                 |                                                                                                    |                      |   |     |        |            |   |
| R N         | Marketing Lists    |        |                 |                                                                                                    |                      | _ |     |        |            |   |
|             | Campaigns          |        |                 | This email was sent to <u>"ERANL"</u><br>why.stid.(oet.thia2 unsubactic from this its useful subactuation preferences<br>"JLISTADDRESSLINE!"                           |                      |   |     |        |            |   |
| Settin      | ngs                |        |                 |                                                                                                    |                      |   |     |        |            |   |
| 🗘 s         | Setup              |        |                 |                                                                                                    |                      |   |     |        |            |   |

Test Mail Delivery with "Send a Test Email"

P a g e 53 of 68

Ensure reliable email delivery by using the **"Send a Test Email"** button present under the Marketing4Dynamics button.

This allows you to verify the accuracy of email settings and configurations by sending a test email to a specified recipient. It helps identify and resolve any potential issues before sending actual emails, ensuring smooth communication and preventing errors in live email interactions.

Note: The Send a Test Email button will be available only after executing "Sync Now" and when the campaign status changes from New to Draft.

| Dynamics 365                                        | Marketing4Dynamics: Mailchimp Ir     | ntegration             |                                                                                                |                         | م              | Ω -                   | $+ \nabla$        | ₿ ?              | Ð             | ß  |
|-----------------------------------------------------|--------------------------------------|------------------------|------------------------------------------------------------------------------------------------|-------------------------|----------------|-----------------------|-------------------|------------------|---------------|----|
| =                                                   | ← 🛛 🖬 Sav                            | ve 💕 Save & Clos       | se 🕂 New 🧬 Marketing4Dynamics \vee 🕞 Deactivate 📋 Delete                                       | 🖒 Refresh               | 🔍 Cheo         | ck Access             |                   |                  | 🖻 Share -     |    |
| My Works                                            |                                      |                        |                                                                                                |                         |                |                       |                   |                  |               |    |
| 新 Dashboards                                        | Cortana Marketing                    | <b>g Campaign</b> - Sa | aved                                                                                           | 2/7/2025<br>Last Sync D | 8:00 AM<br>ate | Synced<br>Sync Status | Draft<br>Campaign | Ac<br>Status Sta | tive ∨<br>tus |    |
| Marketing Activities                                | Campaign<br>Details Summary <b>C</b> | ampaign Details        | Marketing Details Statistics Related Y                                                         |                         |                |                       |                   |                  |               |    |
| Customers                                           |                                      | s                      | Send a Test Email                                                                              | ×                       |                |                       |                   |                  |               | Ξ. |
| R Contacts                                          | Name                                 | Cortana Mark           | Email Address                                                                                  |                         |                |                       |                   |                  |               |    |
| NST Leads                                           | Recipients                           |                        | cortanakim@testmail.com<br>Enter an email address to whom you would like to send a test email. |                         |                |                       |                   |                  |               |    |
| Marketing Lists                                     | Audience                             | 🏜 Cortana Pi           | Send Cancel                                                                                    | t Leads Ja              | in 2025        |                       |                   |                  |               |    |
| Settings                                            | From                                 | minumaticity           | Display Name                                                                                   | Cortana Kim             | 1              |                       |                   |                  |               |    |
| Setup                                               | Subject                              | Cortana Marketir       | ng Campaign                                                                                    |                         |                |                       |                   |                  |               |    |
| <ul> <li>Tags</li> <li>Interest Category</li> </ul> | Content                              |                        |                                                                                                |                         |                |                       |                   |                  |               |    |
| 🗔 Sync Jobs                                         | Control Toru                         |                        |                                                                                                |                         |                |                       |                   |                  |               |    |

# Send/Schedule Email Campaign:

You can execute the campaign as per your date and time requirements.

**Note:** The **Send Time** will be available only after executing **"Sync Now"** and when the campaign status changes from **New** to **Draft**.

• Send Now:

When Should we send this email/Campaign?: For immediate execution, simply select the "Send Now" option to launch your campaign instantly.

Activities Sync Duration: Set how long (from 1 to 365 days) you want to sync campaign activities between Dynamics 365 CRM and Mailchimp. This helps ensure all important engagement data is captured within the selected time frame. A valid sync duration is required before you can send the campaign.

Note that entering a valid sync duration is mandatory to proceed with sending the campaign.

| Comparing Dataila Mad                                        |                                                                                      |                                                                                                    |                                                                                                    | campaign status                                                                                                    | Status                                                                                                    |                                                                                                    |  |  |  |
|--------------------------------------------------------------|--------------------------------------------------------------------------------------|----------------------------------------------------------------------------------------------------|----------------------------------------------------------------------------------------------------|----------------------------------------------------------------------------------------------------|----------------------------------------------------------------------------------------------------|----------------------------------------------------------------------------------------------------|--|--|--|
| Campaign Details Marketing Details Statistics Related $\vee$ |                                                                                      |                                                                                                    |                                                                                                    |                                                                                                    |                                                                                                    |                                                                                                    |  |  |  |
|                                                              | As we step into a new year filled with possibilities, Cortana is here to             | o make your 2024 brighte                                                                                                    | r! To celebrate                                                                                                    | e, we're bringing γο                                                                                                    | u exclusive                                                                                                    | -                                                                                                    |  |  |  |
|                                                              | New real ones that you won't want to miss.                                           |                                                                                                    |                                                                                                    |                                                                                                    |                                                                                                    |                                                                                                    |  |  |  |
|                                                              | <b>O</b> Up to 25% off on our premium services.                                      |                                                                                                    |                                                                                                    |                                                                                                    |                                                                                                    |                                                                                                    |  |  |  |
|                                                              |                                                                                      |                                                                                                    |                                                                                                    |                                                                                                    |                                                                                                    |                                                                                                    |  |  |  |
| Send Time                                                    |                                                                                      |                                                                                                    |                                                                                                    |                                                                                                    |                                                                                                    |                                                                                                    |  |  |  |
| When should we send this email/Campaign?                     | Send Now                                                                             |                                                                                                    |                                                                                                    |                                                                                                    |                                                                                                    | $\sim$                                                                                                    |  |  |  |
| Activities Sync Duration                                     | 7                                                                                    |                                                                                                    |                                                                                                    |                                                                                                    |                                                                                                    |                                                                                                    |  |  |  |
|                                                              | Send Time<br>When should we send this<br>email/Campaign?<br>Activities Sync Duration | As we step into a new year filled with possibilities, Cortana is here to New Year offers that you won't want to miss.<br>Here's what we have in store for you:<br>Up to 25% off on our premium services.<br>Send Time<br>When should we send this email/Campaign?<br>Activities Sync Duration 7 | As we step into a new year filled with possibilities, Cortana is here to make your 2024 brighten New Year offers that you won't want to miss.<br>Here's what we have in store for you:    Up to 25% off on our premium services.   Send Time  When should we send this email/Campaign?  Activities Sync Duration 7 | As we step into a new year filled with possibilities, Cortana is here to make your 2024 brighter! To celebrat New Year offers that you won't want to miss. Here's what we have in store for you:  Up to 25% off on our premium services.  Send Time When should we send this email/Campaign? Activities Sync Duration 7 | As we step into a new year filled with possibilities, Cortana is here to make your 2024 brighter! To celebrate, we're bringing yo New Year offers that you won't want to miss.<br>Here's what we have in store for you:<br>Up to 25% off on our premium services.  Send Time When should we send this email/Campaign? Activities Sync Duration 7 | As we step into a new year filled with possibilities, Cortana is here to make your 2024 brighter! To celebrate, we're bringing you exclusive<br>New Year offers that you won't want to miss.<br>Here's what we have in store for you:<br>Up to 25% off on our premium services.<br>Send Time<br>When should we send this<br>email/Campaign?<br>Activities Sync Duration<br>7 |  |  |  |

### Execute the Campaign with Save

To send the campaign, click on the Save button. It will give you a pop-up to confirm the decision.

| Sync Campaign                                                                                                    | ×                          |
|----------------------------------------------------------------------------------------------------|----------------------------|
| Are you sure you want to send this campaig<br>If you proceed, the campaign will be synced<br>sent to the selected recipients. | n now?<br>to MailChimp and |
| Yes                                                                                                    | No                         |

While the campaign is under execution, the status of the campaign will be changed to "Sending".

**Feature Note:** The campaign will remain in the "sending" state until all email addresses are covered. Mailchimp will handle the sending of the emails, and the ideal time for sending each email may vary by 45 minutes in Mailchimp.

**CRM Note:** Please click on refresh to fetch the latest status of the campaign from Mailchimp.

|                                                    |                           |         | Marketing4Dynamics -                          | - Use     | r Manu        | al                     |                   |                      |    |                                   |                             |         |
|----------------------------------------------------|---------------------------|---------|-----------------------------------------------|-----------|---------------|------------------------|-------------------|----------------------|----|-----------------------------------|-----------------------------|---------|
|                                                    |                           |         |                                               |           |               |                        |                   |                      |    |                                   |                             |         |
| III Dynamics 365 Mai                               | keting4Dynamics: Mailchir | mp Inte | gration                                       |           |               |                        | م                 | Ŷ                    | +  | 7 🕸                               | ?                           | e e     |
| =                                                  |                           | Save    | 👹 Save & Close 🕂 New 🧬 Marketing4Dynamics 🗸   | Deactiv   | vate 🗊 Delete | 🖒 Refresh              | 🔍 Che             | ck Access            | :  |                                   | 1                           | Share ~ |
| My Works<br>新 Dashboards<br>參 Marketing Activities | Cortana Market            | ting    | Campaign - Saved                              |           |               | 2/7/202<br>Last Sync I | 5 8:30 AM<br>Date | Synced<br>Sync State | ນຮ | <b>Sending</b><br>Campaign Status | Active<br><sub>Status</sub> | ~       |
| Customers                                          | Campaign Details          | Mark    | eting Details Statistics Related $\checkmark$ |           |               |                        |                   |                      |    |                                   |                             |         |
| Contacts                                           | Name                      | • 🕀     | Cortana Marketing Campaign                    |           | 5             |                        |                   |                      |    |                                   |                             |         |
| Marketing                                          | Recipients                |         |                                               |           |               |                        |                   |                      |    |                                   |                             |         |
| Arketing Lists                                     | Audience                  | • 🙃     | Lortana Pvt. Ltd.                             | Tag/Inter | ests * ć      | Hot Leads J            |                   |                      |    |                                   |                             |         |
| Settings                                           | From                      | * 🖨     | mkwood5656@gmail.com                          | Display N | lame * ć      | Cortana Kir            | n                 |                      |    |                                   |                             |         |
| Setup                                              | Subject                   | * 🖨     | Cortana Marketing Campaign                    |           |               |                        |                   |                      |    |                                   |                             |         |
| Tags     Interest Category     Sing John           | Content                   |         |                                               |           |               |                        |                   |                      |    |                                   |                             |         |

Once execution is completed, the status of the campaign will be changed to "Sent".

| E Dynamics 365 Ma   | rketing4Dynamics: Mailchimp Integration                                                 |                | ې م        | +          | V 🕸                   | ?       | <i>⊕</i> ⊊ |   |
|---------------------|-----------------------------------------------------------------------------------------|----------------|------------|------------|-----------------------|---------|------------|---|
| =                   | -                                                                                       |                |            |            |                       |         |            |   |
| Marketine           | ← 🗄 🖾 🖬 Save 🛱 Save & Close + New 🛷 Marketing4Dynamics ∨                                | 👌 Deactivat    | e 🗎 De     | lete :     |                       | Ċ       | Share ~    |   |
| Marketing Lists     | Cortana Marketing Campaign - Saved                                                      | 2/7/2025 8:00  | AM Sync    | ed Se      | ent<br>ampaign Status | Active  | ~          |   |
| 🖘 Campaigns         | Campaign<br>Summary <b>Campaign Details</b> Marketing Details Statistics Related $\vee$ | Last Sync Date | Synce      |            | impuign status        | Journal |            |   |
| Settings            |                                                                                         |                |            |            |                       |         |            |   |
| Setup               | Name * <sup>*</sup> <sup>©</sup> Cortana Marketing Campaign                             |                |            |            |                       |         |            | l |
| Tags                | 6                                                                                       |                |            |            |                       |         |            | l |
| B Interest Category | Recipients                                                                              |                |            |            |                       |         |            |   |
| 🗔 Sync Jobs         | Audience * 🗅 👪 👝 🛛 Tag/Interests                                                        | * 👌            | Marketing, | Sales, HRM | 1S                    |         |            |   |
| 🔍 Error Logs        |                                                                                         |                |            |            |                       |         |            |   |
| Icense Registrati   | From * Display Name                                                                     | * 🖯            | James      |            |                       |         |            |   |
| Help                |                                                                                         |                |            |            |                       |         |            |   |

The campaign status will also be reflected in Dynamics 365 CRM, ensuring real-time synchronization.

| Æ                                            | Q Search Mailchimp                                                                                               | Help                      |
|----------------------------------------------|----------------------------------------------------------------------------------------------------|---------------------------|
| Create                                       | All campaigns                                                                                                    | View analytics Create     |
| <ul><li>▲ Home</li><li>▲ Campaigns</li></ul> | Calendar                                                                                                    |                           |
| All campaigns                                | Q     Search campaigns       ✓     Type: All ∨       Status: All ∨     Folder: All ∨       Date: All ∨     Clear | Sort by: Date edited 👻 🤟  |
| Audience All contacts                        | Details Audience A     Cortana Marketing Campaign                                                                | analytics Actions         |
| Signup forms<br>Upgrade                      | Avenue Unsaved segment 3 recipients                                                                              | 0.0% 0.0%<br>Opens Clicks |

• Schedule Campaign:

When Should we send this email/Campaign?: To schedule the campaign for later, simply select the "Schedule" option to launch your campaign on the designated date and time.

**Delivery Time:** Select the date and time on which you want to execute the campaign on Mailchimp.

| Cortana Marketing<br>Campaign                                | Cam | pai   | gn   | - Un: | ave | ł          |              |       |     |     | 2/7<br>Last           | 7/2025 8:00 AM<br>t Sync Date | Synced<br>Sync Status | <b>Draft</b><br>Campaign Status | Active<br>Status | $\sim$ |
|--------------------------------------------------------------|-----|-------|------|-------|-----|------------|--------------|-------|-----|-----|-----------------------|-------------------------------|-----------------------|---------------------------------|------------------|--------|
| Campaign Details Marketing Details Statistics Related $\vee$ |     |       |      |       |     |            |              |       |     |     |                       |                               |                       |                                 |                  |        |
|                                                              | Jar | nuarj | y 20 | 25    |     | $\uparrow$ | $\downarrow$ | 2025  |     |     | $\uparrow \downarrow$ |                               |                       |                                 |                  |        |
|                                                              | Su  | Mo    | Tu   | We    | Th  | Fr         | Sa           | Jan   | Feb | Mar | Apr                   |                               |                       |                                 |                  |        |
|                                                              | 29  | 30    | 31   | 1     | 2   | 3          | 4            |       |     |     |                       |                               |                       |                                 |                  |        |
| Send Time                                                    | 5   | 6     | 7    | 8     | 9   | 10         | 11           | May   | Jun | Jul | Aug                   |                               |                       |                                 |                  |        |
|                                                              | 12  | 13    | 14   | 15    | 16  | 17         | 18           |       |     |     |                       |                               |                       |                                 |                  |        |
| When should we send this                                     | 19  | 20    | 21   | 22    | 23  | 24         | 25           | ₿ Sep | Oct | Nov | Dec                   |                               |                       |                                 |                  | ~      |
| email/Campaign?                                              | 26  | 27    | 28   | 29    | 30  | 31         | 1            |       |     |     |                       |                               |                       |                                 |                  | Ť      |
| Delivery Time *                                              |     |       |      |       |     |            |              |       |     |     |                       |                               |                       |                                 |                  |        |
| Activities Sync Duration                                     | 7   |       |      |       |     |            |              |       |     |     |                       |                               |                       |                                 |                  |        |

Activities Sync Duration: Set how long you want to sync campaign activities between Dynamics 365 CRM and Mailchimp (from 1 to 365 days). This helps ensure all important engagement data is captured within the selected time frame. A valid sync duration is required before you can send the campaign.

To schedule the campaign, click on the **save** button. A confirmation prompt will appear; simply click **Yes** to initiate the campaign.

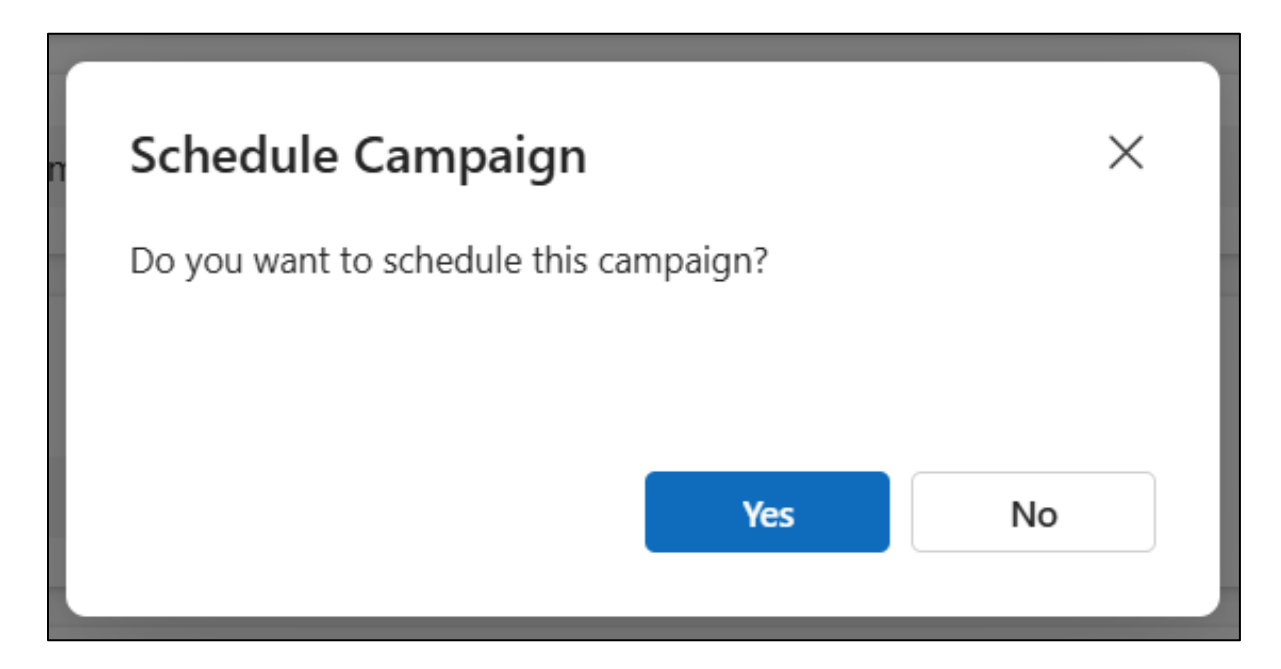

Once the campaign is successfully scheduled, the status will automatically update to **"Scheduled"**, ensuring a seamless workflow and timely campaign execution.

| ::: Dynamics 365                               | Marketing4Dynamics: Mailchimp Integration                                                                 | P Q + 7 @ ? @ G                                          |
|------------------------------------------------|----------------------------------------------------------------------------------------------------|----------------------------------------------------------|
| =                                              | ← □ □ □ □ □ □ □ □ □ □ □ □ □ □ □ □ □                                                                       | 🗘 Refresh 🛛 🖏 Check Access 🗄 🚺 🙆 Share 🧹                 |
| My Works<br>Dashboards<br>Marketing Activities | Cortana Marketing Campaign - Saved<br>Campaign<br>Campaign Details Marketing Details Statistics Related ~ | 2/7/2025 8:30 AM Synced Scheduled Campaign Status Status |
| Contacts                                       | Name * Cortana Marketing Campaign                                                                         |                                                          |
| Marketing                                      | Recipients                                                                                                |                                                          |
| Marketing Lists                                | Audience * 🎄 Cortana Pvt. Ltd. × 🔎 Tag/Interests                                                          | Hot Leads Jan 2025                                       |
| Settings                                       | From * Display Name                                                                                       | Cortana Kim                                              |
| Setup                                          | Subject * Cortana Marketing Campaign                                                                      |                                                          |
| Real Interest Category                         | Content                                                                                                   |                                                          |
| 🗔 Sync Jobs                                    | Content Tune                                                                                              |                                                          |

**Campaign Performance Tracking** 

P a g e 58 of 68

Marketing4Dynamics provides users with a comprehensive performance matrix to evaluate the effectiveness of their marketing campaigns. By syncing campaign activities, users can ensure that their CRM data aligns seamlessly with their marketing platform.

Simply navigate to the **Marketing4Dynamics** button in the ribbon bar and click on "**Sync Now**". Once the syncing process is complete, the Sync Status updates to "**Synced**", confirming the successful integration.

| E Dynamics 365                           | Marketing4Dynamics: Mailchimp Integration  |                               |                                    | γ Q                     | + 7                   | ø         | ?                | Ð       | Ģ |
|------------------------------------------|--------------------------------------------|-------------------------------|------------------------------------|-------------------------|-----------------------|-----------|------------------|---------|---|
| ≡<br>⊠ Leads                             |                                            | Marketing/Dynamics            | V Dearting                         | a 🗐 Dalat               | . :                   |           | 63               | Share v |   |
| Marketing                                | Cortana Marketing Campaign - Saved         | New (P Warkeung4Dynamics      | 2/7/2025 8:00 AM<br>Last Sync Date | In Progre<br>Sync Statu | ess Sent<br>s Campaig | n Status  | Active<br>Status | share V |   |
| Campaigns                                | Summary Campaign Details Marketing Deta    | ils Statistics Related $\vee$ |                                    |                         |                       |           |                  |         |   |
| Setup                                    | CAMPAIGN<br>Name * එ                       | Marketing Activities          | :<br>↑↓                            |                         | NG LISTS              |           |                  | :<br>¢1 | - |
| Tags     Interest Category     Sync Jobs | Cortana Marketing Campaign<br>Currency * 습 |                               |                                    |                         |                       |           |                  |         | I |
| Error Logs     License Registrati        | lndian Rupee                               | No data available             | <b>x</b>                           |                         | No data               | available |                  |         |   |
|                                          | SCHEDULES                                  |                               |                                    |                         | .10 444               |           |                  |         |   |

The campaign performance data, including key metrics such as email open rates, click-through rates, and overall engagement, becomes readily accessible under the **Statistics** tab as shown below:

| <ul> <li>Home</li> <li>A Home</li> <li>Recent</li> <li>Pinned</li> <li>Cortana Marketing Campaign - Saved</li> <li>Synced</li> <li>Synced&lt;</li></ul>                                                                                                    | 🗰 Dynamics 365 🛛 Ma             | rketing4Dynamics: Mailchim             | p Integration                                |                                | - ۵ م                             | F 7 🕸                          | ? @ 🛱              |
|----------------------------------------------------------------------------------------------------|---------------------------------|----------------------------------------|----------------------------------------------|--------------------------------|-----------------------------------|--------------------------------|--------------------|
| Cortana Marketing Campaign - Saved<br>Campaign       2/7/2025 8:00 AM<br>Last Sync Date       Sync ed<br>Sync Status       Sent<br>Campaign Status       Active<br>Campaign Status       Active<br>Summary         My Works       Summary       Campaign Details       Marketing Details       Statistics       Related ✓         Image: Summary       Campaign Details       Marketing Details       Statistics       Related ✓         Image: Summary       Campaign Details       Marketing Details       Click Rate (%)       0       0.0         Image: Summary       Campaign Details       Marketing Details       Statistics       Related ✓         Image: Summary       Campaign Details       Marketing Details       Statistics       Related ✓         Image: Summary       Campaign Details       Marketing       0.0       0.0       0.0         Image: Summary       Campaign Details       Marketing       Image: Summary       0       0       0         Image: Summary       Campaign Details       1       Image: Summary       0       0       0       0       0         Image: Summary       Campaign Details       1       Image: Summary       0       0       0       0       0       0       0       0       0       0       0       0       0                                                                                                    | Ⅲ 日本 Home                       | ← 🗗 🔚 Save                             | 🔊 Save & Close 🕂 New 🛷 Marketing4Dynas       | nics 🗡 🛛 🗋 Deactivate          | e 🛍 Delete 🖒 R                    | efresh :                       | 🖄 Share 🗸          |
| My Works     Summary     Campaign Details     Marketing Details     Statistics     Related        If Dashboards     Image: Contact single contact single contact single | © Recent ∨<br>\$ Pinned ∨       | Cortana Market<br><sup>Campaign</sup>  | ing Campaign - Saved                         | <b>2/7/2025</b><br>Last Sync D | 8:00 AM Synced<br>ate Sync Status | <b>Sent</b><br>Campaign Status | Active 🗸<br>Status |
| Image: Marketing Activities       Open Rate (%) <u>33.3</u> Click Rate (%) <u>0.0</u> <u>0.0</u> <b>Click Rate (%)</b> <u>0.0</u> <b>i i i i i i i i i i i i i i i i i i i i i i i i i i i i i i i i i i i i i i i i i i i i i i i i i i i i i</b>                                                                                                    | <b>My Works</b><br>튯 Dashboards | Summary Campai                         | gn Details Marketing Details Statistics Rela | ted ∨                          |                                   |                                |                    |
| Customers       # Unique Opens       1       # Unique Clicks       0       1         A Contacts       # Opens       1       # Clicks       0       0       0       0         B Leads       # Opens       1       # Clicks       0       0       0       0       0       0       0       0       0       0       0       0       0       0       0       0       0       0       0       0       0       0       0       0       0       0       0       0       0       0       0       0       0       0       0       0       0       0       0       0       0       0       0       0       0       0       0       0       0       0       0       0       0       0       0       0       0       0       0       0       0       0       0       0       0       0       0       0       0       0       0       0       0       0       0       0       0       0       0       0       0       0       0       0       0       0       0       0       0       0       0       0       0       0       <                                                                                                    | Marketing Activities            | Open Rate (%)                          | ≙ 33.3                                       | Click Rate (%)                 | ⊕ 0.0                             |                                |                    |
| A Contacts     # Opens     1     # Clicks     0       Ist updated:     Last updated:     Last updated:                                                                                                    | Customers                       | # Unique Opens                         | <sup>≜</sup> 1                               | # Unique Clicks                | ۵                                 |                                |                    |
| Marketing         Successful Deliveries         3         # Unsubscribes         0           Parketing lists         Last updated:         Last updated.         Last updated.         Last u                                                                                                    | Contacts                        | # Opens<br>Last updated:               | 8 1<br>1.1000 401 MA                         | # Clicks<br>Last updated:      | 0                                 |                                |                    |
| # Unsubscribes - Number of unsubscribes tor this campaign                                                                                                    | Marketing                       | Successful Deliveries<br>Last updated: |                                              | # Unsubscribes<br>Last up      | 0<br>Number of unsubscribes fo    | r this campaign                |                    |

This feature empowers businesses to gain actionable insights, optimize future campaigns, and enhance their marketing ROI with ease.

P a g e 59 of 68

# MailChimp Customer Journey Activity Syncing

Marketing4Dynamics enables Dynamics 365 CRM users to efficiently track and monitor activities from both automated and regular email campaigns within Dynamics 365 CRM. MailChimp Customer Journey (Activity syncing) helps maintain a comprehensive record of customer interactions, providing valuable insights into engagement and campaign performance.

Understand Mailchimp Customer Journey with an example.

A marketing team wants to improve their email campaigns by understanding how customers are engaging in real time. They set up a series of automated emails in Mailchimp that are sent based on what each customer does, like opening an email or clicking a link.

Now they can track these customer actions directly in Dynamics 365 CRM using this feature. This helps them adjust their emails, target the right people, and see what's working, all without switching between tools. It saves time and helps them get better results from their campaigns.

Let's explore how to capture and track email activities generated through Mailchimp Customer Journeys within Dynamics 365 CRM.

Note: Make sure your Marketing4Dynamics is properly connected to Mailchimp and your desired Mailchimp audience is synced, as this is essential for syncing marketing emails smoothly.

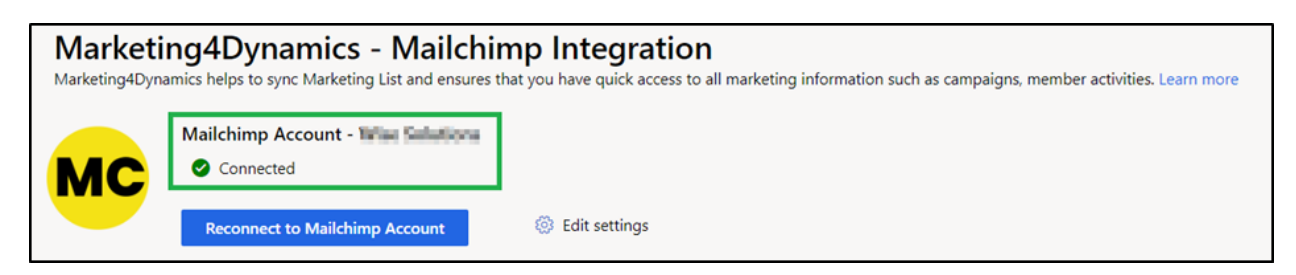

Note: Assign a unique name to each Mailchimp Customer Journey automated email campaign series as shown in below image to prevent confusion while auditing campaign performance.

| Marketing4Dynamics – User Manual |                                               |                                |                                                                 |                         |  |  |  |  |  |  |
|----------------------------------|-----------------------------------------------|--------------------------------|-----------------------------------------------------------------|-------------------------|--|--|--|--|--|--|
|                                  |                                               |                                |                                                                 |                         |  |  |  |  |  |  |
| < 🚱                              | Tech Event Campaign Journey<br>Audience: Test | Active                         | Live expert help     Send Test Emails     Vi                    | iew Report Pause & Edit |  |  |  |  |  |  |
| <b>∎0</b><br>Data                | 2                                             | ۲                              | Contact tagged Tech Event Visitors                              |                         |  |  |  |  |  |  |
| 8<br>Settings                    |                                               |                                | ≓ Filter who can enter                                          |                         |  |  |  |  |  |  |
|                                  |                                               |                                |                                                                 |                         |  |  |  |  |  |  |
|                                  |                                               |                                | Send Sent Opens                                                 |                         |  |  |  |  |  |  |
|                                  |                                               |                                |                                                                 |                         |  |  |  |  |  |  |
|                                  |                                               |                                |                                                                 |                         |  |  |  |  |  |  |
|                                  |                                               | 4                              | If/else conditions Email interaction ><br>opened > Welcome Mail |                         |  |  |  |  |  |  |
|                                  |                                               |                                | Yes Conditions 1 No                                             | ¢€¢                     |  |  |  |  |  |  |
|                                  |                                               |                                |                                                                 |                         |  |  |  |  |  |  |
|                                  |                                               | end email Thank Sent Opens III | email Reminder 1 100.0%                                         |                         |  |  |  |  |  |  |

After executing the automated email campaign, track its performance in Mailchimp:

- Navigate to "All Journeys" under the "Automations" section.
- Here, you can see the campaign status and overall performance.

| E                                           |        | Q Search Mailchimp                                        |                                        | • Live expert help       |
|---------------------------------------------|--------|-----------------------------------------------------------|----------------------------------------|--------------------------|
| کیہ Campaigns<br>All campaigns              | ^      | All Journeys Choose •                                     | Build from scratch                     | Choose pre-built journey |
| Automations                                 | ^      | Q Search by name                                          |                                        |                          |
| All journeys                                |        | Audience: Choose 🗸 Status: Choose 🗸                       | Objective: Choose V Clear all          | Sort by: Last created 🗸  |
| Pre-built journeys<br>Transactional email   |        | Active since 26 March 2025<br>Tech Event Campaign Journey | Started In Progress Completed<br>1 0 1 | View Report v            |
| <ul><li>E SMS New</li><li>□ Forms</li></ul> | ~<br>~ | Draft since 26 March 2025                                 | Net activated pet.                     | (feet being v            |
| Audience                                    | ^      | Indiana 20 March 2020                                     | Not activated pet                      | (nut tong v              |
| Audience dashboard                          |        | Name in a West and                                        | Santal in-Program Completed<br>1 0 1   | (Ven Nyart )             |

# After executing the automated email campaign, track its performance in Dynamics 365 CRM:

# Syncing Automation Email Campaign Data in Dynamics 365 CRM

To fetch the latest campaign details in Dynamics 365 CRM:

- Navigate to **Setup entity** in Marketing4Dynamics.
- Click on Manage inside Sync Campaigns.

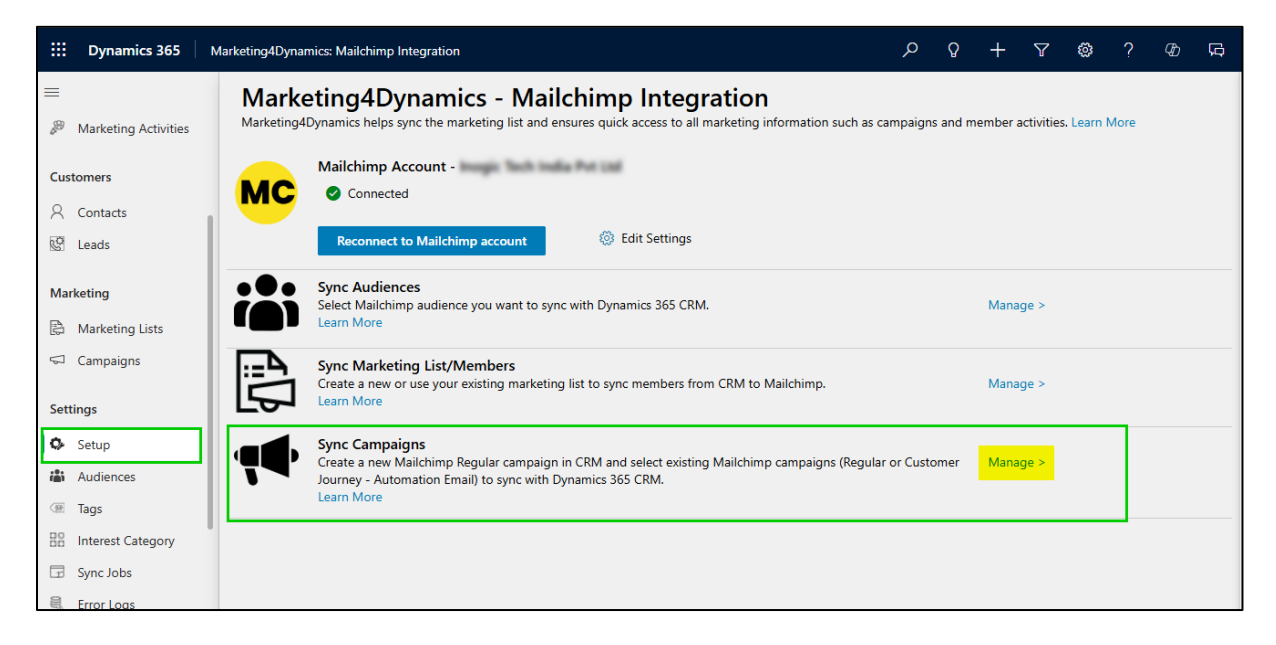

• Here, you can view all regular and automated emails that have been sent through Mailchimp.

|          | Dynamics 365         | Marketing4Dynamics: Mailchimp Integra                                                                                                    | ition            |                 |                              |                | م    | Ŷ   | + | 7 | ٢   | ?     | Ð  | ġ  |
|----------|----------------------|----------------------------------------------------------------------------------------------------|------------------|-----------------|------------------------------|----------------|------|-----|---|---|-----|-------|----|----|
| ≡        |                      | Marketing (Dyna                                                                                                    | mice - Mail      | lchimn Integ    | ration                       |                |      |     |   |   |     |       |    |    |
|          | Dashboards           | Sync Campaigns                                                                                                    |                  |                 |                              |                |      |     |   |   |     |       | ×  |    |
| 89<br>80 | Marketing Activities | create a new Mailchimp Regular campaign in CRM and select existing Mailchimp campaigns (Regular or Customer Journey - Automation Email) to sync with Dynamics 365 CRM. |                  |                 |                              |                |      |     |   |   |     |       |    |    |
| Cust     | tomers               | Search Campaigns + New Campaign                                                                                                    |                  |                 |                              |                |      |     |   |   |     |       |    |    |
| 8        | Contacts             |                                                                                                    |                  |                 |                              |                |      |     |   |   |     |       |    |    |
| ଙ        | Leads                | Campaign Name                                                                                                    | Campaign Type    | Campaign Sent 1 | Auto Sync Activities         | Last Sync Time | Stat | tus |   |   |     |       |    |    |
| Mar      | keting               | Reminder Mail                                                                                                    | Automation-Email | 3/26/2025       | 9999 days from campaign sent |                |      |     |   |   | Syn | c Now |    |    |
| ß        | Marketing Lists      | Welcome Mail                                                                                                    | Automation-Email | 3/26/2025       | 9999 days from campaign sent |                |      |     |   |   | Syn | c Now |    |    |
| 5        | Campaigns            |                                                                                                    | 1000             | 100.000         |                              |                |      |     |   |   | -   | -     | Ē. |    |
| Sett     | ings                 |                                                                                                    |                  |                 |                              |                |      |     |   |   |     | -     |    |    |
| ٥.       | Setup                | 4                                                                                                    |                  |                 |                              |                |      |     |   |   |     |       |    |    |
| iĝi      | Audiences            |                                                                                                    |                  |                 |                              |                |      |     |   |   | -   | -     |    |    |
|          | Tags                 |                                                                                                    |                  |                 |                              |                |      |     |   |   | -   |       |    |    |
| 80       | Interest Category    |                                                                                                    |                  |                 |                              |                |      |     |   |   | -   | -     |    |    |
| 13       | Sync Jobs            |                                                                                                    |                  |                 |                              |                |      |     |   |   |     |       |    |    |
| 9        | Error Logs           | · · · · · · · · · · · · · · · · · · ·                                                                                                    |                  |                 |                              |                | -    | -   | - | _ |     |       |    |    |
| 0        | License Registration |                                                                                                    |                  |                 |                              |                |      |     |   |   |     |       |    | ۳. |

Campaign Type: For the customer journey insights e-mail campaigns, the Campaign type will be set by default to "Automation-Email," whereas for normal email/campaigns, it will be set as "Regular Email." **Regular Email:** It allows you to design and customize your email content, then choose to send it immediately or schedule it for later. This email type can be synced for up to 365 days.

**Automated Email:** Triggered by specific dates, events, or subscriber activities, automated emails help streamline marketing efforts. Use Customer Journey emails to apply tags, send targeted messages, and automate key tasks. Create a custom journey from scratch or choose from a variety of pre-built templates. By default, automated emails sync for 9,999 days, but you can change it to anywhere between 1 to 9,999.

# **Viewing Automation Email Campaign Statistics**

To analyze the campaign performance in Dynamics 365 CRM:

| EDynamics 365 Ma       | arketing4Dyr | namics: Mailchimp Integration                                                                                                    |                   |                    |           |              |             |            | ې م               | + 7          | @?           | @ F2      |
|------------------------|--------------|----------------------------------------------------------------------------------------------------|-------------------|--------------------|-----------|--------------|-------------|------------|-------------------|--------------|--------------|-----------|
| ■<br>● Dashboards      | ←            | Marketing4Dynamics                                                                                                    | Campaigns* $\vee$ |                    |           | 💾 Show As    | V 🕅 Show    | Chart + N  | ew : 🖬 Ed         | t columns    | Edit filters | 🙆 Share 🗸 |
| Marketing Activities   | Ask at       | pout data in table. Use / to refer                                                                                                    | ence other data.  |                    | •         |              |             |            |                   |              |              | Visualize |
| Customers              |              | Name ~                                                                                                    | Campaign Status ~ | Campaign Type ~    | # Opens ~ | # Unique O ~ | Open Rate ~ | # Clicks ~ | # Unique Clicks ~ | Click Rate ~ | Sync Statu   | IS Y      |
| Contacts               |              | Welcome Mail                                                                                                    | Sent              | A Automation-Email | 1         | 1            | 100.0       | 2          | 1                 | 100.0        | Synce        | d         |
| Nal Leads              |              |                                                                                                    | Sent              | Automation-Email   | 2         | 1            | 100.0       | 3          | 1                 | 100.0        | Synce        | d         |
| Marketing              |              | and the second second se | Sent              | 🖂 Regular-Email    | 1         | 1            | 100.0       | 0          | 0                 | 0.0          | Synce        | d         |
| 🛱 Marketing Lists      |              |                                                                                                    | Sent              | 🖂 Regular-Email    | 1         | 1            | 33.3        | 0          | 0                 | 0.0          | Synce        | d         |
| G Campaigns            |              |                                                                                                    | Sent              | 🖂 Regular-Email    | 1         | 1            | 33.3        | 0          | 0                 | 0.0          | Synce        | d         |
| Settings               |              |                                                                                                    | Sent              | 🖂 Regular-Email    | 1         | 1            | 33.3        | 0          | 0                 | 0.0          | Synce        | d         |
| O Setup                |              |                                                                                                    | Sent              | 🖂 Regular-Email    | 1         | 1            | 33.3        | 0          | 0                 | 0.0          | Synce        | d         |
| Audiences              |              | Reminder Mail                                                                                                    | Sent              | Automation-Email   | 2         | 1            | 100.0       | 3          | 1                 | 100.0        | Syncer       | d         |
| BB Interest Category   |              | 1000                                                                                                    | Sent              | A Automation-Email | 2         | 1            | 50.0        | 2          | 1                 | 50.0         | Synce        | d         |
| Sync Jobs              |              |                                                                                                    | Sent              | Automation-Email   | 3         | 2            | 100.0       | 1          | 1                 | 50.0         | Syncer       | d         |
| 🖳 Error Logs           |              |                                                                                                    |                   |                    |           |              |             |            |                   |              |              |           |
| U License Registration |              |                                                                                                    |                   |                    |           |              |             |            |                   |              |              |           |
| Help                   |              |                                                                                                    |                   |                    |           |              |             |            |                   |              |              |           |
| User Manual Docs       | Rows: 1      | - 10 07 10                                                                                                    |                   |                    |           |              |             |            |                   |              |              | ageı →    |

• Navigate to the Campaign entity in Marketing4Dynamics.

- Open the **specific email campaign**. (For example, Reminder Mail).
- Go to **Summary Tab**: Updated recipients and respective latest activities will get synced here as per Mailchimp.

### III Dynamics 365 Marketing4Dynamics: Mailchimp Integration 🗧 🔄 🗗 🕼 🖬 Save & Close + New 🧬 Marketing4Dynamics 🗸 🏠 Deactivate 🌐 Delete 🖒 Refresh 🔍 Check Access 🕃 Process 🗸 # Dashboards Marketing Activities Welcome Mail - Saved 4/3/2025 5:48 PM Synced Sent Last Sync Date Sync Status Campaign Status Automation-Email Campaign Type ~ Campaign Customers A Contacts C Leads CAMPAIGN Marketing Activities MARKETING LISTS Marketing ţĻ ţ↓ Select all Select all Name \* 🗇 Welcome Mail 🗟 Marketing Lists ST Click AM 15 Currency \* 🙆 🕼 Indian Rupee Campaigns Sync Activities Until 8/18/2052 Settings ST Click Setup SCHEDULES Audiences ST Open Tags Proposed Start ٥ B Interest Category ST Sent Proposed End ٥ G Sync Jobs Error Logs Actual Start ۵ 1 - 4 of 4 ${\rm id}~\leftarrow~{\rm Page}\,{\rm 1}~\rightarrow$ ${\rm Id}~\leftarrow~{\rm Page}\,{\rm 1}~\rightarrow$ 1 - 1 of 1 License Registration Actual End ٥ Help Recipients (Campaign) User Manual Docs Select all

• Open Statistics: Here, you will see a graphical representation of email performance, including open rates, Click-through rates, unsubscribes, etc.

| III Dynamics 365 M   | farketing4Dynamics: Mailchimp Integration  | 요 아 아 아 아 아 아 아 아 아 아 아 아 아 아 아 아 아 아 아                                                                     |
|----------------------|--------------------------------------------|----------------------------------------------------------------------------------------------------|
| 三<br>란 Dashboards    | ← 디 명 🖬 Save 🖉 Save & Close 🕂 New          | 🥐 Marketing4Dynamics \vee 🔹 Deactivate 🗎 Delete 🗄 😢 Share 🗸                                                 |
| Marketing Activities | Welcome Mail - Saved                       | 4/3/2025 5:48 PM Synced Sent Automation-Email ∨<br>Last Sync Date Sync Status Campaign Status Campaign Type |
| Customers            | Campaign                                   |                                                                                                    |
| A Contacts           | Summary Campaign Details Marketing Details | itistics Related ~                                                                                          |
| 🖉 Leads              |                                            |                                                                                                    |
|                      | Open Rate (%) 🖆 100.0                      | Click Rate (%) 🗅 100.0                                                                                      |
| Marketing            | #Unique Opens                              | # Unique Clicke A                                                                                           |
| Marketing Lists      | * Unique Opens D 1                         | # onique clicks 1                                                                                           |
| 🖘 Campaigns          | # Opens 🔲 1                                | # Clicks a 2                                                                                                |
|                      | Last updated: 4/3/2025 5:48 PM             | Last updated: 4/3/2025 5:48 PM                                                                              |
| Settings             |                                            |                                                                                                    |
| Setup                | Successful Deliveries 1                    | # Unsubscribes 🗉 0                                                                                          |
| Audiences            | Last updated: 4/3/2025 5:48 PM             | Last updated: 4/3/2025 5:48 PM                                                                              |
| I Tags               |                                            |                                                                                                    |
| B Interest Category  | All Marketing Activities                   | Ö 🖻 🖬                                                                                                    |
| 🗔 Sync Jobs          | Overall Performance                        |                                                                                                    |

### Marketing4Dynamics – User Manual

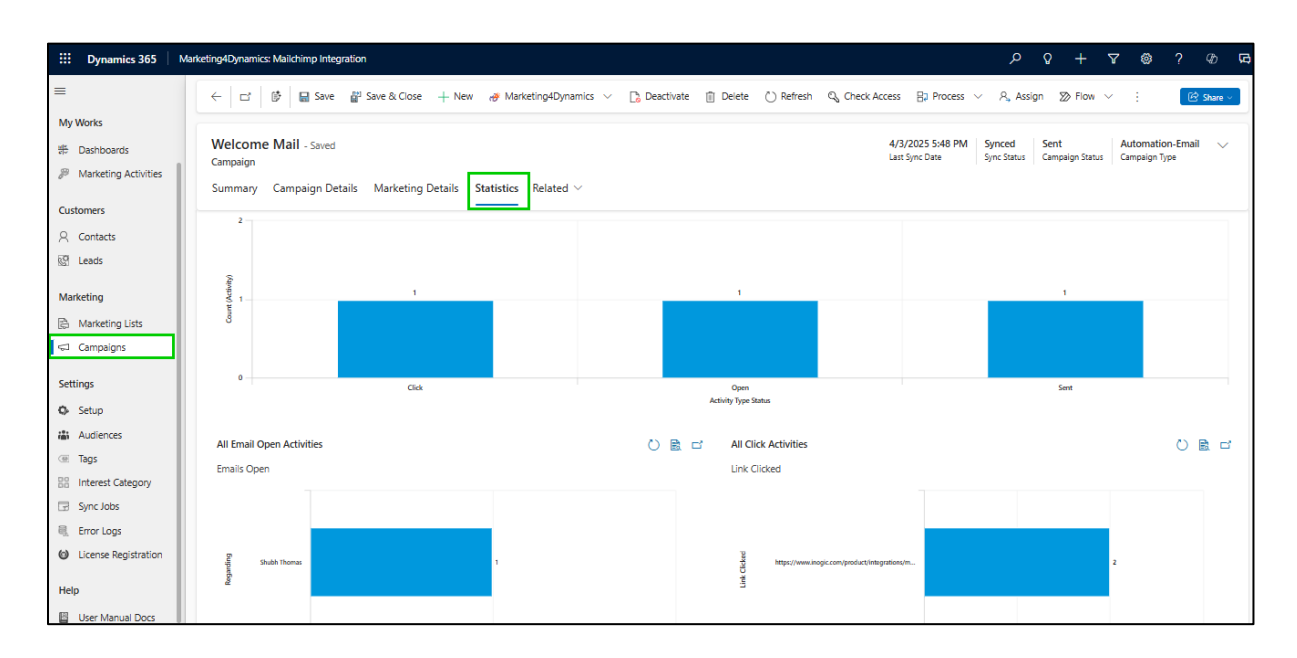

Note: Campaign statistics and recipient updates are automatically refreshed after every 24 hours interval.

### Stop Syncing Automated/Regular Email Campaign Activities

### For Single Mail:

If you want to stop syncing activities for a specific automation campaign, follow these steps:

- 1. Go to the "Campaign" entity in Marketing4Dynamics.
- 2. Open the campaign you want to stop synchronizing the email activities from Mailchimp.
- 3. Click on the **"Marketing4Dynamics"** button on the ribbon bar inside the synced campaign form.
- 4. Select "Stop Sync" to stop the synchronization of activities of the particular campaign.

|                                               |                                   | Ν                                      | /larketir       | ng4Dynamics -                                | - User Manual                                       |                                                             |                                                         |
|-----------------------------------------------|-----------------------------------|----------------------------------------|-----------------|----------------------------------------------|-----------------------------------------------------|-------------------------------------------------------------|---------------------------------------------------------|
| III Dynamics 365 M                            | larketing4Dynamics: Mailch        | imp Integration                        |                 |                                              |                                                     | <b>ي</b> م                                                  | + 7 @ ? @ (                                             |
| ≡<br>My Works                                 | ←   □   ♥                         | 믋 Save 월 Save & Close + Ne             | ew 🦽 Marketing4 | Dynamics 🗸 🍃 Deactivate 👔                    | Delete 🕐 Refresh 🔍 Check Acces                      | s ⊟⊋ Process ∨ A, Assign                                    | ≫ Flow ∨ : 🕑 Share ∨                                    |
| Dashboards     Marketing Activities Customers | Campaign Summary Camp             | - Saved aign Details Marketing Details | Stop Sync Now   | ted 🗸                                        | 4,<br>La                                            | 3/2025 5:48 PM Synced Sent<br>st Sync Date Sync Status Camp | t Automation-Email V<br>paign Status Campaign Type      |
| A Contacts                                    | CAMPAIGN                          |                                        |                 | Marketing Activities                         | 🖒 Refresh :                                         | MARKETING LISTS                                             | :                                                       |
| 🖉 Leads                                       | Name                              | * 🗅 Welcome Mail                       |                 | Select all                                   | ţ1                                                  | Select all                                                  | ţ1                                                      |
| Marketing<br>글 Marketing Lists<br>등 Campaigns | Currency<br>Sync Activities Until | * 🖄 Indian Rupee                       |                 | ST Click<br>https://www.inogic.com/product/m | :<br>tegration/maphtics-bing-map-microsof<br>:      | AM 15                                                       | :                                                       |
| Settings<br>Setup                             | SCHEDULES                         |                                        |                 | https://www.inogic.com/product/ii            | tegrations/maplytics-bing-map-microsof              |                                                             |                                                         |
| Audiences     Tags                            | Proposed End                      | с<br>Ф                                 |                 | ST Sent                                      | :                                                   |                                                             | $\searrow$                                              |
| Sync Jobs                                     | Actual Start<br>Actual End        | ۵<br>۵                                 |                 | 1 - 4 of 4                                   | ${\rm id}~\leftarrow~{\rm Page}{\rm 1}~\rightarrow$ | 1 - 1 of 1                                                  | ${\rm Id}~ \leftarrow~ {\rm Page} {\rm I}~ \rightarrow$ |
| License Registration                          |                                   |                                        |                 |                                              |                                                     | Recipients (Campaign)                                       | 🖒 Refresh :                                             |
| Help User Manual Docs                         |                                   |                                        |                 |                                              |                                                     | Select all                                                  | 11<br>:                                                 |

# For Multiple Mails:

If you want to stop syncing activities for multiple campaigns at a time, follow these steps:

- Go to the Home grid of Campaign Entity.
- Choose the campaign emails for which you want to stop the activity syncing.
- Click on the **"Stop Sync"** button.

| III Dynamics 365 N         | Aarketing4Dynamics: Mailchimp Integration | ı                   |                    |           |              |             |            |                                    | ې م              | + 7            | 😂 ? Ø                 | <b>G</b> ( |
|----------------------------|-------------------------------------------|---------------------|--------------------|-----------|--------------|-------------|------------|------------------------------------|------------------|----------------|-----------------------|------------|
| =                          | ← Marketing4Dynami                        | cs Campaigns* 🗸     |                    |           | 💾 Show /     | is 🗸 🕼 Sho  | w Chart    | Stop Sync 🥖 Edit                   | :                | Edit columns   | 7 Edit filters 🕑 Shar | e v        |
| My Works                   | Ask about data in table. Use / to re      | ference other data. |                    | •         |              |             |            | Stop Sync<br>Stop syncing this can | npaign activitie | es from Mailch | imp. You can re-sync  | anytime.   |
| Marketing Activities       | Name ~                                    | Campaign Status ~   | Campaign Type ~    | # Opens ~ | # Unique O ~ | Open Rate ~ | # Clicks ~ | # Unique Clicks ~                  | Click Rate ~     | Sync Status ~  | Last Sync Date        | Ļ          |
| Customers                  | Welcome Mail                              | Sent                | ለ Automation-Email | 1         | 1            | 100.0       | 2          | 1                                  | 100.0            | Synced         | 4/3/2025 5:48 PN      | и          |
| A Contacts                 |                                           | Sent                | A Automation-Email | 2         | 1            | 100.0       | 3          | 1                                  | 100.0            | Synced         | 4/3/2025 4:08 PN      | v          |
| 없 <sup>9</sup> Leads       |                                           | Sent                | 🖾 Regular-Email    | 1         | 1            | 100.0       | 0          | 0                                  | 0.0              | Synced         | 4/3/2025 3:57 PN      | M          |
| Marketing                  |                                           | Sent                | 🖾 Regular-Email    | 1         | 1            | 33.3        | 0          | 0                                  | 0.0              | Synced         | 4/3/2025 12:37 P      | n.         |
| Arketing Lists             |                                           | Sent                | 🖾 Regular-Email    | 1         | 1            | 33.3        | 0          | 0                                  | 0.0              | Synced         | 4/3/2025 12:37 P      | W.         |
| 🖘 Campaigns                |                                           | Sent                | 🖾 Regular-Email    | 1         | 1            | 33.3        | 0          | 0                                  | 0.0              | Synced         | 4/3/2025 12:34 P      | N.         |
| Settings                   |                                           | Sent                | 🖾 Regular-Email    | 1         | 1            | 33.3        | 0          | 0                                  | 0.0              | Synced         | 4/3/2025 12:30 P      | м          |
| O Setup                    | Reminder Mail                             | Sent                | A Automation-Email | 2         | 1            | 100.0       | з          | 1                                  | 100.0            | Synced         | 4/3/2025 12:30 P      | n.         |
| Audiences                  |                                           | Sent                | Automation-Email   | 2         | 1            | 50.0        | 2          | 1                                  | 50.0             | Synced         | 4/3/2025 12:30 P      | n.         |
| Tags     Interest Category |                                           | Sent                | A Automation-Email | 3         | 2            | 100.0       | 1          | 1                                  | 50.0             | Synced         | 4/3/2025 12:26 P      | м          |
| Sync Jobs                  |                                           |                     |                    |           |              |             |            |                                    |                  |                |                       |            |
| 🔍 Error Logs               |                                           |                     |                    |           |              |             |            |                                    |                  |                |                       |            |
| License Registration       |                                           |                     |                    |           |              |             |            |                                    |                  |                |                       |            |
| Help                       | Rows: 1 - 10 of 10 Selected: 2            |                     |                    |           |              |             |            |                                    |                  |                | i⊲ ← Page 1 →         | <i>→</i>   |

When you click **"Stop Sync,"** the Sync Status field will update to **"Paused,"** and campaign activities will no longer sync to Dynamics 365 CRM from Mailchimp.

P a g e 66 of 68

| III Dynamics 365 Ma                 | rketing4Dynamics: Mailchimp Integratio | ท                    |                    |           |              |             |            |                   | <b>۵</b> کر  | + 7             | © ? © v                                |
|-------------------------------------|----------------------------------------|----------------------|--------------------|-----------|--------------|-------------|------------|-------------------|--------------|-----------------|----------------------------------------|
| =                                   | ← Marketing4Dynam                      | ics Campaigns* ~     |                    |           | 💾 Show As 🚿  | 🗸 🕅 Show Ch | art + Nev  | 🗊 Delete   🗸      | :            | dit columns 🛛 🍸 | Edit filters 🔀 Share 🗸                 |
| My Works                            | Ask about data in table. Use / to n    | eference other data. |                    | •         |              |             |            |                   |              |                 | 🍫 Visualize                            |
| Customore                           | Name ~                                 | Campaign Status ~    | Campaign Type ~    | # Opens ~ | # Unique O ~ | Open Rate ~ | # Clicks ~ | # Unique Clicks ~ | Click Rate ~ | Sync Status ~   | Last Sync Date ↓                       |
| A Contacts                          |                                        | Sent                 | Λ Automation-Email | 2         | 1            | 100.0       | 3          | 1                 | 100.0        | Synced          | 4/3/2025 4:08 PM                       |
| 😨 Leads                             |                                        | Sent                 | 🖾 Regular-Email    | 1         | 1            | 100.0       | 0          | 0                 | 0.0          | Synced          | 4/3/2025 3:57 PM                       |
| Marketing                           |                                        | Sent                 | 🖾 Regular-Email    | 1         | 1            | 33.3        | 0          | 0                 | 0.0          | Synced          | 4/3/2025 12:37 PN                      |
| Marketing Lists Campaigns           |                                        | Sent                 | Regular-Email      | 1         | 1            | 33.3        | 0          | 0                 | 0.0          | Synced          | 4/3/2025 12:37 PN                      |
| Settings                            |                                        | Sent                 | Regular-Email      | 1         | 1            | 33.3        | 0          | 0                 | 0.0          | Synced Synced   | 4/3/2025 12:34 PN<br>4/3/2025 12:30 PN |
| Setup                               | Reminder Mail                          | Sent                 | Automation-Email   | 2         | 1            | 100.0       | 3          | 1                 | 100.0        | Paused          | 4/3/2025 12:30 PN                      |
| Audiences                           |                                        | Sent                 | A Automation-Email | 2         | 1            | 50.0        | 2          | 1                 | 50.0         | Synced          | 4/3/2025 12:30 PN                      |
| Interest Category                   |                                        | Sent                 | A Automation-Email | 3         | 2            | 100.0       | 1          | 1                 | 50.0         | Synced          | 4/3/2025 12:26 PN                      |
| Sync Jobs                           |                                        |                      |                    |           |              |             |            |                   |              |                 |                                        |
| Error Logs     License Registration |                                        |                      |                    |           |              |             |            |                   |              |                 |                                        |
| Help                                | Rows: 1 - 10 of 10                     |                      |                    |           |              |             |            |                   |              |                 | ${\sf Id} \ \in \ {\sf Page 1} \ 	o$   |

Note: To resume syncing campaign activities, simply follow the same steps and click "Sync Now" within the campaign form to restart the activity synchronization.

| :::: Dynamics 365                    | Marketing4Dynamics: Mailchimp Integration                                     |                                     | ሥ ዓ +                        | - 7             | ©?                            | Ø         | 더 |
|--------------------------------------|-------------------------------------------------------------------------------|-------------------------------------|------------------------------|-----------------|-------------------------------|-----------|---|
| → Home<br>→ Parent                   | ← 🗄 ा 🗗 🗗 📾 Save & Close                                                      | + New 🥐 Marketing4Dynamics \vee 🕻 🕻 | Deactivate 🛍 Delet           | e :             | Ē                             | 🕈 Share 🗸 |   |
| S Recent ↓ S Pinned ↓ My Works       | Welcome Mail - Saved<br>Campaign<br>Summary Campaign Details Marketing Detail | S Sync Now                          | ed Sent<br>Status Campaign S | Au<br>itatus Ca | utomation-Ema<br>Impaign Type | il 🗸      |   |
| # Dashboards<br>Warketing Activities | CAMPAIGN                                                                      | Marketing Activities :              | MARKETING L                  | ISTS            |                               | :         |   |
| Customers                            | Name * ☆<br>Welcome Mail                                                      | Select all                          | Select                       | all             |                               | ↑↓        |   |
| Contacts                             | Currency * 🖄                                                                  | ST .                                | • 7                          |                 |                               | :         | I |
| Marketing                            | Sync Activities Until 🖨                                                       | 5                                   |                              |                 |                               |           |   |
| Campaigns                            |                                                                               | ST                                  |                              |                 |                               |           |   |
| Settings                             | Proposed Start                                                                | ST                                  |                              |                 |                               |           |   |

# **Dashboard & Reporting**

In the Dashboards section, comprehensive data on overall marketing activities carried out through Mailchimp is made available. With the graphical representation of data through charts and graphs it becomes easy to analyze the overall performance of different campaigns undertaken over a given period.

This analysis further helps in planning and developing marketing activities that pique the interest of the customers resulting in higher sales and profit.

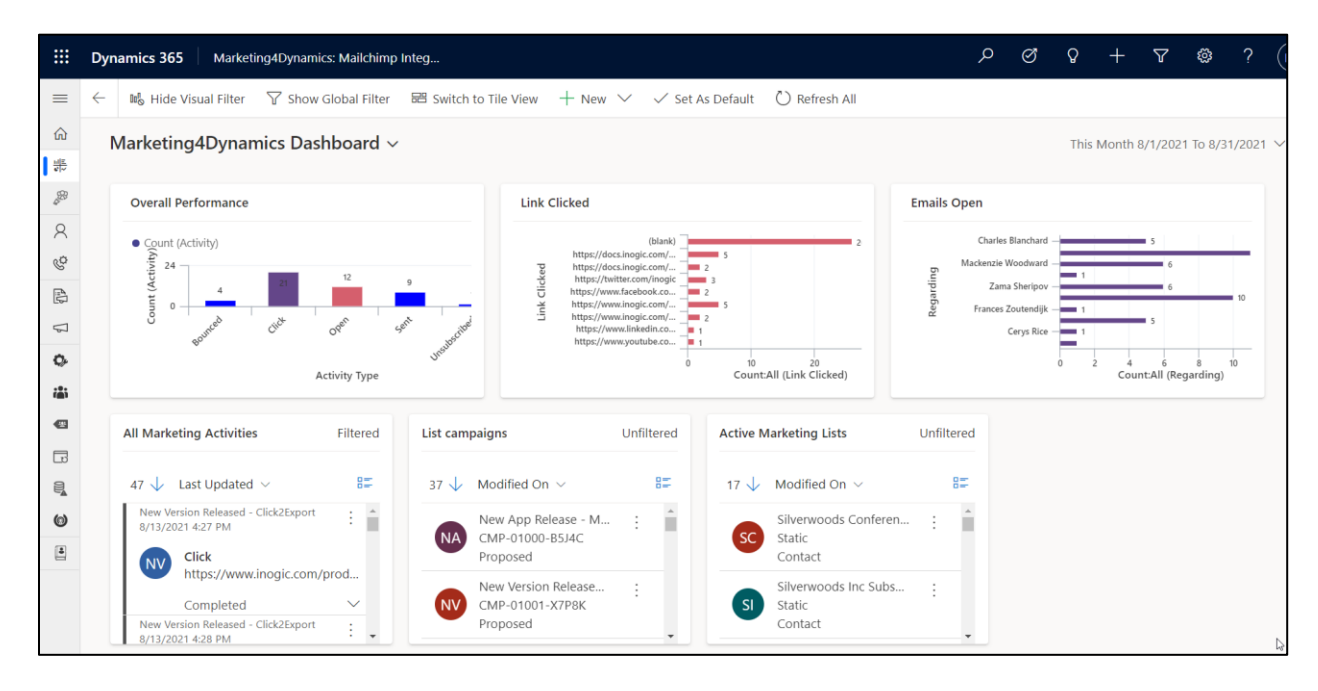

# **Contact Us**

M/S. INOGIC TECH (INDIA) PVT. LTD.

A/301, Everest Nivara InfoTech Park,

TTC Industrial Area, MIDC, Turbhe

Navi Mumbai, Maharashtra 400705

INDIA

E-mail : crm@inogic.com

Skype: crm@inogic.com

Twitter: @inogic

P a g e 68 of 68